# **Active Line/Performance Line**

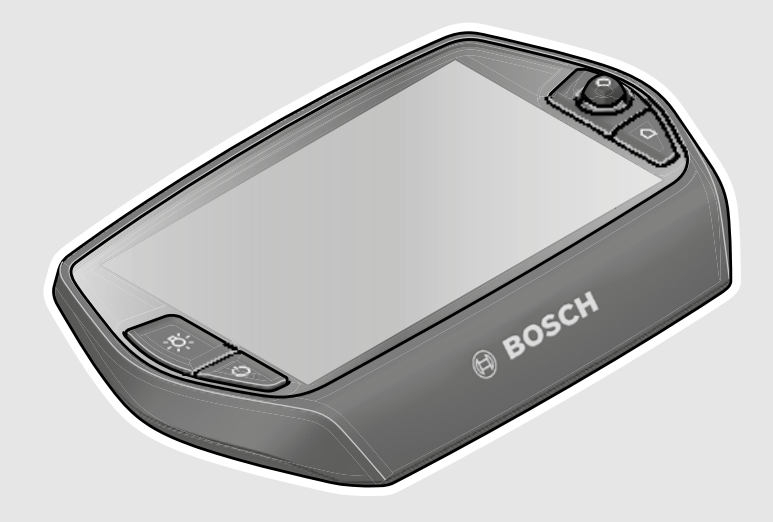

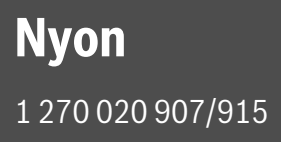

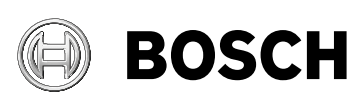

de Originalbetriebsanleitung

- en Original instructions
- fr Notice originale
- it Istruzioni originali

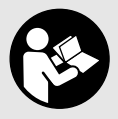

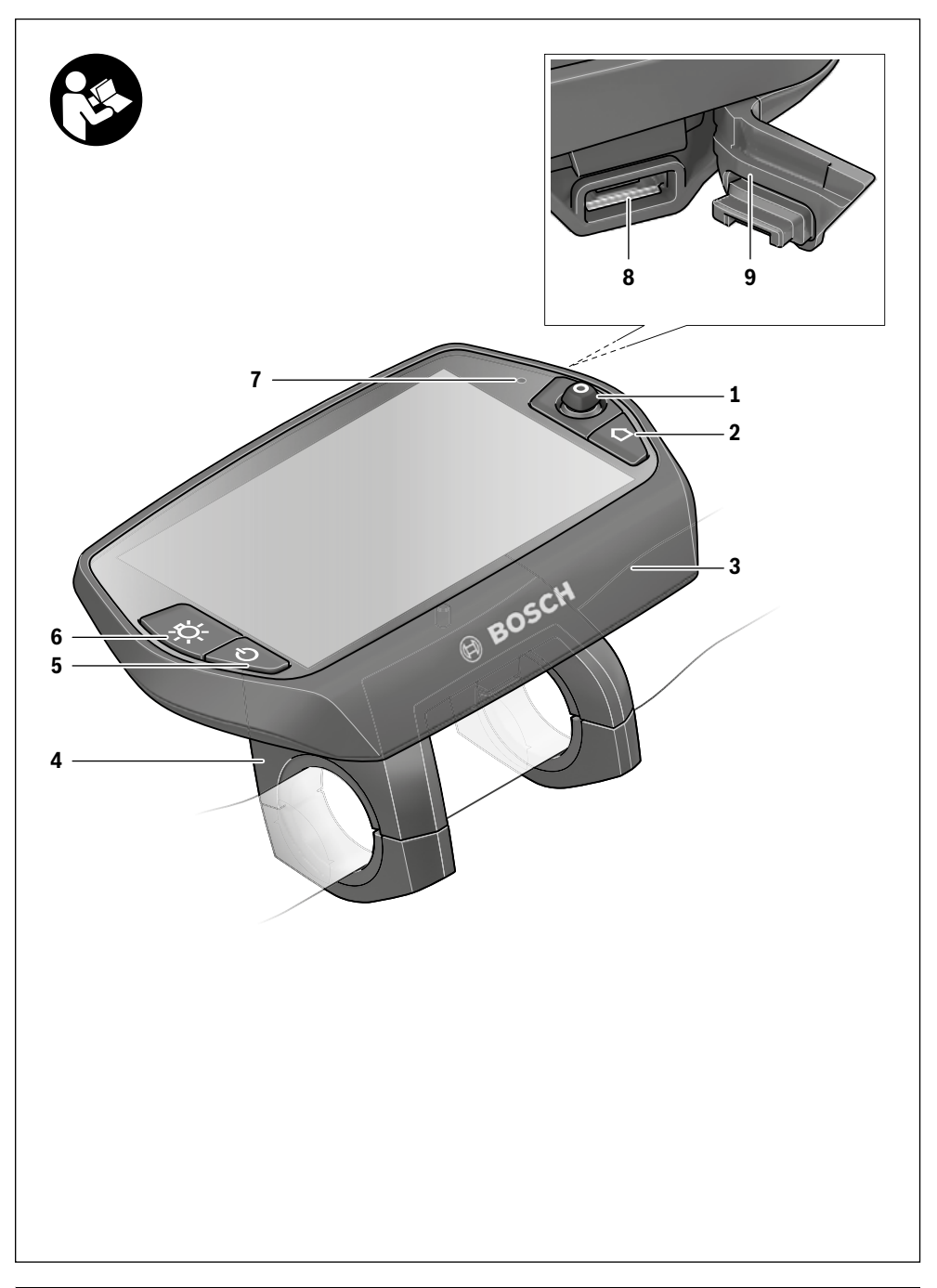

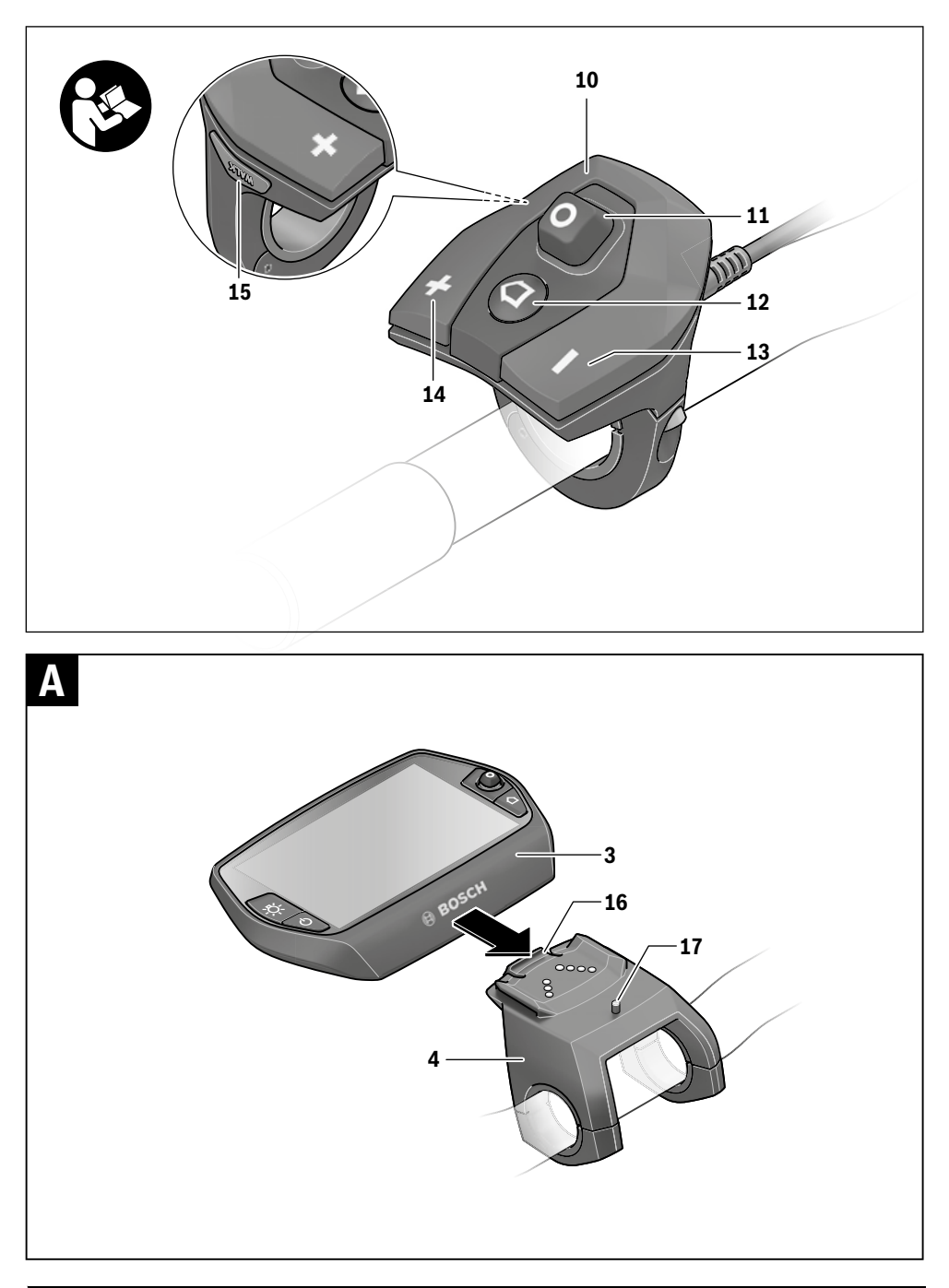

## Sicherheitshinweise

#### **Allgemeine Sicherheitshinweise**

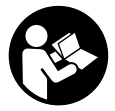

Lesen Sie alle Sicherheitshinweise und Anweisungen. Versäumnisse bei der Einhaltung der Sicherheitshinweise und Anweisungen können elektrischen Schlag, Brand und/oder schwere Verletzungen verursachen.

## Bewahren Sie alle Sicherheitshinweise und Anweisungen für die Zukunft auf.

Der in dieser Betriebsanleitung verwendete Begriff "Akku" bezieht sich, unabhängig von der Bauform, gleichermaßen auf Standard-Akkus (Akkus mit Halterung am Fahrradrahmen) und Gepäckträger-Akkus (Akkus mit Halterung im Gepäckträger).

- Lassen Sie sich nicht von der Anzeige des Bordcomputers ablenken. Wenn Sie sich nicht ausschließlich auf den Verkehr konzentrieren, riskieren Sie, in einen Unfall verwickelt zu werden. Wenn Sie über den Wechsel des Unterstützungslevels hinaus Eingaben in Ihren Bordcomputer machen wollen, halten Sie an und geben Sie die entsprechenden Daten ein.
- Lassen Sie sich vor Beginn eines Trainingsprogramms von einem Arzt beraten, welche Belastungen Sie auf sich nehmen können. Nur so vermeiden Sie eine für Sie mögliche Überlastung.
- Bei Verwendung eines Herzfrequenzsensors kann die angezeigte Herzfrequenz durch elektromagnetische Störungen verfälscht werden. Die angezeigten Herzfrequenzen dienen nur als Referenz. Für Folgen durch falsch angezeigte Herzfrequenzen kann keine Haftung übernommen werden.
- Öffnen Sie Nyon nicht. Nyon kann durch das Öffnen zerstört werden und der Gewährleistungsanspruch entfällt.
- Benutzen Sie den Bordcomputer nicht als Griff. Wenn Sie das eBike am Bordcomputer hochheben, können Sie den Bordcomputer irreparabel beschädigen.
- ► Nyon ist kein medizintechnisches Produkt. Die angezeigten Werte im Betriebsmodus "Fitness" können von den tatsächlichen Werten abweichen.
- Verwenden Sie den Bordcomputer Nyon nur mit der dazugehörigen Bedienheit, welche einen eigenen Joystick hat. Der Joystick an der Bedieneinheit verfügt über den gleichen Funktionsumfang wie der Joystick auf dem Bordcomputer selbst.
- Lesen und beachten Sie die Sicherheitshinweise und Anweisungen in allen Betriebsanleitungen des eBike-Systems sowie in der Betriebsanleitung Ihres eBikes.

# Sicherheitshinweise in Verbindung mit der Navigation

- Planen Sie während der Fahrt keine Routen. Halten Sie an und geben Sie nur im Stand einen neuen Zielort ein. Wenn Sie sich nicht ausschließlich auf den Verkehr konzentrieren, riskieren Sie, in einen Unfall verwickelt zu werden.
- Brechen Sie Ihre Route ab, wenn die Navigation Ihnen einen Weg vorschlägt, der in Bezug auf Ihre fahrerischen Fähigkeiten gewagt, riskant oder gefährlich ist. Lassen Sie sich von Ihrem Navigationsgerät eine alternative Route anbieten.
- Missachten Sie keine Verkehrschilder, auch wenn die Navigation Ihnen einen bestimmten Weg vorgibt. Baustellen oder zeitlich begrenzte Umleitungen kann das Navigationssystem nicht berücksichtigen.
- Nutzen Sie die Navigation nicht in sicherheitskritischen oder unklaren Situationen (Straßensperrungen, Umleitungen etc.). Führen Sie stets zusätzliche Karten und Kommunikationsmittel mit sich.

## Produkt- und Leistungsbeschreibung

#### Bestimmungsgemäßer Gebrauch

Der Bordcomputer Nyon ist für die Steuerung eines Bosch eBike-Systems und zur Anzeige von Fahrdaten vorgesehen.

Für eine Navigation ohne Fahrrad (für Wanderer oder Autofahrer) ist Nyon nicht geeignet.

#### Abgebildete Komponenten

Die Nummerierung der abgebildeten Komponenten bezieht sich auf die Darstellungen auf den Grafikseiten zu Beginn der Anleitung.

Alle Darstellungen von Fahrradteilen außer Antriebseinheit, Bordcomputer inkl. Bedieneinheit, Geschwindigkeitssensor und den dazugehörigen Halterungen sind schematisch und können bei Ihrem eBike abweichen.

- 1 Joystick
- 2 Taste "Home"
- 3 Bordcomputer
- 4 Halterung Bordcomputer
- 5 Ein-Aus-Taste Bordcomputer
- 6 Taste Fahrradbeleuchtung
- 7 Helligkeitssensor
- 8 USB-Buchse
- 9 Schutzkappe der USB-Buchse
- 10 Bedieneinheit
- 11 Joystick an der Bedieneinheit
- 12 Taste "Home" an der Bedieneinheit
- 13 Taste Unterstützung senken

- 14 Taste Unterstützung erhöhen
- 15 Taste Anfahrhilfe/Schiebehilfe "WALK"
- 16 Arretierung Bordcomputer
- 17 Blockierschraube Bordcomputer USB-Ladekabel (Micro A – Micro B)\*

\* nicht abgebildet, als Zubehör erhältlich

#### **Technische Daten**

| Bordcomputer                                                  |          | Nyon                     |  |
|---------------------------------------------------------------|----------|--------------------------|--|
| Sachnummer                                                    |          | 1 270 020 907/915        |  |
| Interner Speicher insgesamt<br>1 270 020 907<br>1 270 020 015 | GB       | 1                        |  |
|                                                               | GD       | 0                        |  |
| max.                                                          | mA       | 500                      |  |
| Ladespannung<br>USB-Anschluss                                 | ۷        | 5                        |  |
| USB-Ladekabel <sup>1)</sup>                                   |          | 1 270 016 360            |  |
| Betriebstemperatur                                            | °C       | -5+40                    |  |
| Lagertemperatur                                               | °C       | -10+50                   |  |
| Ladetemperatur                                                | °C       | 0+40                     |  |
| Lithium-Ionen Akku intern                                     | V<br>mAh | 3,7<br>710               |  |
| Schutzart <sup>2)</sup>                                       |          | IP x7 (wasserdicht)      |  |
| Unterstützte<br>WLAN-Standards                                |          | 802.11b/g/n<br>(2,4 GHz) |  |
| Gewicht, ca.                                                  | kg       | 0,2                      |  |
| 1) ist nicht im Standard-Lieferumfang enthalten               |          |                          |  |

2) bei geschlossener USB-Abdeckung

## Montage

# Bordcomputer einsetzen und entnehmen (siehe Bild A)

Zum **Einsetzen** des Bordcomputers **3** schieben Sie ihn von vorn in die Halterung **4**.

Zum **Entnehmen** des Bordcomputers **3** drücken Sie auf die Arretierung **16** und schieben ihn nach vorn aus der Halterung **4**.

#### Wenn Sie das eBike abstellen, entnehmen Sie den Bordcomputer.

Es ist möglich, den Bordcomputer in der Halterung gegen Entnahme zu sichern. Demontieren Sie dazu die Halterung **4** vom Lenker. Setzen Sie den Bordcomputer in die Halterung. Schrauben Sie die Blockierschraube **17** (Gewinde M3, 8 mm lang) von unten in das dafür vorgesehene Gewinde der Halterung. Montieren Sie die Halterung wieder auf dem Lenker.

## Betrieb

#### Inbetriebnahme

#### Voraussetzungen

Das eBike-System kann nur aktiviert werden, wenn folgende Voraussetzungen erfüllt sind:

- Ein ausreichend geladener eBike-Akku ist eingesetzt (siehe Betriebsanleitung des Akkus).
- Der Bordcomputer ist richtig in die Halterung eingesetzt (siehe "Bordcomputer einsetzen und entnehmen", Seite Deutsch – 2).

#### eBike-System ein-/ausschalten

Zum **Einschalten** des eBike-Systems haben Sie folgende Möglichkeiten:

- Setzen Sie den Bordcomputer in die Halterung 4 ein.
- Drücken Sie bei eingesetztem Bordcomputer und eingesetztem eBike-Akku einmal kurz die Ein-Aus-Taste 5 des Bordcomputers.
- Drücken Sie bei eingesetztem Bordcomputer die Ein-Aus-Taste des eBike-Akkus (siehe Betriebsanleitung des Akkus).

Der Antrieb wird aktiviert, sobald Sie in die Pedale treten (außer in der Funktion Schiebehilfe oder im Unterstützungslevel **"OFF"**). Die Motorleistung richtet sich nach dem eingestellten Unterstützungslevel am Bordcomputer.

Sobald Sie im Normalbetrieb aufhören, in die Pedale zu treten, oder sobald Sie eine Geschwindigkeit von 25/45 km/h erreicht haben, wird die Unterstützung durch den eBike-Antrieb abgeschaltet. Der Antrieb wird automatisch wieder aktiviert, sobald Sie in die Pedale treten und die Geschwindigkeit unter 25/45 km/h liegt.

Zum **Ausschalten** des eBike-Systems haben Sie folgende Möglichkeiten:

- Drücken Sie die Ein-Aus-Taste 5 des Bordcomputers f
  ür mindestens 1 Sekunde.
- Schalten Sie den eBike-Akku an dessen Ein-Aus-Taste aus (siehe Betriebsanleitung des Akkus).
- Entnehmen Sie den Bordcomputer aus der Halterung.

Wird etwa 10 min lang keine Leistung des Antriebs abgerufen (z. B., weil das eBike steht) oder keine Taste auf dem Nyon betätigt, schaltet sich das eBike-System aus Energiespargründen automatisch ab.

#### Das Bediensystem "Nyon"

Das Bediensystem Nyon besteht aus drei Komponenten:

- dem Bordcomputer Nyon mit Bedieneinheit
- der Smartphone-Anwendung "Bosch eBike Connect"
- dem Online-Portal "www.eBike-Connect.com"

Viele Einstellungen und Funktionen können auf allen Komponenten administriert bzw. genutzt werden. Einige Einstellungen und Funktionen können nur über bestimmte Komponenten erreicht oder bedient werden. Die Synchronisation der Daten erfolgt bei bestehender Bluetooth®-/Internet-Verbindung automatisch. Eine Übersicht über die möglichen Funktionen gibt folgende Tabelle.

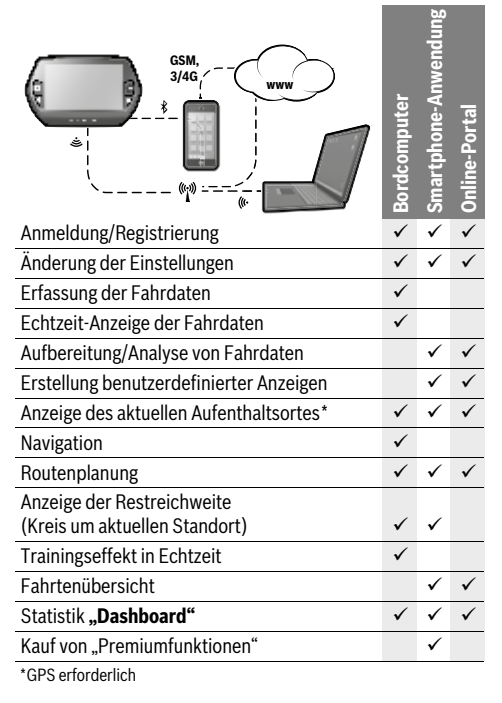

#### Premiumfunktionen

Die Standardfunktionen des Bediensystems "Nyon" können durch Zukauf von "Premiumfunktionen" über den App Store für Apple iPhones bzw. Google Play Store für Android-Geräte erweitert werden.

Neben der Gratis-Anwendung **"Bosch eBike Connect"** stehen mehrere kostenpflichtige Premiumfunktionen zur Verfügung. Eine detaillierte Liste der zur Verfügung stehenden zusätzlichen Anwendungen finden Sie in der Online-Betriebsanleitung unter

"www.Bosch-eBike.com/nyon-manual".

#### Inbetriebnahme des Bordcomputers

Nyon wird mit einem teilgeladenen Akku ausgeliefert. Vor dem ersten Gebrauch muss der Nyon-Akku über den USB-Anschluss (siehe "Energieversorgung des Bordcomputers", Seite Deutsch – 7) oder über das eBike-System vollständig geladen werden.

Um alle Funktionen des Bediensystems nutzen zu können, müssen Sie sich zusätzlich online registrieren.

#### Anmeldung am Bordcomputer

- Schalten Sie den Bordcomputer mit der Ein-Aus-Taste 5 ein.
- W\u00e4hlen Sie mit dem Joystick 1 lhre bevorzugte Sprache aus (Auswahl durch Dr\u00fccken auf den Joystick) und folgen Sie den Anweisungen.

Sie haben folgende Möglichkeiten, Nyon in Betrieb zu nehmen:

#### – "TESTFAHRT"

Sie können eine Testfahrt durchführen, ohne sich vorher anmelden oder Daten eingeben zu müssen. Nach dem Ausschalten werden alle Fahrdaten gelöscht.

#### - "REGISTR.">"OFFLINE"

Dies ist ein sehr kurzer, auf Nyon beschränkter Registrierungsprozess. Offline bedeutet in diesem Fall, dass Ihre Fahr- und Benutzerdaten nur lokal auf dem Bordcomputer gespeichert werden.

Folgen Sie den Anweisungen bzw. wählen Sie eine der vorgeschlagenen Antwortmöglichkeiten aus. Die eingegebenen Daten bleiben nach dem Ausschalten des Nyon erhalten, werden aber nicht mit dem Online-Portal oder der Smartphone-Anwendung synchronisiert.

#### - "REGISTR.">"ONLINE">"SMARTPH."

Dies ist ein vollständiger Registrierungsprozess. Stecken Sie Nyon auf die Halterung **4**, laden Sie die Anwendung **"Bosch eBike Connect"** auf Ihr Smartphone und registrieren Sie sich mithilfe der Anwendung. Nach erfolgter Anmeldung werden die Fahrdaten gespeichert und mit der Smartphone-Anwendung und dem Online-Portal synchronisiert.

#### - "REGISTR.">"ONLINE">"WLAN"

Dies ist ein vollständiger Registrierungsprozess. Begeben Sie sich in den Empfangsbereich eines WLAN-Netzwerks. Stecken Sie Nyon auf die Halterung **4**. Nach Auswahl eines Netzes und Eingabe der Kennung inklusive des Passworts verbindet sich Nyon anschließend mit dem WLAN-Netzwerk Ihrer Wahl und Sie werden auf das Online-Portal "www.eBike-Connect.com" verwiesen, wo Sie die Registrierung durchführen können. Nach erfolgter Anmeldung werden die Fahrdaten gespeichert und mit dem Online-Portal synchronisiert. Eine Verbindung zu Ihrem Smartphone können Sie anschließend von Ihrem Nyon aus erstellen ("Einstellungen" > "Verbindungen" > "Smartphone verbinden").

#### **Registrierung via Smartphone und Bluetooth®-Kopplung**

Ein Smartphone ist nicht Bestandteil des Lieferumfangs. Für die Registrierung mit dem Smartphone ist eine Internetverbindung erforderlich, welche, je nach Vertragsgestaltung, Kosten durch Ihren Telefonanbieter verursachen kann. Auch für die Synchronisation der Daten zwischen Smartphone und Online-Portal ist eine Internetverbindung erforderlich.

Um den vollen Funktionsumfang Ihres Bordcomputers nutzen zu können, benötigen Sie ein Smartphone mit den Betriebssystemen Android Version 4.0.3 und höher oder iOS 8 und höher. Eine Liste der getesteten/freigegebenen Smartphones finden Sie in der Online-Betriebsanleitung unter

#### "www.Bosch-eBike.com/nyon-manual".

Auch nicht in der Liste aufgeführte Smartphones mit den oben genannten Betriebssystemen können unter Umständen mit dem Bordcomputer verbunden werden. Eine vollständige Kompatibilität des Bordcomputers mit den in der Liste nicht aufgeführten Smartphones kann aber nicht gewährleistet werden.

Laden Sie vom App Store für Apple iPhones bzw. Google Play Store für Android-Geräte die Anwendung "Bosch eBike Connect" auf Ihr Smartphone.

Starten Sie die Anwendung **"Bosch eBike Connect"** und folgen den Anweisungen. Eine detaillierte Anleitung hierzu finden Sie in der Online-Betriebsanleitung unter

#### "www.Bosch-eBike.com/nyon-manual".

Wenn die Anwendung **"Bosch eBike Connect"** aktiv ist und eine Bluetooth®-Verbindung zu Ihrem Bordcomputer besteht, synchronisieren sich Daten zwischen Bordcomputer und Smartphone automatisch.

#### **Online-Registrierung**

Für die Online-Registrierung ist ein Internetzugang erforderlich.

Öffnen Sie mit Ihrem Browser das Online-Portal "Bosch eBike Connect" unter **"www.eBike-Connect.com"** und folgen den Anweisungen. Eine detaillierte Anleitung hierzu finden Sie in der Online-Betriebsanleitung unter

"www.Bosch-eBike.com/nyon-manual".

#### Anzeigen und Einstellungen des Bordcomputers

**Hinweis:** Alle Oberflächendarstellungen und Oberflächentexte der folgenden Seiten entsprechen dem Freigabestand der Software. Dadurch, dass während eines Jahres mehrmals ein Update der Nyon-Software erfolgt, kann es sein, dass sich nach einem Update die Oberflächendarstellungen und/oder Oberflächentexte geringfügig verändern.

#### Bedienlogik

Ein Wechsel der Anzeige kann während der Fahrt über die Bedieneinheit **10** erreicht werden. So können beide Hände während der Fahrt am Lenker bleiben.

Mit den Bedienelementen auf dem Bordcomputer haben Sie folgende Möglichkeiten:

- Mit der Ein-Aus-Taste **5** schalten Sie den Bordcomputer ein bzw. aus.
- Mit der Taste "Home" (2 oder 12) erreichen Sie den in "Einstellungen">"Mein Nyon" eingestellten Betriebsmodus.
- Mit der Taste Fahrradbeleuchtung 6 kann die Fahrradbeleuchtung ein- bzw. ausgeschaltet werden.
- Mit dem Joystick 1 können Sie in den jeweiligen Betriebsmodi navigieren. Durch Drücken auf den Joystick 1 treffen Sie eine Auswahl.

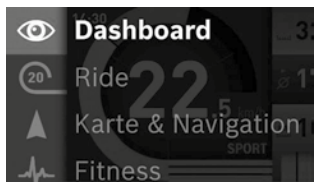

Mit dem Joystick **1** können Sie durch Drücken nach links den aktiven Betriebsmodus mit dem Hauptmenü überblenden und in das Hauptmenü wechseln (siehe Bild oben).

Wenn Sie in dem aktiven Betriebsmodus den Joystick **1** nach rechts drücken, wird der aktuelle Bildschirm mit den für den aktuellen Betriebsmodus möglichen Einstelloptionen überblendet. Navigieren Sie mit dem Joystick zur gewünschten Option und wählen Sie die gewünschte Option durch Drücken des Joysticks **1** aus.

**Tipp:** Wenn Sie in einem aktiven Betriebsmodus sind, können Sie durch Drücken des Joysticks **1** nach oben oder nach unten direkt in den nächsten Betriebsmodus schalten.

Befindet sich Nyon am eBike, wird nach dem Einschalten der Betriebsmodus **"Ride"** angezeigt. Ist Nyon nicht auf dem eBike montiert, wird der Betriebsmodus **"Dashboard"** angezeigt.

#### Hauptmenü

| Symbol | Betriebsmodus           | Funktion                                                                                                    |
|--------|-------------------------|----------------------------------------------------------------------------------------------------|
| 0      | "Dashboard"             | Dieser Betriebsmodus zeigt<br>Ihnen diverse Statistikda-<br>ten, den Verbindungsstatus<br>und den Synchronisations-<br>status an.                                                      |
| 20     | "Ride"                  | Dieser Betriebsmodus über-<br>mittelt Ihnen die aktuellen<br>Fahrdaten.                                                                                                    |
|        | "Karte &<br>Navigation" | Über diesen Betriebsmodus<br>können Sie Kartenmaterial,<br>das auf Open Street Map<br>(OSM) basiert, aus dem<br>Internet herunterladen. Mit<br>diesen Karten können Sie<br>navigieren. |
| 4      | "Fitness"               | Über diesen Betriebsmodus<br>können Sie verschiedene fit-<br>nessrelevante Informatio-<br>nen einsehen.                                                                                |
| \$     | "Einstellungen"         | Mit diesem Betriebsmodus<br>können Sie die Grundein-<br>stellungen Ihres Bordcom-<br>puters festlegen.                                                                                 |

#### Betriebsmodus "Dashboard"

Dieser Betriebsmodus zeigt Ihnen diverse Statistikdaten, den Verbindungsstatus und den Synchronisationsstatus an.

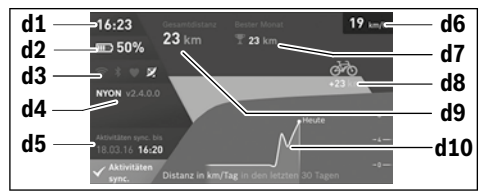

- d1 Uhrzeit
- d2 Ladezustandsanzeige eBike-Akku
- d3 Verbindungsstatus
- d4 Nyon-Versionsinformationen
- d5 Nyon-Synchronisationsinformation
- **d6** Anzeige Geschwindigkeit/Lichtstatus (bei aufgesetztem Bordcomputer)
- d6 Anzeige Ladezustand Bordcomputer-Akku (bei abgenommenem Bordcomputer)
- d7 Meistgefahrene Kilometer eines Monats
- d8 Gefahrene Kilometer im Vergleich zum Vormonat
- d9 Gesamtkilometer
- d10 Gefahrene Tageskilometer der letzten 30 Tage

Synchronisiert werden:

- gespeicherte Routen und Orte
- benutzerdefinierte Screens und Fahrmodi
- Benutzereinstellungen

Die Synchronisation erfolgt über WLAN oder Bluetooth®. Sollten beide Verbindungsarten deaktiviert sein, erhalten Sie eine entsprechende Fehlermeldung.

#### Betriebsmodus "Ride"

Dieser Betriebsmodus übermittelt Ihnen die aktuellen Fahrdaten.

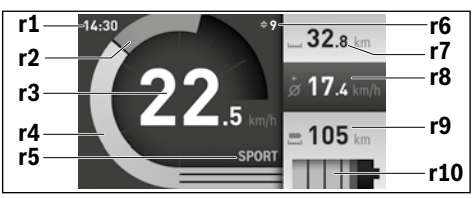

- r1 Uhrzeit
- r2 Eigene Tretleistung
- r3 Geschwindigkeit
- r4 Motorleistung
- r5 Anzeige Unterstützungslevel
- r6 Schaltempfehlung/eShift-Anzeigen
- r7 Tageskilometerzähler
- r8 Durchschnittsgeschwindigkeit
- r9 Restreichweite
- r10 Ladezustandsanzeige eBike-Akku

#### Betriebsmodus "Karte & Navigation"

Über diesen Betriebsmodus können Sie Kartenmaterial, das auf Open Street Map (OSM) basiert, aus dem Internet herunterladen. Mit diesen Karten können Sie navigieren.

Auf den Wohnort zutreffendes Kartenmaterial wird vom Fahrradhändler für den jeweiligen Käufer installiert. Bei Bedarf können weitere Karten über Ihre Smartphone-Anwendung "Bosch eBike Connect" heruntergeladen und auf Ihren Bordcomputer übertragen werden. Eine detaillierte Anleitung hierzu finden Sie in der Online-Betriebsanleitung unter "www.Bosch-eBike.com/nyon-manual".

Wenn Sie über eine aktive WLAN-Verbindung verfügen, ist es möglich, sich über "Einstellungen" > "Karte & Navigation" > "Kartenverwaltung" beliebige Karten direkt auf Nyon zu laden.

Wenn Sie Nyon einschalten, beginnt Nyon mit der Satellitensuche, um GPS-Signale empfangen zu können. Sobald ausreichend Satelliten gefunden sind, wird Ihnen im Betriebsmodus "Karte & Navigation" auf der Karte der aktuelle Standort angezeigt. Bei ungünstigen Wetterbedingungen oder Standorten kann die Satellitensuche etwas länger dauern. Sollten nach längerer Zeit keine Satelliten gefunden werden, starten Sie Nyon neu. Durch Drücken des Joysticks **1** nach rechts können Sie durch Auswählen der Untermenüs am rechten Rand die Zoomeinstellung des Kartenausschnitts ändern, die Reichweite Ihres eBike-Akkus anzeigen lassen oder aus verschiedenen Navigationsoptionen eine auswählen. Die Zoomeinstellungen für den Kartenausschnitt können auch durch Drücken auf den Joystick geändert werden.

Die einfache Restreichweite des Akkus kann mithilfe der Premiumfunktion "Topo-Reichweite" erweitert werden. Bei der "Topo-Reichweite" wird dann die Restreichweite des Akkus unter Berücksichtigung der topografischen Gegebenheiten berechnet und angezeigt. Eine detaillierte Anleitung hierzu finden Sie in der Online-Betriebsanleitung unter "www.Bosch-eBike.com/nvon-manual".

Unter **"Interessante Orte"** werden Ihnen auch die nächstgelegenen **"Bosch eBike experts"** angezeigt. Durch Auswahl des Händlers wird Ihnen die Route dorthin berechnet und zur Auswahl angeboten.

Wenn Sie das Ziel (Stadt, Straße, Hausnummer) eingegeben haben, werden Ihnen 3 verschiedene Routen (**"Schön"**,

"Schnell" und "MTB" (Mountainbike)) angeboten, wovon Sie eine Route auswählen können. Alternativ können Sie sich nach Hause führen lassen, eines der letzten Ziele auswählen oder auf gespeicherte Orte und Routen zurückgreifen. (Eine detaillierte Anleitung hierzu finden Sie in der Online-Betriebsanleitung unter "www.Bosch-eBike.com/nyon-manual".) Die ausgewählte Route wird Ihnen, wie in der nachfolgenden Abbildung dargestellt, angezeigt.

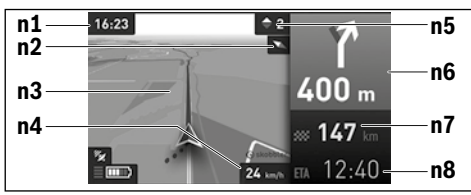

- n1 Uhrzeit
- n2 Kompassnadel
- n3 Karte
- n4 Geschwindigkeit
- n5 Schaltempfehlung
- n6 Abbiegehinweis und Distanz zur Abzweigung
- n7 Entfernung zum Zielort
- n8 Voraussichtliche Ankunftszeit am Zielort

Während der Navigation werden Ihnen durch Überblendung die Weginformationen (z.B. in 50 m halb links abbiegen) auch in den anderen Betriebsmodi angezeigt.

Wenn Sie eine navigierte Fahrt unterbrechen und danach **"Karte & Navigation"** aufrufen, werden Sie gefragt, ob Sie die Navigation fortsetzen wollen oder nicht. Wenn Sie die Navigation fortsetzen, werden Sie mithilfe der Navigation zu Ihrem letzten Zielort geführt. Wenn Sie über das Online-Portal GPX-Routen importiert haben, werden Ihnen diese über Bluetooth® oder über eine WLAN-Verbindung auf Ihren Nyon übertragen. Diese Routen können Sie bei Bedarf starten. Wenn Sie sich in der Nähe der Route befinden, können Sie sich zum Startpunkt führen lassen oder direkt mit der Navigation der Route beginnen.

Bei der Verwendung von Zwischenzielen, werden Sie bei Erreichen eines Zwischenziels durch eine Meldung darüber informiert.

Für eine Navigation ohne Fahrrad (für Wanderer oder Autofahrer) ist Nyon nicht geeignet.

Bei Temperaturen unter 0 °C ist bei der Höhenmessung mit größeren Abweichungen zu rechnen.

## Hetriebsmodus "Fitness"

Über diesen Betriebsmodus können Sie verschiedene fitnessrelevante Informationen einsehen.

Auf Basis Ihres in der Registrierung ermittelten Aktivitätslevels wird Ihnen der Effekt Ihrer bisherigen Aktivitäten auf Ihre Ausdauerleistung angezeigt (Trainingseffekt).

Für die Überprüfung Ihrer Herzfrequenz können Sie einen Brustgurt verwenden, den Sie über Bluetooth<sup>®</sup> mit Nyon verbinden können.

Kompatible Modelle finden Sie in der Online-Betriebsanleitung unter **"www.Bosch-eBike.com/nyon-manual"**.

Ein Brustgurt ist nicht Bestandteil des Lieferumfangs.

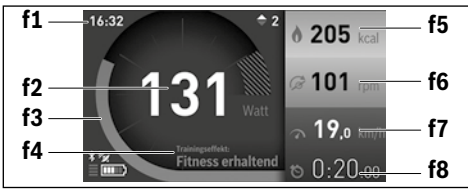

- f1 Uhrzeit
- f2 Aktuelle Leistung/Herzfrequenz\*
- f3 Darstellung des aktuellen Trainingseffekts
- f4 Trainingseffekt
- f5 Verbrauchte Kilokalorien
- **f6** Aktuelle Trittfrequenz
- **f7** Aktuelle Geschwindigkeit
- f8 Dauer

#### \* Bei Verwendung eines Brustgurtes zur Messung der Herzfrequenz (nicht Bestandteil des Lieferumfangs) wird anstelle der Leistung die aktuelle Herzfrequenz angezeigt.

Über die Untermenüs können Sie die Durchschnittswerte zurücksetzen oder auf individualisierte Anzeigen umschalten. Eine detaillierte Anleitung hierzu finden Sie in der Online-Betriebsanleitung unter

"www.Bosch-eBike.com/nyon-manual".

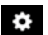

#### Betriebsmodus "Einstellungen"

Mit diesem Betriebsmodus können Sie die Grundeinstellungen Ihres Bordcomputers festlegen.

**Hinweis:** Einige Grundeinstellungen können nur geändert werden, wenn Nyon in die Halterung **4** eingesetzt ist.

Um in das Menü **"Einstellungen"** zu gelangen, drücken Sie den Joystick **1** im Hauptmenü nach unten, bis **"Einstellungen"** angezeigt wird.

**Tipp:** Wenn Sie den Joystick lange nach unten drücken, gelangen Sie ebenso in das Menü **"Einstellungen"**.

Folgende Einstellungen können Sie vornehmen:

- "Verbindungen": Sie können die Bluetooth®- Einstellungen, eine neue Smartphone-Verbindung, eine WiFi-Verbindung oder einen Herzfrequenzmesser konfigurieren.
   Wenn Sie WiFi aktivieren, sucht Nyon nach verfügbaren Netzwerken. Die gefundenen Netzwerke werden Ihnen aufgelistet. Wählen Sie mit dem Joystick 1 das gewünschte Netzwerk aus und geben Sie das Passwort ein.
- "Karte & Navigation": Sie können hier die Kartendarstellung konfigurieren und eine automatische Anpassung der Darstellung abhängig von der Umgebungshelligkeit einschalten.
- "Mein Profil": Sie können sich hier den aktiven Benutzer anzeigen lassen.
- "Mein eBike": Wenn Nyon aufgesteckt ist, können Sie den vom Hersteller voreingestellten Wert des Radumfangs um ± 5 % verändern.

Der Fahrradhersteller oder Fahrradhändler kann für den Servicetermin eine Laufleistung und/oder einen Zeitraum zugrunde legen. Unter **"Service"** wird Ihnen die Fälligkeit des Servicetermins angezeigt.

Unter **"Schaltempfehlung"** können Sie die Anzeige einer Schaltempfehlung ein- bzw. ausschalten.

Wenn Ihr eBike mit **"eShift"** ausgerüstet ist, können Sie hier auch Ihr eShift-System konfigurieren (siehe "eShift (optional)", Seite Deutsch–9).

 "Mein Nyon": Sie können hier nach Updates suchen, die Home-Taste konfigurieren, die Zähler, wie Tageskilometer, verbrauchte Kalorien und Durchschnittswerte, jede Nacht automatisch auf "0" setzen lassen oder Nyon auf die Werkseinstellungen zurücksetzen.

Unter **"Automatische Helligkeit**" können Sie die Helligkeit des Displays automatisch anpassen lassen. Um wetterbedingte Änderungen zu kompensieren, können Sie unter **"Höhenkorrektur**" den angezeigten Wert auf die tatsächliche Höhe anpassen.

- "Region & Sprache": Sie können Geschwindigkeit und Entfernung in Kilometern oder Meilen, die Uhrzeit im 12-Stunden- oder im 24-Stunden-Format anzeigen lassen, die Zeitzone auswählen und Ihre bevorzugte Sprache einstellen. Die aktuelle Uhrzeit wird aus dem GPS-Signal automatisch übernommen.
- Im Menüpunkt "Hilfe" finden Sie eine Auswahl an FAQ (häufig gestellte Fragen), Kontaktinformationen, rechtliche Hinweise sowie Informationen zum System und zu Lizenzen.

#### Statusanzeigen

Abhängig von dem dargestellten Betriebsmodus werden nicht immer alle Statusanzeigen angezeigt. Anzeigen, die bereits im Hauptbildschirm angezeigt sind, werden nicht noch einmal angezeigt. Die Positionen der Anzeigen können variieren. Wird der Bordcomputer aus seiner Halterung genommen, wird an der Stelle der Anzeige der Fahrradbeleuchtung der Ladezustand des Nyon-Akkus des Bordcomputers angezeigt.

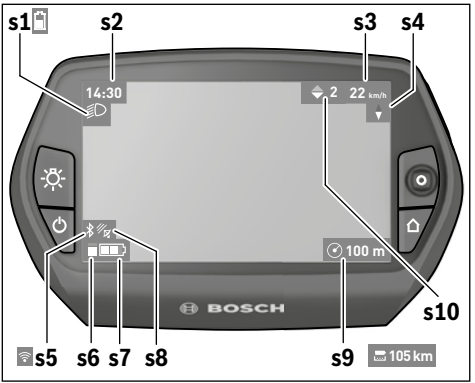

- s1 Anzeige Fahrradbeleuchtung/Ladezustandsanzeige Nyon-Akku
- s2 Anzeige Uhrzeit
- s3 Anzeige Geschwindigkeit
- s4 Anzeige Norden
- s5 Anzeige Bluetooth®/WLAN-Verbindung
- s6 Anzeige Unterstützungslevel
- **s7** Ladezustandsanzeige eBike-Akku
- s8 Anzeige GPS-Signal
- s9 Anzeige Zoombereich/Restreichweite
- **s10** Schaltempfehlung

#### **Energieversorgung des Bordcomputers**

Sitzt der Bordcomputer in der Halterung **4**, ist ein ausreichend geladener eBike-Akku in das eBike eingesetzt und das eBike-System eingeschaltet, wird der Nyon-Akku vom eBike-Akku mit Energie versorgt.

Wird der Bordcomputer aus der Halterung **4** entnommen, erfolgt die Energieversorgung über den Nyon-Akku. Ist der Nyon-Akku schwach, wird auf dem Display eine Warnmeldung angezeigt.

Zum Aufladen des Nyon-Akkus setzen Sie den Bordcomputer wieder in die Halterung **4**. Beachten Sie, dass, wenn Sie den eBike-Akku nicht gerade laden, sich das eBike-System nach 10 Minuten ohne Betätigung automatisch abschaltet. In diesem Fall wird auch das Laden des Nyon-Akkus beendet.

Sie können den Bordcomputer auch über den USB-Anschluss aufladen. Öffnen Sie dazu die Schutzkappe **9**. Verbinden Sie die USB-Buchse **8** des Bordcomputers über ein Micro-USB-Kabel mit einem handelsüblichen USB-Ladegerät (nicht im Standard-Lieferumfang) oder dem USB-Anschluss eines Computers (5 V Ladespannung; max. 500 mA Ladestrom).

Hinweis: Wenn Nyon während des Ladevorgangs ausgeschaltet wird, kann Nyon erst wieder eingeschaltet werden, wenn das USB-Kabel abgezogen worden ist (gilt nur für 1 270 020 907).

Wird der Bordcomputer aus der Halterung **4** entnommen, bleiben alle Werte der Funktionen gespeichert und können weiterhin angezeigt werden.

Ohne erneutes Aufladen des Nyon-Akkus bleiben Datum und Uhrzeit maximal 6 Monate erhalten. Nach dem Wiedereinschalten werden nach erfolgreicher GPS-Ortung Datum und Uhrzeit neu gesetzt.

Hinweis: Um eine maximale Lebensdauer des Nyon-Akkus zu erreichen, sollte der Nyon-Akku alle sechs Monate nachgeladen werden.

#### Bordcomputer ein-/ausschalten

Zum **Einschalten** des Bordcomputers drücken Sie kurz die Ein-Aus-Taste **5**.

Zum **Ausschalten** des Bordcomputers drücken Sie die Ein-Aus-Taste **5** für mehr als 1 Sekunde.

Ohne Tastendruck geht Nyon nach 5 Minuten in den Energiesparmodus (Hintergrundbeleuchtung aus) und schaltet sich nach weiteren 5 Minuten automatisch ab.

#### Nyon Reset

Sollte sich Nyon wider Erwarten nicht mehr bedienen lassen, kann Nyon durch **gleichzeitiges** Drücken der Tasten **1**, **2**, **5** und **6** zurückgesetzt werden. Führen Sie den Reset nur durch, wenn es unbedingt nötig ist, da verschiedenste Einstellungen verloren gehen können.

#### Akku-Ladezustandsanzeige

Die Akku-Ladezustandsanzeige **r10** (**s7**) zeigt den Ladezustand des eBike-Akkus an. Der Ladezustand des Nyon-Akkus kann an der Anzeige **s1** abgelesen werden. Der Ladezustand des eBike-Akkus kann ebenfalls an den LEDs am eBike-Akku selbst abgelesen werden.

In der Anzeige **r10** entspricht jeder Balken im Akkusymbol etwa 20 % Kapazität:

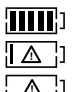

Der eBike-Akku ist vollständig geladen.

Der eBike-Akku sollte nachgeladen werden.

Die Kapazität für die Unterstützung des Antriebs ist aufgebraucht und die Unterstützung wird sanft abgeschaltet. Die verbliebene Kapazität wird für die Fahrradbeleuchtung und den Bordcomputer zur Verfügung gestellt.

Die Kapazität des eBike-Akkus reicht noch für etwa 2 Stunden Fahrradbeleuchtung. Weitere Verbraucher (z. B. Automatikgetriebe, Laden von externen Geräten am USB-Anschluss) sind hierbei nicht berücksichtigt.

Wird der Bordcomputer aus der Halterung **4** entnommen, bleibt der zuletzt angezeigte Akku-Ladezustand gespeichert.

#### Unterstützungslevel einstellen

Sie können an der Bedieneinheit **10** einstellen, wie stark Sie der eBike-Antrieb beim Treten unterstützt. Der Unterstützungslevel kann jederzeit, auch während der Fahrt, geändert werden.

**Hinweis:** In einzelnen Ausführungen ist es möglich, dass der Unterstützungslevel voreingestellt ist und nicht geändert werden kann. Es ist auch möglich, dass weniger Unterstützungslevel zur Auswahl stehen, als hier angegeben.

Folgende Unterstützungslevel stehen maximal zur Verfügung:

- "OFF": Die Motorunterstützung ist abgeschaltet, das eBike kann wie ein normales Fahrrad allein durch Treten fortbewegt werden. Die Schiebehilfe kann in diesem Unterstützungslevel nicht aktiviert werden.
- **"ECO"**: wirksame Unterstützung bei maximaler Effizienz, für maximale Reichweite
- "TOUR": gleichmäßige Unterstützung, für Touren mit großer Reichweite
- "SPORT": kraftvolle Unterstützung, für sportives Fahren auf bergigen Strecken sowie für Stadtverkehr
- "TURBO<sup>a</sup>: maximale Unterstützung bis in hohe Trittfrequenzen, für sportives Fahren

Zum **Erhöhen** des Unterstützungslevels drücken Sie die Taste "+" **14** an der Bedieneinheit so oft, bis der gewünschte Unterstützungslevel in der Anzeige **r5** erscheint, zum **Senken** die Taste "–" **13**.

Die abgerufene Motorleistung erscheint in der Anzeige **r4**. Die maximale Motorleistung hängt vom gewählten Unterstützungslevel ab.

Wird der Bordcomputer aus der Halterung **4** entnommen, bleibt der zuletzt angezeigte Unterstützungslevel gespeichert, die Anzeige **r4** der Motorleistung bleibt leer.

#### Schiebehilfe ein-/ausschalten

Die Schiebehilfe kann Ihnen das Schieben des eBikes erleichtern. Die Geschwindigkeit in dieser Funktion ist abhängig vom eingelegten Gang und kann maximal 6 km/h erreichen. Je kleiner der gewählte Gang ist, desto geringer ist die Geschwindigkeit in der Funktion Schiebehilfe (bei voller Leistung).

► Die Funktion Schiebehilfe darf ausschließlich beim Schieben des eBikes verwendet werden. Haben die Räder des eBikes beim Benutzen der Schiebehilfe keinen Bodenkontakt, besteht Verletzungsgefahr.

Zum **Aktivieren** der Schiebehilfe drücken Sie kurz die Taste **"WALK"** an Ihrem Bordcomputer. Nach der Aktivierung drücken Sie innerhalb von 3 s die Taste **"+"** und halten sie gedrückt. Der Antrieb des eBikes wird eingeschaltet.

Die Schiebehilfe wird **ausgeschaltet**, sobald eines der folgenden Ereignisse eintritt:

- Sie lassen die Taste "+" 14 los,
- die R\u00e4der des eBikes werden blockiert (z.B. durch Bremsen oder Ansto\u00dfen an ein Hindernis),
- die Geschwindigkeit überschreitet 6 km/h.

Nach dem Loslassen der Taste "+", bleibt die Schiebehilfe noch für weitere 3 s in Bereitschaft. Drücken Sie innerhalb dieses Zeitraums wieder die Taste "+", wird die Schiebehilfe erneut aktiviert.

**Hinweis:** Bei einigen Systemen kann die Schiebehilfe durch Drücken der **"WALK"**-Taste direkt gestartet werden.

**Hinweis:** Die Schiebehilfe kann im Unterstützungslevel **"OFF"** nicht aktiviert werden.

#### Fahrradbeleuchtung ein-/ausschalten

In der Ausführung, bei der das Fahrlicht durch das eBike-System gespeist wird, können über den Bordcomputer mit der Taste **6** gleichzeitig Vorderlicht und Rücklicht ein- und ausgeschaltet werden.

Bei eingeschaltetem Licht wird das Beleuchtungssymbol **s1** angezeigt.

Das Ein- und Ausschalten der Fahrradbeleuchtung hat keinen Einfluss auf die Hintergrundbeleuchtung des Displays.

#### eShift (optional)

Unter eShift versteht man die Einbindung von automatischen Schaltsystemen in das eBike-System. Die Einstellungen für die Funktion **"eShift"** können Sie unter **"Mein eBike"** vornehmen. Der Gang oder die Trittfrequenz werden in den Betriebsmodi **"Ride"**, **"Fitness"** und **"Karte & Navigation"** angezeigt. Wird das Feld nicht angezeigt, wird der Benutzer mit einem Hinweis auf dem Display über Änderungen informiert. Der eShift-Modus wird aktiviert, indem Sie lange auf die Taste **"Home" 12** drücken. Die Aktivierung ist nur über die Bedienwiederholtes Drücken der **"Home"**-Taste wieder verlassen.

#### eShift mit NuVinci H|Sync

Über eine vordefinierte Wunsch-Trittfrequenz wird automatisch für die jeweilige Geschwindigkeit der optimale Gang eingestellt. In einem manuellen Modus kann man zwischen mehreren Gängen wählen.

Im Modus,,Trittfrequenz Automatik" können Sie mit den Tasten "–" bzw. "+" an der Bedieneinheit die Wunschtrittfrequenz erhöhen bzw. verringern. Wenn Sie die Tasten "–" bzw. "+" gedrückt halten, erhöhen bzw. verringern Sie die Trittfrequenz in Fünferschritten. Die Wunschtrittfrequenz wird Ihnen auf dem Display angezeigt.

Im Modus **"Manuelles Schalten"** können Sie mit den Tasten **"–"** bzw. **"+"** an der Bedieneinheit zwischen mehreren definierten Übersetzungen vor- und zurückschalten. Der jeweilige eingelegte Gang wird Ihnen auf dem Display angezeigt.

Unter **"Gangkalibrierung"** können Sie eine Kalibrierung des stufenlosen Getriebes vornehmen. Folgen Sie danach den Anweisungen auf dem Display.

Auch während der Fahrt kann im Fehlerfall eine Kalibrierung erforderlich werden. Bestätigen Sie auch hier die Kalibrierung und folgen Sie den Anweisungen auf dem Display.

#### eShift mit SRAM DD3 Pulse

Die Nabenschaltung der SRAM DD3 Pulse arbeitet geschwindigkeitsabhängig. Dabei wird unabhängig vom eingelegten Gang der Kettenschaltung einer der drei Gänge der Nabenschaltung automatisch eingelegt.

Auch hier kann mit mit den Tasten "-" bzw. "+" der Gang manuell geändert werden. Der Automatikmodus wird automatisch aktiviert, wenn man im ersten Gang die Taste "-" drückt. Drückt man im Automatikmodus die Tasten "-" bzw.

**"+"**, wechselt man wieder in den manuellen Modus. Im Automatikmodus wird immer nur ein **"A"** in der Ganganzeige angezeigt. Ändert die Gangschaltung im Automatikmodus die Gänge, erfolgt **keine** Einblendung des Gangs auf dem Display.

Befinden Sie sich nicht im Automatikmodus, so wird bei jedem Gangwechsel der Nabenschaltung der eingelegte Gang kurzzeitig im Display eingeblendet.

Da die Antriebseinheit den Schaltvorgang erkennt und deshalb die Motorunterstützung kurzzeitig reduziert, ist auch ein Schalten unter Last oder am Berg jederzeit möglich.

Wenn das eBike aus einer Geschwindigkeit von mehr als 10 km/h zum Stillstand gebracht wird, kann das System automatisch auf einen eingestellten **"Anfahrgang"** zurückschalten. Der **"Anfahrgang"** kann unter **"Mein eBike"**> **"eShift (SRAM)"** eingestellt werden.

#### eShift mit Shimano Di2

Für Shimano eShift schalten Sie die Gänge über den Shimano-Schalthebel.

Der Gang wird immer im eShift-Feld angezeigt. Nur wenn dieses nicht sichtbar ist (z.B. in Einstellungen), wird bei Gangwechsel der Gang kurz eingeblendet.

Da die Antriebseinheit den Schaltvorgang erkennt und deshalb die Motorunterstützung kurzzeitig reduziert, ist auch ein Schalten unter Last oder am Berg jederzeit möglich.

Wenn das eBike aus einer Geschwindigkeit von mehr als 10 km/h zum Stillstand gebracht wird, kann das System automatisch auf einen eingestellten **"Anfahrgang"** zurückschalten. Der **"Anfahrgang"** kann unter **"Mein eBike"**> **"eShift (Shimano)"** eingestellt werden.

#### **Anzeige Fehlercode**

Die Komponenten des eBike-Systems werden ständig automatisch überprüft. Wird ein Fehler festgestellt, erscheint der entsprechende Fehlercode auf dem Bordcomputer.

Abhängig von der Art des Fehlers wird der Antrieb gegebenenfalls automatisch abgeschaltet. Die Weiterfahrt ohne Unterstützung durch den Antrieb ist aber jederzeit möglich. Vor weiteren Fahrten sollte das eBike überprüft werden.

► Lassen Sie alle Reparaturen ausschließlich von einem autorisierten Fahrradhändler ausführen.

| Code | Ursache                                                         | Abhilfe                                                                                                    |
|------|-----------------------------------------------------------------|----------------------------------------------------------------------------------------------------|
| 410  | Eine oder mehrere Tasten des Bord-<br>computers sind blockiert. | Prüfen Sie, ob Tasten verklemmt sind, z.B. durch eingedrungenen<br>Schmutz. Reinigen Sie die Tasten gegebenenfalls.                                                                                                    |
| 414  | Verbindungsproblem der Bedien-<br>einheit                       | Anschlüsse und Verbindungen überprüfen lassen                                                                                                    |
| 418  | Eine oder mehrere Tasten der Bedien-<br>einheit sind blockiert. | Prüfen Sie, ob Tasten verklemmt sind, z.B. durch eingedrungenen<br>Schmutz. Reinigen Sie die Tasten gegebenenfalls.                                                                                                    |
| 419  | Konfigurationsfehler                                            | Starten Sie das System neu. Falls das Problem weiterhin besteht, kontaktieren Sie Ihren Bosch eBike-Händler.                                                                                                    |
| 422  | Verbindungsproblem der Antriebs-<br>einheit                     | Anschlüsse und Verbindungen überprüfen lassen                                                                                                    |
| 423  | Verbindungsproblem des eBike-Akkus                              | Anschlüsse und Verbindungen überprüfen lassen                                                                                                    |
| 424  | Kommunikationsfehler der Kompo-<br>nenten untereinander         | Anschlüsse und Verbindungen überprüfen lassen                                                                                                    |
| 426  | interner Zeitüberschreitungs-Fehler                             | Starten Sie das System neu. Falls das Problem weiterhin besteht,<br>kontaktieren Sie Ihren Bosch eBike-Händler. Es ist in diesem Fehler-<br>zustand nicht möglich, sich im Grundeinstellungsmenü den Reifenumfang<br>anzeigen zu lassen oder anzupassen. |
| 430  | interner Akku des Bordcomputers leer                            | Bordcomputer aufladen (in der Halterung oder über USB-Anschluss)                                                                                                    |
| 431  | Software-Versionsfehler                                         | Starten Sie das System neu. Falls das Problem weiterhin besteht, kontaktieren Sie Ihren Bosch eBike-Händler.                                                                                                    |
| 440  | interner Fehler der Antriebseinheit                             | Starten Sie das System neu. Falls das Problem weiterhin besteht, kontaktieren Sie Ihren Bosch eBike-Händler.                                                                                                    |
| 450  | interner Software-Fehler                                        | Starten Sie das System neu. Falls das Problem weiterhin besteht, kontaktieren Sie Ihren Bosch eBike-Händler.                                                                                                    |
| 460  | Fehler am USB-Anschluss                                         | Entfernen Sie das Kabel vom USB-Anschluss des Bordcomputers. Falls<br>das Problem weiterhin besteht, kontaktieren Sie Ihren Bosch eBike-<br>Händler.                                                                                                    |
| 490  | interner Fehler des Bordcomputers                               | Bordcomputer überprüfen lassen                                                                                                    |
| 500  | interner Fehler der Antriebseinheit                             | Starten Sie das System neu. Falls das Problem weiterhin besteht, kontaktieren Sie Ihren Bosch eBike-Händler.                                                                                                    |
| 502  | Fehler in der Fahrradbeleuchtung                                | Überprüfen Sie das Licht und die dazugehörige Verkabelung. Starten Sie das System neu. Falls das Problem weiterhin besteht, kontaktieren Sie Ihren Bosch eBike-Händler.                                                                                  |
| 503  | Fehler des Geschwindigkeitssensors                              | Starten Sie das System neu. Falls das Problem weiterhin besteht, kontaktieren Sie Ihren Bosch eBike-Händler.                                                                                                    |
| 510  | interner Sensorfehler                                           | Starten Sie das System neu. Falls das Problem weiterhin besteht, kontaktieren Sie Ihren Bosch eBike-Händler.                                                                                                    |
| 511  | interner Fehler der Antriebseinheit                             | Starten Sie das System neu. Falls das Problem weiterhin besteht, kontaktieren Sie Ihren Bosch eBike-Händler.                                                                                                    |

| Code     | Ursache                                           | Abhilfe                                                                                                    |
|----------|---------------------------------------------------|----------------------------------------------------------------------------------------------------|
| 530      | Akkufehler                                        | Schalten Sie das eBike aus, entnehmen Sie den eBike-Akku und setzen<br>Sie den eBike-Akku wieder ein. Starten Sie das System neu. Falls das Pro-<br>blem weiterhin besteht, kontaktieren Sie Ihren Bosch eBike-Händler.                                                                                                    |
| 531      | Konfigurationsfehler                              | Starten Sie das System neu. Falls das Problem weiterhin besteht, kontaktieren Sie Ihren Bosch eBike-Händler.                                                                                                    |
| 540      | Temperaturfehler                                  | Das eBike befindet sich außerhalb des zulässigen Temperaturbereichs.<br>Schalten Sie das eBike-System aus, um die Antriebseinheit entweder auf<br>den zulässigen Temperaturbereich abkühlen oder aufwärmen zu lassen.<br>Starten Sie das System neu. Falls das Problem weiterhin besteht,<br>kontaktieren Sie Ihren Bosch eBike-Händler.   |
| 550      | Ein unzulässiger Verbraucher wurde erkannt.       | Entfernen Sie den Verbraucher. Starten Sie das System neu. Falls das<br>Problem weiterhin besteht, kontaktieren Sie Ihren Bosch eBike-Händler.                                                                                                    |
| 580      | Software-Versionsfehler                           | Starten Sie das System neu. Falls das Problem weiterhin besteht, kontaktieren Sie Ihren Bosch eBike-Händler.                                                                                                    |
| 591      | Authentifizierungsfehler                          | Schalten Sie das eBike-System aus. Entfernen Sie den Akku und setzen<br>ihn wieder ein. Starten Sie das System neu. Falls das Problem weiterhin<br>besteht, kontaktieren Sie Ihren Bosch eBike-Händler.                                                                                                    |
| 592      | inkompatible Komponente                           | Kompatibles Display einsetzen. Falls das Problem weiterhin besteht,<br>kontaktieren Sie Ihren Bosch eBike-Händler.                                                                                                    |
| 593      | Konfigurationsfehler                              | Starten Sie das System neu. Falls das Problem weiterhin besteht,<br>kontaktieren Sie Ihren Bosch eBike-Händler.                                                                                                    |
| 595, 596 | Kommunikationsfehler                              | Überprüfen Sie die Verkabelung zum Getriebe und starten Sie das System<br>neu. Falls das Problem weiterhin besteht, kontaktieren Sie Ihren Bosch<br>eBike-Händler.                                                                                                    |
| 602      | interner Akkufehler während des<br>Ladevorgangs   | Trennen Sie das Ladegerät vom Akku. Starten Sie das eBike-System neu.<br>Stecken Sie das Ladegerät an den Akku an. Falls das Problem weiterhin<br>besteht, kontaktieren Sie Ihren Bosch eBike-Händler.                                                                                                    |
| 602      | interner Akkufehler                               | Starten Sie das System neu. Falls das Problem weiterhin besteht, kontaktieren Sie Ihren Bosch eBike-Händler.                                                                                                    |
| 603      | interner Akkufehler                               | Starten Sie das System neu. Falls das Problem weiterhin besteht, kontaktieren Sie Ihren Bosch eBike-Händler.                                                                                                    |
| 605      | Akku-Temperaturfehler                             | Das eBike befindet sich außerhalb des zulässigen Temperaturbereichs.<br>Schalten Sie das eBike-System aus, um die Antriebseinheit entweder auf<br>den zulässigen Temperaturbereich abkühlen oder aufwärmen zu lassen.<br>Starten Sie das System neu. Falls das Problem weiterhin besteht, kontak-<br>tieren Sie Ihren Bosch eBike-Händler. |
| 605      | Akku-Temperaturfehler während des<br>Ladevorgangs | Trennen Sie das Ladegerät vom Akku. Lassen Sie den Akku abkühlen.<br>Falls das Problem weiterhin besteht, kontaktieren Sie Ihren Bosch eBike-<br>Händler.                                                                                                    |
| 606      | externer Akkufehler                               | Überprüfen Sie die Verkabelung. Starten Sie das System neu. Falls das<br>Problem weiterhin besteht, kontaktieren Sie Ihren Bosch eBike-Händler.                                                                                                    |
| 610      | Akku-Spannungsfehler                              | Starten Sie das System neu. Falls das Problem weiterhin besteht, kontaktieren Sie Ihren Bosch eBike-Händler.                                                                                                    |
| 620      | Fehler Ladegerät                                  | Ersetzen Sie das Ladegerät. Kontaktieren Sie Ihren Bosch eBike-Händler.                                                                                                    |
| 640      | interner Akkufehler                               | Starten Sie das System neu. Falls das Problem weiterhin besteht, kontaktieren Sie Ihren Bosch eBike-Händler.                                                                                                    |

| Code             | Ursache                           | Abhilfe                                                                                                    |
|------------------|-----------------------------------|----------------------------------------------------------------------------------------------------|
| 655              | Akku-Mehrfachfehler               | Schalten Sie das eBike-System aus. Entfernen Sie den Akku und setzen ihn wieder ein. Starten Sie das System neu. Falls das Problem weiterhin besteht, kontaktieren Sie Ihren Bosch eBike-Händler. |
| 656              | Software-Versionsfehler           | Kontaktieren Sie Ihren Bosch eBike-Händler, damit er ein Software-<br>Update durchführt.                                                                                                    |
| 7xx              | Getriebefehler                    | Bitte beachten Sie die Betriebsanleitung des Schaltungsherstellers.                                                                                                    |
| keine<br>Anzeige | interner Fehler des Bordcomputers | Starten Sie Ihr eBike-System durch Aus- und Wiedereinschalten neu.                                                                                                    |

#### Energieversorgung externer Geräte über USB-Anschluss

Mithilfe des USB-Anschlusses können die meisten Geräte, deren Energieversorgung über USB möglich ist (z.B. diverse Mobiltelefone), betrieben bzw. aufgeladen werden.

Voraussetzung für das Laden ist, dass der Bordcomputer und ein ausreichend geladener Akku in das eBike eingesetzt sind.

Öffnen Sie die Schutzkappe **9** des USB-Anschlusses am Bordcomputer. Verbinden Sie den USB-Anschluss des externen Geräts über das USB-Ladekabel Micro A – Micro B (erhältlich bei Ihrem Bosch-eBike-Händler) mit der USB-Buchse **8** am Bordcomputer.

Nach dem Abstecken des Verbrauchers muss der USB-Anschluss mit der Schutzkappe **9** wieder sorgfältig verschlossen werden.

► Eine USB-Verbindung ist keine wasserdichte Steckverbindung. Bei Fahrten im Regen darf kein externes Gerät angeschlossen sein und der USB-Anschluss muss mit der Schutzkappe 9 komplett verschlossen sein.

Achtung: Am Nyon angeschlossene Verbraucher können die Reichweite des eBikes beeinträchtigen.

#### Hinweise zum Fahren mit dem eBike-System

#### Pfleglicher Umgang mit dem eBike

Beachten Sie die Betriebs- und Lagertemperaturen der eBike-Komponenten. Schützen Sie Antriebseinheit, Bordcomputer und Akku vor extremen Temperaturen (z.B. durch intensive Sonneneinstrahlung ohne gleichzeitige Belüftung). Die Komponenten (besonders der Akku) können durch extreme Temperaturen beschädigt werden.

Halten Sie den Bildschirm Ihres Nyon sauber. Bei Verschmutzungen kann es zu fehlerhafter Helligkeitserkennung kommen. Im Navigationsmodus kann die Tag-/Nachtumschaltung verfälscht sein.

Durch einen abrupten Wechsel der Umgebungsverhältnisse kann es vorkommen, dass die Scheibe von innen beschlägt. Nach kurzer Zeit findet ein Temperaturausgleich statt und der Beschlag verschwindet wieder.

## Wartung und Service

#### Wartung und Reinigung

Alle Komponenten inklusive der Antriebseinheit dürfen nicht ins Wasser getaucht oder mit Druckwasser gereinigt werden.

Verwenden Sie für die Reinigung Ihres Bordcomputers ein weiches, nur mit Wasser befeuchtetes Tuch. Verwenden Sie keine Reinigungsmittel.

Lassen Sie Ihr eBike-System mindestens einmal im Jahr technisch überprüfen (u. a. Mechanik, Aktualität der Systemsoftware).

Zusätzlich kann der Fahrradhersteller oder Fahrradhändler für den Servicetermin eine Laufleistung und/oder einen Zeitraum zugrunde legen. In diesem Fall wird Ihnen der Bordcomputer nach jedem Einschalten die Fälligkeit des Servicetermins 4 s lang anzeigen.

Für Service oder Reparaturen am eBike wenden Sie sich bitte an einen autorisierten Fahrradhändler.

► Lassen Sie alle Reparaturen ausschließlich von einem autorisierten Fahrradhändler ausführen.

#### Kundendienst und Anwendungsberatung

Bei allen Fragen zum eBike-System und seinen Komponenten wenden Sie sich an einen autorisierten Fahrradhändler.

Kontaktdaten autorisierter Fahrradhändler finden Sie auf der Internetseite **www.bosch-ebike.com** 

#### Transport

Wenn Sie Ihr eBike außerhalb Ihres Autos z. B. auf einem Autogepäckträger mit sich führen, nehmen Sie den Bordcomputer und den PowerPack ab, um Beschädigungen zu vermeiden.

#### Entsorgung

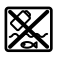

Antriebseinheit, Bordcomputer inkl. Bedieneinheit, Akku, Geschwindigkeitssensor, Zubehör und Verpackungen sollen einer umweltgerechten Wiederverwertung zugeführt werden.

Werfen Sie eBikes und ihre Komponenten nicht in den Hausmüll!

#### Nur für EU-Länder:

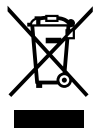

Gemäß der europäischen Richtlinie 2012/19/EU müssen nicht mehr gebrauchsfähige Elektrogeräte und gemäß der europäischen Richtlinie 2006/66/EG müssen defekte oder verbrauchte Akkus/Batterien getrennt gesammelt und einer umweltgerechten Wiederverwendung zugeführt werden.

Der im Bordcomputer integrierte Akku darf nur zur Entsorgung entnommen werden. Durch das Öffnen der Gehäuseschale kann der Bordcomputer zerstört werden.

Geben Sie nicht mehr gebrauchsfähige Akkus und Bordcomputer bitte bei einem autorisierten Fahrradhändler ab.

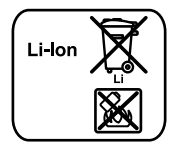

#### Li-lon:

Bitte beachten Sie die Hinweise im Abschnitt "Transport", Seite Deutsch – 12.

Änderungen vorbehalten.

## **Safety Notes**

#### **General Safety Rules**

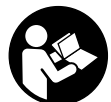

#### Read all safety warnings and all instructions. Failure to follow the warnings and instructions may result in electric shock, fire and/or serious injury.

## Save all safety warnings and instructions for future reference.

The term "battery pack" used in these operating instructions, irrespective of model, refers both to standard battery packs (battery packs with holder on the bike frame) and to rack-type battery packs (battery packs with holder in the rear rack/ carrier).

- Make sure to not be distracted by the display of the onboard computer. If you do not focus exclusively on the traffic, you risk being involved in an accident. If you want to make entries in your on-board computer other than switching the assistance level, stop and enter the appropriate data.
- Before beginning any exercise program, seek advice from a doctor about which pressure you can place yourself under. This is the only way to avoid potential overloading.
- When using a heart rate monitor the heart rate displayed may be distorted by electromagnetic interference. The heart rates displayed are for reference only. No liability can be accepted for consequences caused by incorrectly displayed heart rates.
- Do not open Nyon. Opening Nyon can destroy it and void any warranty claims.
- ► Do not use the on-board computer as a handle. Lifting the eBike up by the on-board computer can cause irreparable damage to the on-board computer.
- Nyon is not a medical product. The values displayed in the "Fitness" operating mode may differ from the actual values.
- ► Use the Nyon on-board computer only with the associated operating unit, which has its own joystick. The joystick on the operating unit has the same range of functions as the joystick on the on-board computer itself.
- Read and observe the safety warnings and instructions in all operating instructions of the eBike system and in the operating instructions of your eBike.

# Safety information relating to the navigation system

- Do not plan your routes whilst you are cycling. Stop and wait until you are stationary before entering a new destination. If you do not focus exclusively on the traffic, you risk being involved in an accident.
- Abandon your route if the navigation system suggests a path or road which is too ambitious, risky or dangerous for you based on your cycling ability. Have your navigation system propose an alternative route.
- ► Do not ignore any road signs, even if the navigation system tells you to take a specific route. The navigation system cannot take roadworks or temporary diversions into account.
- Do not use the navigation system in situations which are safety-critical or unclear (road closures, diversions, etc.). Always carry extra maps and means of communication with you.

# Product Description and Specifications

#### **Intended Use**

The Nyon on-board computer is designed to control Bosch eBike systems and display riding data.

Nyon is not suitable for a navigation without a bicycle (for hikers or motorists).

#### **Product Features**

The numbering of the components shown refers to the illustrations on the graphic pages at the beginning of the manual. All illustrations of bike parts except for the drive unit, onboard computer including operating unit, speed sensor and the corresponding holders are schematic and may differ on your eBike.

- 1 Joystick
- 2 Button "Home"
- 3 On-board computer
- **4** Holder for on-board computer
- 5 On/Off button for on-board computer
- 6 Bike lights button
- 7 Brightness sensor
- 8 USB port
- 9 Protective cap of USB port
- **10** Operating unit
- 11 Joystick on the operating unit
- 12 "Home" button on the operating unit
- 13 Decrease assistance level button

- 14 Increase assistance level button
- **15** Button push/start aid **"WALK"**
- ${\bf 16} \ \ {\rm Lock} \ {\rm latch} \ {\rm for} \ {\rm on-board} \ {\rm computer}$
- 17 Locking screw for on-board computer USB charging cable (Micro A – Micro B)\*

#### \* not illustrated; available as accessory

#### **Technical Data**

| On-board computer Nyo                        |     |                          |
|----------------------------------------------|-----|--------------------------|
| Article number                               |     | 1 270 020 907/915        |
| Internal memory in total                     | GB  | 1                        |
| 1 270 020 915                                | GB  | 8                        |
| Max. charging current,<br>USB connection     | mA  | 500                      |
| Charging voltage,<br>USB connection          | V   | 5                        |
| USB charging cable <sup>1)</sup>             |     | 1 270 016 360            |
| Operating temperature                        | °C  | -5+40                    |
| Storage temperature                          | °C  | -10+50                   |
| Charging temperature                         | °C  | 0+40                     |
| Internal lithium-ion battery                 | V   | 3.7                      |
|                                              | mAh | 710                      |
| Protection type <sup>2)</sup>                |     | IP x7 (watertight)       |
| Supported wi-fi standards                    |     | 802.11b/g/n<br>(2.4 GHz) |
| Weight, approx.                              | kg  | 0.2                      |
| 1) Not included as part of standard delivery |     |                          |
|                                              |     |                          |

2) When USB cover is closed

## Assembly

# Inserting and removing the on-board computer (see figure A)

To  ${\it insert}$  the on-board computer  ${\bf 3},$  slide it from the front into the holder  ${\bf 4}.$ 

To **remove** the on-board computer **3**, press the lock latch **16** and slide the on-board computer toward the front out of the holder **4**.

#### Remove the on-board computer when you park the eBike.

It is possible to secure the on-board computer against removal in the holder. To do so, remove the holder **4** from the handlebar. Put the on-board computer in the holder. Screw the locking screw **17** (thread M3, 8 mm long) from below into the thread provided in the holder. Mount the holder back onto the handlebar.

## Operation

#### **Initial Operation**

#### Requirements

The eBike system can only be activated when the following requirements are met:

- A sufficiently charged eBike battery pack is inserted (see operating instructions of the battery pack).
- The on-board computer is properly inserted in the holder (see "Inserting and removing the on-board computer", page English – 2).

#### Switching the eBike System On/Off

Options for switching on the eBike system:

- Place the on-board computer into the holder 4.
- When the on-board computer and the eBike battery pack are inserted, briefly press the On/Off button 5 of the onboard computer.
- When the on-board computer is inserted, press the On/Off button of the eBike battery pack (see battery pack operating instructions).

The drive is activated as soon as you step on the pedals (except for in the push assistance function or in assistance level **"OFF"**). The motor output depends on the settings of the assistance level on the on-board computer.

As soon as you stop pedaling when in normal operation, or as soon as you have reached a speed of 25/45 km/h, the assistance from the eBike drive is switched off. The drive is automatically re-activated as soon you start pedaling again and the speed is below 25/45 km/h.

Options for **switching off** the eBike system:

- Press the On/Off button **5** of the on-board computer for at least 1 second.
- Switch the eBike battery pack off by its On/Off button (see battery pack operating instructions).
- Remove the on-board computer out of its holder.

If no power is drawn from the drive for about 10 minutes (e.g. because the eBike is not moving) or no button is pressed on the Nyon, the eBike system will shut down automatically to save energy.

#### The "Nyon" operating system

The Nyon operating system consists of three components:

- the Nyon on-board computer with operating unit
- the smartphone application "Bosch eBike Connect"
- the online portal "www.eBike-Connect.com"

Many configurations and features can be managed and used on all components. Some configurations and features can be accessed or operated only via certain components. The synchronization of data occurs automatically during Bluetooth®-/ internet connection. The following table provides an overview of the available features.

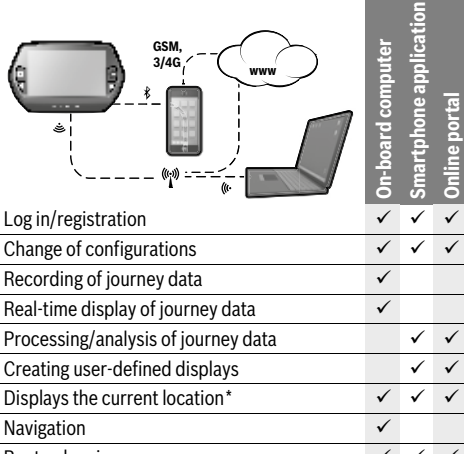

| 0                                                                     |   |   |   |
|-----------------------------------------------------------------------|---|---|---|
| Route planning                                                        | ✓ | ✓ | ~ |
| Display of remaining distance<br>(circle around the current location) | ~ | ~ |   |
| Training effect in real-time                                          | ✓ |   |   |
| Overview of journeys                                                  |   | ✓ | ✓ |
| Statistics <b>"Dashboard"</b>                                         | ✓ | ✓ | ✓ |
| Purchase of "premium features"                                        |   | ✓ |   |
|                                                                       |   |   |   |

\*GPS required

#### **Premium features**

The standard features of the "Nyon" operating system can be expanded via the App Store for Apple iPhones and Google Play Store for Android devices through the purchase of "premium features".

In addition to the free application **"Bosch eBike Connect"** there are several fee-based premium features. A detailed list of available additional applications can be found in the online manual under **"www.Bosch-eBike.com/nyon-manual"**.

#### **Initial Operation of the On-board Computer**

The battery pack is supplied partially charged. Before the first use, the Nyon battery pack must be fully charged via the USB port (see "Energy supply of the on-board computer", page English -7) or the eBike system.

In order to use all the features of the operating system, you must also register online.

#### **Registration at the On-board Computer**

- Switch on the on-board computer using the On/Off button **5**.
- Use the joystick **1** to select your preferred language (select by pressing the joystick) and follow the instructions.

You have the following options to put Nyon into operation:

#### - "TEST RIDE"

You can perform a test ride without having to register in advance or to enter data. After shutting down, all trip data will be deleted.

#### - "SET UP">"OFFLINE"

This is a very short registration process limited to Nyon. Offline means in this case that your journey and user data are only saved locally on the on-board computer. Follow the instructions and choose one of the suggested answers. Entered data is kept after shutting Nyon down, but will not be synced to the online portal or smartphone application.

#### "SET UP">"ONLINE">"PHONE"

This is a complete registration process.

Insert Nyon in the holder **4**, download the application **"Bosch eBike Connect"** to your smartphone and register using the application. Following registration, the journey data are stored and synchronized with the smartphone application and the online portal.

#### - "REGISTR.">"ONLINE">"WI-FI"

This is a complete registration process. Go to an access point of a wi-fi network. Place your Nyon in the holder **4**. After selecting a network and entering your ID and password, Nyon then connects to the WLAN network of your choice and you are directed to the **"www.eBike-Connect.com"** online portal where you can register. Following registration, the journey data are stored and synchronized with the online portal. You can then connect your Nyon to your smartphone (**"Settings"**>**"Connections"**> **"Connect Smartphone"**).

#### **Registration via smartphone and Bluetooth® connection**

A smartphone is not included in the delivery. To register with the smartphone internet connection is required, which, depending on the contract, can generate costs at your telephone provider. For the synchronization of data between the smartphone and online portal an Internet connection is also required.

To make use of the full range of functions provided by your onboard computer, you need a smartphone with the Android operating system, version 4.0.3 or a later version, or iOS 8 or a later version. A list of tested/approved smartphones, can be found in the online manual under

#### "www.Bosch-eBike.com/nyon-manual".

Smartphones with the above mentioned operating systems, which are not included in the list can be connected under certain circumstances with the on-board computer. However, a complete compatibility of the on-board computer with the smartphones not listed, can not be guaranteed.

Download the application **"Bosch eBike Connect"** to your smartphone from the App Store for Apple iPhones and Google Play Store for Android devices.

Start the application **"Bosch eBike Connect"** and follow the instructions. Detailed instructions can be found in the online manual under **"www.Bosch-eBike.com/nyon-manual"**.

If the application **"Bosch eBike Connect"** is active and there is a Bluetooth<sup>®</sup> connection to your on-board computer, data between on-board computer and smartphone will sync automatically.

#### **Online registration**

Internet access is required for online registration.

Open the online portal "Bosch eBike Connect" with your browser under **"www.eBike-Connect.com"** and follow the instructions. Detailed instructions can be found in the online manual under **"www.Bosch-eBike.com/nyon-manual"**.

# Displays and configurations of the on-board computer

**Note:** All interface displays and interface texts on the following pages correspond to the release status of the software. Since the Nyon software is updated a number of times a year, the interface displays and/or interface texts may change slightly after an update.

#### **Operating logic**

A change in the display can be achieved during the trip via the operating unit **10**. This way both hands can stay on the handlebars while cycling.

With the control elements on the on-board computer, you have the following options:

- Switch the on-board computer on or off using the On/Off button 5.
- The default mode of operation in "Settings">"My Nyon" can be reached via the "Home" (2 or 12) button.
- The bike lights can be switched on or off using the bike light button **6**.
- Use the joystick 1 to navigate through the respective operating modes. Make a selection by pressing the joystick 1.

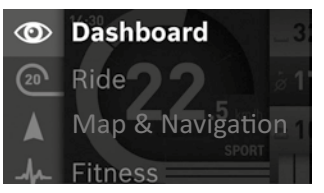

Press left on the joystick **1** to overlay the active operating mode with the main menu and to switch it to the main menu (see picture above).

If you press the joystick  $\mathbf{1}$  right while in the active operating mode, the current screen is overlayed with the potential configuration options of the current operating mode. Move the joystick to the desired option and select it by pressing the joystick  $\mathbf{1}$ .

**Tip:** If you are in an active operating mode, you can switch directly to the next operating mode by pressing the joystick **1** up or down.

If Nyon is on the eBike, **"Ride"** is displayed after switching on the operating mode. If Nyon is not mounted on the eBike, **"Dashboard"** is displayed on the operating mode.

#### Main Menu

| Symbol | Operating mode        | Function                                                                                                    |
|--------|-----------------------|----------------------------------------------------------------------------------------------------|
| 0      | "Dashboard"           | This operating mode dis-<br>plays various pieces of sta-<br>tistical data, the connection<br>status and the synchronisa-<br>tion status.   |
| 20     | "Ride"                | This operating mode pro-<br>vides current journey data.                                                                                    |
|        | "Map &<br>Navigation" | Use this operating mode to<br>download map data based<br>on Open Street Map (OSM)<br>over the web. You can navi-<br>gate using these maps. |
| A      | "Fitness"             | Via this mode you can view various fitness-related infor-<br>mation.                                                                       |
| \$     | "Settings"            | This operating mode allows<br>you to set the basic configu-<br>rations of your on-board<br>computer.                                       |

#### Operating mode "Dashboard"

This operating mode displays various pieces of statistical data, the connection status and the synchronisation status.

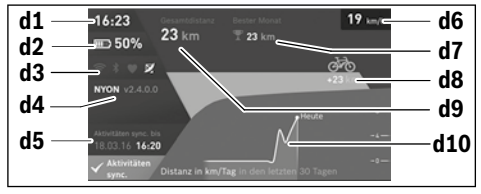

d1 Clock

- d2 Charge level indicator of the eBike battery pack
- d3 Connection status
- d4 Nyon version information
- d5 Nyon synchronisation information
- d6 Speed/light status display (when the on-board computer is fitted)
- **d6** Charge level indicator of the on-board computer battery (when the on-board computer is removed)
- d7 Highest number of kilometres travelled in a month
- **d8** Kilometres travelled in comparison to the previous month
- d9 Total kilometres
- d10 Daily kilometres travelled in the last 30 days

The following are synchronised:

- Saved routes and locations
- User-defined screens and riding modes
- User settings

Synchronisation is performed via WLAN or Bluetooth<sup>®</sup>. If both connection types are deactivated, you will receive a corresponding fault message.

#### Operating mode "Ride"

This operating mode provides current journey data.

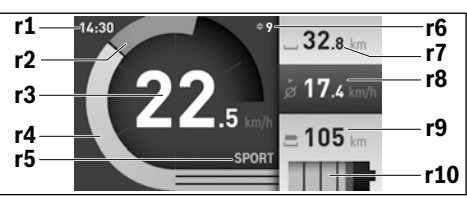

- r1 Clock
- r2 Own pedal power
- r3 Speed
- r4 Engine power
- r5 Assistance-level indicator
- r6 Shift recommendation/eShift displays
- r7 Trip meter
- r8 Average speed
- r9 Coverage
- r10 Charge level indicator of the eBike battery pack

#### **Operating mode "Map & Navigation"**

Use this operating mode to download map data based on Open Street Map (OSM) over the web. You can navigate using these maps.

The map material suitable for the place of residence is installed by the bike dealer for the respective buyer. If required, additional maps can be downloaded via your smartphone application **"Bosch eBike Connect"** and be transferred to your on-board computer. Detailed instructions can be found in the online manual under

#### "www.Bosch-eBike.com/nyon-manual".

If you have an active WLAN connection, it is possible to load any maps directly onto Nyon via "Settings">"Map & Navigation"> "Map Manager".

When you switch on Nyon, it begins the satellite search to receive GPS signals. Once a sufficient number of satellite signals is found, the operating mode displays

**"Map & Navigation"** on the map with the current location. In case of unfavourable weather conditions or locations, the satellite search may take a little longer. If the application fails to find satellites over a long period of time, restart Nyon.

Pressing the joystick **1** to the right allows you to change the zoom configuration of the map section by selecting the sub menu on the right side. You can display the range of your eBike battery pack or choose one from different navigation options. The zoom configurations for the map section can also be changed by pressing the joystick.

The basic remaining range of the battery can be extended by means of the "Topo. range" premium feature. The "Topo. range" feature then calculates and displays the battery's remaining range, taking into consideration the topographical conditions. Detailed instructions can be found in the online manual under **"www.Bosch-eBike.com/nyon-manual"**.

Your nearest **"Bosch eBike experts"** are also shown under **"Points of Interest"**. When you select a dealer, the route to it will be calculated and made available for you to select.

If you have entered the destination (town, street, house number), three different routes ("Scenic", "Fast" and "MTB" (Mountain bike)) will be provided for you to choose from. Alternatively, you can opt to be guided home, select one of the last destinations used, or choose from saved locations and routes. (Detailed instructions can be found in the online manual under "www.Bosch-eBike.com/nyon-manual".) The selected route will be displayed as shown in the figure below.

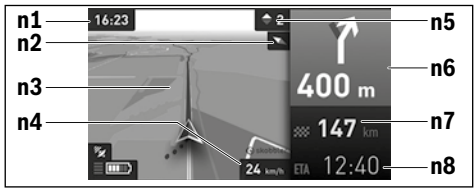

n1 Clock

- n2 Compass needle
- n3 Map
- n4 Speed
- n5 Shift recommendation
- n6 Turn instructions and distance to the next turn
- **n7** Distance to destination
- n8 Estimated time of arrival at destination

During the navigation, the guidance (e.g. turn left in 50 meters) will also be displayed via a cross fade in other operating modes.

If you interrupt a journey for which you are using navigation and then call up **"Map & Navigation"**, you will be asked whether or not you wish to continue navigation. If you continue navigation, the navigation system will guide you to your last destination. If you have imported GPX routes via the online portal, these will be transferred to your Nyon via Bluetooth® or via a WLAN connection. You can start these routes when you wish. If you are near a route, you can have the navigation system guide you to the starting point or you can start navigating along the route immediately.

If you are using intermediate destinations, a message will inform you when you have reached an intermediate destination.

Nyon is not suitable for a navigation without a bicycle (for hikers or motorists).

At temperatures below 0 °C, the altitude measurement is likely to deviate significantly.

#### Operating mode "Fitness"

Via this mode you can view various fitness-related information. Based on the activity levels provided in your registration, the effect of your previous activities will be displayed on your stamina level (training effect).

To check your heart rate, you can use a chest strap, which you can connect to Nyon via Bluetooth  $^{\rm @}.$ 

Compatible models can be found in the online manual under "www.Bosch-eBike.com/nyon-manual".

A chest strap is not included in the delivery.

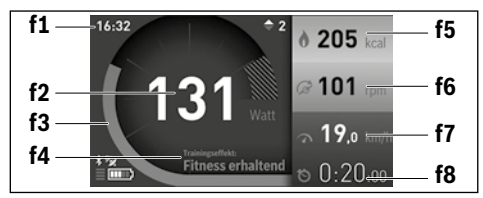

- f1 Clock
- f2 Current performance/heart rate\*
- f3 Display of the current training effect
- f4 Training effect
- f5 Kilocalories burned
- f6 Current cadence
- f7 Current speed
- f8 Duration

\* When using a chest strap to measure the heart rate (not included in the delivery), your current heart rate will be displayed instead of the performance.

Via the sub menus, you can reset the average values or switch to individualised displays. Detailed instructions can be found in the online manual under

"www.Bosch-eBike.com/nyon-manual".

#### Operating mode "Settings"

This operating mode allows you to set the basic configurations of your on-board computer.

**Note:** Some basic configurations can only be changed when Nyon is inserted into the holder **4**.

To reach the **"Settings"** menu, press the joystick **1** down in the main menu until **"Settings"** is displayed.

**Tip:** If you press the joystick down long enough, you will also reach the **"Settings"** menu.

The following configurations can be made:

 "Connections": You can configure the Bluetooth® configurations, a new smartphone connection, a WiFi connection or a heart rate monitor.

When you enable WiFi, Nyon searches for available networks. Found networks will be displayed. Use the joystick 1 to select the desired network and enter the password.

- "Map & Navigation": Here you can configure the map display and turn on automatic adaptation of the display, dependant on the ambient brightness.
- "My Profile": Here you can also choose to display the active user.
- "My eBike": When Nyon is plugged in, you can change the pre-set value given by the manufacturer of the wheel circumference by ± 5 %.

The bicycle manufacturer or dealer may base the service date on the distance travelled and/or a period of time. The due date for the service is displayed under **"Service"**. Under **"Shift Recommendation"**, you can switch the indication of a shift recommendation on and off. If your eBike is equipped with **"eShift"**, you can also configure your eShift system here (see "eShift (optional)", page English -9).

 "My Nyon": Here you can search for updates, configure the Home button, automatically set the counters such as trip meter, calories burned and average values to "0" every night, or reset Nyon to the factory settings.

Under **"Auto Brightness"**, the brightness of the display can be automatically adjusted.

Under **"Altitude correction"**, you can adjust the value displayed to the actual altitude to compensate for weather-related changes.

- "Region & Language": You can set speed and distance in kilometres or miles, display clock in 12 or 24 hour format, select the time zone and set your preferred language. The current time is automatically taken from the GPS signal.
- In the "Help" menu item, you will find a selection of FAQs (frequently asked questions), contact details and information about the system and licenses.

#### Status display

Depending on the operating mode shown, all status indicators are not always displayed. Indicators already shown on the main screen will not be shown again. The position of the indicators may vary. If the on-board computer is taken out of its holder, the charging state of the Nyon battery of the onboard computer is displayed in place of the bike lights indicator.

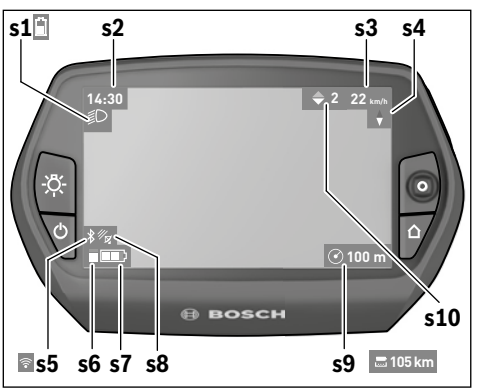

- **s1** Bike lights display/Charge level indicator of Nyon battery pack
- s2 Clock display
- s3 Speed display
- s4 North display
- s5 Bluetooth®/WiFi connection display
- s6 Assistance level display
- s7 Charge level indicator of the eBike battery pack
- s8 GPS signal display
- **s9** Zoom range/remaining range display
- s10 Shift recommendation

#### Energy supply of the on-board computer

If the on-board computer is in the holder **4**, a sufficiently charged eBike battery pack is inserted into the eBike and the eBike system is turned on, then the Nyon battery pack is powered by the eBike battery pack.

If the on-board computer is removed from the holder **4**, the energy is supplied via the Nyon battery pack. If the Nyon battery pack is weak, a warning message appears on the display.

To charge the Nyon battery pack, insert the on-board computer back into the holder **4**. Note that if you do not charge the eBike battery pack straight away, the eBike system will automatically switch off after 10 minutes of inactivity. In this case, the charging of the Nyon battery pack will also cease. You can also charge the on-board computer via the USB port. Open the protective cap **9**. Connect the USB port **8** of the onboard computer via a micro USB cable with a standard USB charger (not included in the delivery) or the USB port of a computer (5 V charging voltage, max 500 mA charging current).

**Note:** If Nyon is shut down during charging, Nyon can only be switched on again if the USB cable has been disconnected (applies to 1 270 020 907 only).

If the on-board computer is removed from the holder **4**, all values of the features are saved and can still be displayed.

Without recharging the Nyon battery pack, date and time will remain up to a maximum of 6 months. When switching back on, date and time are reset after a successful GPS fix.

**Note:** To achieve a maximum lifespan of the Nyon battery pack, the Nyon battery pack should be recharged every 6 months.

#### Switching on/shutting down the on-board computer

To  ${\it switch \ on}$  the on-board computer briefly press the On/Off button  ${\bf 5}.$ 

To  ${\rm shut}\ {\rm down}\ {\rm the}\ {\rm on-board}\ {\rm computer}\ {\rm press}\ {\rm the}\ {\rm On/Off}\ {\rm button}\ {\rm 5}\ {\rm for}\ {\rm at}\ {\rm least}\ 1\ {\rm second.}$ 

If no button is pressed after 5 minutes, Nyon goes into power saving mode (back lighting off) and shuts down automatically after a further 5 minutes.

#### Nyon reset

If, contrary to expectations, Nyon can no longer be operated, then Nyon can be reset by **simultaneously** pressing the buttons **1**, **2**, **5** and **6**. Carry out the reset only if absolutely necessary, as various configurations may be lost.

#### **Battery Charge-control Indicator**

The battery charge level indicator **r10** (s7) displays the charge level of the eBike battery pack. The charge level of the Nyon battery pack can be read on the display **s1**. The charge level of the eBike battery pack can also be read on the LEDs on the eBike battery pack itself.

On indicator **r10**, each bar of the battery pack symbol is equivalent to a capacity of approx. 20 %:

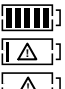

The eBike battery pack is fully charged.

The eBike battery pack should be recharged.

The capacity for assisting the drive has been used up, and assistance is gently switched off. The remaining capacity will be provided for the bike light and the on-board computer.

The capacity of the eBike battery pack is enough for about 2 hours of lighting. This does not account for other consumers (e.g. automatic gearbox, charging external devices at the USB port).

If the on-board computer is removed from the holder **4**, the last displayed battery charge level is saved.

#### **Setting the Assistance Level**

On the operating unit **10** you can set how much the eBike drive assists you while pedalling. The assistance level can be changed at any time, even while cycling.

**Note:** For individual versions, it is possible that the assistance level is pre-set and cannot be changed. It is also possible that less assistance levels are available for selection than listed here.

The following assistance levels (max.) are available:

- "OFF": The motor assistance is switched off, and the eBike can be moved as a normal bicycle only by pedalling. The push assistance cannot be activated in this assistance level.
- "ECO": Effective assistance at maximum efficiency for maximum cruising range
- "TOUR": Uniform assistance, for touring with long cruising range
- "SPORT": Powerful assistance for sportive riding off road as well as for urban traffic
- "TURBO": Maximum assistance, supporting highest cadence for sportive riding

To **increase** the assistance level, press the **\*+\* 14** button on the operating unit until the desired assistance level appears in the display **r5**. To **decrease** the assistance level, press the button **\*-\*13**.

The requested motor output is displayed in indicator **r4**. The maximum motor output depends on the selected assistance level.

When the on-board computer is removed from the holder **4**, the last indicated assistance level is stored; the motor-output indicator **r4** remains empty.

#### Switching the Push-assistance mode On/Off

The push-assistance feature makes it easier to push the eBike. The speed in this function depends on the set gear and cannot exceed 6 km/h (max.). The lower the set gear, the lower the speed in the push-assistance function (at full output).

The push-assistance function may only be used when pushing the eBike. Danger of injury when the wheels of the eBike do not have ground contact while using the pushassistance function.

To **activate** the push-assistance function, briefly press button **"WALK"** on your on-board computer. After activation, press button **"+"** within 3 s and keep it pressed. The eBike drive is switched on.

The push assistance is **switched off** as soon as one of the following occurs:

- You release button "+" 14,
- The wheels of the eBike are blocked (e.g. by actuating the brakes or impacting against an obstacle),
- The speed exceeds 6 km/h.

After releasing the "+" button, the push assistance remains on standby for another three seconds. Pressing the "+" button again within this period will reactivate the push assistance.

**Note:** On some systems the push-assistance function can be started directly by pressing the **"WALK"** button.

Note: The push assistance cannot be activated in the "OFF" assistance level.

#### Switching bike lights on/off

In the model, in which the lighting is powered by the eBike system, the front and rear light can be switched on and off at the same time via the on-board computer with the button **6**. The illumination symbol **s1** is displayed when the light is on.

Switching the bike light on and off has no effect on the back lighting of the display.

#### eShift (optional)

eShift is the integration of automatic gear shifting systems into the eBike system. You can configure the settings for the "eShift" function under "My eBike". The gear or the cadence is displayed in the "Ride", "Fitness" and "Map & Navigation" operating modes. If the field is not displayed, the user is informed of changes by means of an indication on the display. eShift mode is activated by holding down the "Home" button 12. It is only possible to activate eShift mode via the operating unit 10. You can exit "eShift" mode again by repeatedly pressing the "Home" button.

#### eShift with NuVinci H|Sync

The optimum gear for the respective speed is automatically set according to a pre-defined desired cadence. In manual mode you can choose between multiple gears.

In the **"Cadence Control"** mode, you can use the **"-"** or **"+"** button on the operating unit to increase or decrease the required cadence. If you hold down the **"-"** or **"+"** button, the cadence will increase or decrease in increments of five. The desired cadence is shown on the display.

In the **"Gear Control"** mode, you can use the **"-"** or **"+"** button on the operating unit to switch back and forth between several defined transmission ratios. The engaged gear is shown on the display.

Under **"Gear calibration"**, you can calibrate the continuously variable transmission. Then follow the instructions on the display.

In the event of an error, it can also be necessary to perform calibration when riding. Confirm the calibration here too, and follow the instructions on the display.

#### eShift with SRAM DD3 Pulse

The hub gear of the SRAM DD3 Pulse works on a speed-dependent basis. Regardless of which gear is engaged on the derailleur gears, one of the three gears of the gear hub will automatically be engaged.

It is also possible to use the "-" or "+" button to shift gear manually here. Automatic mode is activated automatically if you press the "-" button in first gear. If you press the "-" or "+" button in automatic mode, the mode changes back to manual mode. In automatic mode, only "A" is ever shown in the gear display. If the gear is shifted in automatic mode, the gear is **not** shown on the display.

If you are not in automatic mode, the engaged gear will be shown briefly on the display whenever the gear of the hub gear is shifted.

The drive unit recognises the gear shift and briefly reduces the motor assistance level as a result of it, which means the gear can also be shifted at any time under load or on a hill.

If the eBike is brought to a stop from a speed of more than 10 km/h, the system may automatically shift down a gear to a set "Starting gear". The "Starting gear" can be set under "My eBike"> "eShift (SRAM)".

#### eShift with Shimano Di2

For Shimano eShift you use the Shimano control lever to shift gears.

The gear is always displayed in the eShift field. The gear is displayed briefly during a gear shift only when the eShift field is not visible (e.g. in settings).

The drive unit recognises the gear shift and briefly reduces the motor assistance level as a result of it, which means the gear can also be shifted at any time under load or on a hill.

If the eBike is brought to a stop from a speed of more than 10 km/h, the system may automatically shift down a gear to a set **"Starting gear"**. The **"Starting gear"** can be set under **"My eBike"**> **"eShift (Shimano)"**.

#### **Error Code Indication**

The components of the eBike system are continuously and automatically monitored. If an error is detected, the respective error code is indicated on the on-board computer.

Depending on the type of error, the drive unit is automatically shut off, if required. Continued travel without assistance from

the drive unit is possible at any time. However, have the eBike checked before attempting new trips.

 Have all repairs performed only by an authorised bike dealer.

| Code | Cause                                                     | Corrective Measure                                                                                                    |
|------|-----------------------------------------------------------|----------------------------------------------------------------------------------------------------|
| 410  | One or more buttons of the on-board computer are blocked. | Check if any buttons are blocked, e.g. from dirt or debris. Clean the buttons, if required.                                                                                                    |
| 414  | Connection problem of the operating unit                  | Have connections and contacts checked.                                                                                                    |
| 418  | One or more buttons of the operating unit are blocked.    | Check if any buttons are blocked, e.g. from dirt or debris. Clean the buttons, if required.                                                                                                    |
| 419  | Configuration error                                       | Restart the system. If the problem persists, contact your Bosch eBike dealer.                                                                                                    |
| 422  | Connection problem of the drive unit                      | Have connections and contacts checked.                                                                                                    |
| 423  | Connection problem of the eBike bat-<br>tery pack         | Have connections and contacts checked.                                                                                                    |
| 424  | Communication error among the components                  | Have connections and contacts checked.                                                                                                    |
| 426  | Internal time-out error                                   | Restart the system. If the problem persists, contact your Bosch eBike dealer. In this error status, it is not possible to display or adjust the wheel circumference in the basic settings menu. |
| 430  | Internal battery pack of the on-board computer is empty.  | Charge the on-board computer (in the holder or via the USB port).                                                                                                    |
| 431  | Software version error                                    | Restart the system. If the problem persists, contact your Bosch eBike dealer.                                                                                                    |
| 440  | Internal error of the drive unit                          | Restart the system. If the problem persists, contact your Bosch eBike dealer.                                                                                                    |
| 450  | Internal software error                                   | Restart the system. If the problem persists, contact your Bosch eBike dealer.                                                                                                    |
| 460  | Error at USB connection                                   | Remove the cable from the USB connection of the on-board computer.<br>If the problem persists, contact your Bosch eBike dealer.                                                                 |
| 490  | Internal error of the on-board com-<br>puter              | Have the on-board computer checked.                                                                                                    |
| 500  | Internal error of the drive unit                          | Restart the system. If the problem persists, contact your Bosch eBike dealer.                                                                                                    |
| 502  | Bike lighting error                                       | Check the light and the associated wiring. Restart the system. If the prob-<br>lem persists, contact your Bosch eBike dealer.                                                                   |
| 503  | Error of the speed sensor                                 | Restart the system. If the problem persists, contact your Bosch eBike dealer.                                                                                                    |
| 510  | Internal sensor error                                     | Restart the system. If the problem persists, contact your Bosch eBike dealer.                                                                                                    |
| 511  | Internal error of the drive unit                          | Restart the system. If the problem persists, contact your Bosch eBike dealer.                                                                                                    |
| 530  | Battery pack error                                        | Switch off the eBike, remove the eBike battery pack and reinsert the eBike battery pack. Restart the system. If the problem persists, contact your Bosch eBike dealer.                          |

| Code       | Cause                                         | Corrective Measure                                                                                                    |
|------------|-----------------------------------------------|----------------------------------------------------------------------------------------------------|
| 531        | Configuration error                           | Restart the system. If the problem persists, contact your Bosch eBike dealer.                                                                                                    |
| 540        | Temperature error                             | The eBike is outside of the permissible temperature range. Switch off the eBike system and allow the drive unit to either cool down or heat up to the permissible temperature. Restart the system. If the problem persists, contact your Bosch eBike dealer. |
| 550        | An improper load was detected.                | Remove load. Restart the system. If the problem persists, contact your Bosch eBike dealer.                                                                                                    |
| 580        | Software version error                        | Restart the system. If the problem persists, contact your Bosch eBike dealer.                                                                                                    |
| 591        | Authentication error                          | Switch off the eBike system. Remove the battery pack and reinsert it.<br>Restart the system. If the problem persists, contact your Bosch eBike<br>dealer.                                                                                                    |
| 592        | Incompatible component                        | Insert a compatible display. If the problem persists, contact your Bosch eBike dealer.                                                                                                    |
| 593        | Configuration error                           | Restart the system. If the problem persists, contact your Bosch eBike dealer.                                                                                                    |
| 595, 596   | Communication error                           | Check the wiring to the transmission and restart the system. If the prob-<br>lem persists, contact your Bosch eBike dealer.                                                                                                    |
| 602        | Internal battery pack error while charging    | Unplug the charger from the battery pack. Restart the eBike system. Plug the charger into the battery pack. If the problem persists, contact your Bosch eBike dealer.                                                                                        |
| 602        | Internal battery pack error                   | Restart the system. If the problem persists, contact your Bosch eBike dealer.                                                                                                    |
| 603        | Internal battery pack error                   | Restart the system. If the problem persists, contact your Bosch eBike dealer.                                                                                                    |
| 605        | Battery pack temperature error                | The eBike is outside of the permissible temperature range. Switch off the eBike system and allow the drive unit to either cool down or heat up to the permissible temperature. Restart the system. If the problem persists, contact your Bosch eBike dealer. |
| 605        | Battery pack temperature error while charging | Unplug the charger from the battery pack. Allow the battery pack to cool.<br>If the problem persists, contact your Bosch eBike dealer.                                                                                                    |
| 606        | External battery pack error                   | Check the wiring. Restart the system. If the problem persists, contact your Bosch eBike dealer.                                                                                                    |
| 610        | Battery pack voltage error                    | Restart the system. If the problem persists, contact your Bosch eBike dealer.                                                                                                    |
| 620        | Charging error                                | Replace the charger. Contact your Bosch eBike dealer.                                                                                                    |
| 640        | Internal battery pack error                   | Restart the system. If the problem persists, contact your Bosch eBike dealer.                                                                                                    |
| 655        | Multiple battery pack errors                  | Switch off the eBike system. Remove the battery pack and reinsert it.<br>Restart the system. If the problem persists, contact your Bosch eBike<br>dealer.                                                                                                    |
| 656        | Software version error                        | Contact your Bosch eBike dealer so that he can perform a software update.                                                                                                    |
| 7хх        | Transmission error                            | Please observe the operating instructions provided by the transmission manufacturer.                                                                                                    |
| No display | Internal error of the on-board computer       | Restart your eBike system by switching it off and back on.                                                                                                    |

# Power Supply of External Devices via USB Connection

With the USB connection, it is possible to operate and charge most devices whose power supply is possible via USB (e.g., various mobile phones).

Prerequisite for charging is that the on-board computer and a sufficiently charged battery pack are inserted in the eBike.

Open the protective cap **9** of the USB port on the on-board computer. Connect the USB connection of the external device to the USB port **8** on the on-board computer using the USB charging cable Micro A – Micro B (available from your Bosch eBike dealer).

Once the consumer has been disconnected, the USB connection must be sealed again carefully with the protective cap **9**.

USB connections are not a waterproof. When cycling in the rain, do not connect any external devices and make sure that the USB port is fully covered by the protective cap 9.

**Attention:** Users connected to Nyon can affect the range of the eBike.

#### Notes on Riding with the eBike System

#### **Careful Handling of the eBike**

Please observe the operating and storage temperatures of the eBike components. Protect the drive unit, on-board computer and battery against extreme temperatures (e.g. from intense sunlight without adequate ventilation). The components (especially the battery pack) can become damaged through extreme temperatures.

Keep the screen of your Nyon clean. Dirt can cause faulty brightness detection. The day/night switch-over in the navigation mode can be distorted.

An abrupt change of environmental conditions, can cause the screen to fog up from inside. After a short time, a temperature adjustment takes place and the fog disappears.

## **Maintenance and Service**

#### **Maintenance and Cleaning**

Do not immerse any components, including the drive unit, in water or clean them with pressurised water.

Clean your on-board computer using a soft cloth dampened only with water. Do not use any detergents.

Have your eBike system checked by an expert at least once a year (including mechanical parts, up-to-dateness of system software).

The bicycle manufacturer or dealer may also base the service date on the distance travelled and/or a period of time. In this case, the on-board computer displays a message telling you when the service date is due for four seconds after each time it is switched on.

For service or repairs on the eBike, please refer to an authorised bicycle dealer.

 Have all repairs performed only by an authorised bike dealer.

#### After-sales Service and Application Service

In case of questions concerning the eBike system and its components, please refer to an authorised Bosch eBike dealer. For contact data of authorised Bosch eBike dealers, please refer to **www.bosch-ebike.com** 

#### Transport

If you transport your eBike attached to the outside of your car, e.g. on a bike rack, remove the on-board computer and the PowerPack to avoid damaging them.

#### Disposal

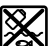

The drive unit, on-board computer including operating unit, battery pack, speed sensor, accessories and packaging should be disposed of in an environmentally correct manner.

Do not dispose of eBikes and their components into household waste!

#### **Only for EC countries:**

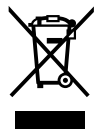

\_i-lor

According to the European Guideline 2012/19/EU, electrical devices/tools that are no longer usable, and according to the European Guideline 2006/66/EC, defective or used battery packs/batteries, must be collected separately and disposed of in an environmentally correct manner.

The integrated battery pack in the on-board computer may only be removed for disposal. Opening the housing shell can destroy the on-board computer.

Please return battery packs and on-board computers that are no longer usable to an authorised bicycle dealer.

#### Li-ion:

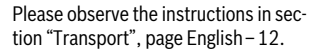

Subject to change without notice.

## Avertissements de sécurité

#### Indications générales de sécurité

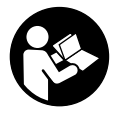

Lire toutes les consignes de sécurité et instructions. Le non-respect de ces consignes de sécurité et instructions peut entraîner un choc électrique, un incendie et/ou de graves blessures.

#### Conservez toutes les consignes de sécurité et instructions pour l'avenir.

Le terme « accu » utilisé dans cette notice d'utilisation se rapporte, indépendamment de son modèle, à la fois aux accus standard (accus avec support de fixation sur le cadre du vélo) et accus de porte-bagages (accus avec support de fixation au niveau du porte-bagages).

- Ne vous laissez pas distraire par l'affichage de l'ordinateur de bord. Si vous ne vous concentrez pas uniquement sur la circulation, vous risquez d'être impliqué dans un accident. Si vous souhaitez procéder au changement du niveau d'assistance et saisir des entrées dans votre ordinateur de bord, arrêtez-vous et entrez les données appropriées.
- Avant d'entamer un programme d'exercice, demandez conseil à un médecin concernant les efforts que vous pouvez supporter. Ce n'est qu'ainsi que vous éviterez tout risque potentiel d'effort excessif.
- Lorsque vous utilisez un moniteur de fréquence cardiaque, la fréquence cardiaque affichée peut être faussée par des interférences électromagnétiques. Les fréquences cardiaques affichées sont fournies uniquement à titre indicatif. Aucune responsabilité ne saurait être assumée pour les conséquences provoquées par un affichage erroné des fréquences cardiaques.
- N'ouvrez pas Nyon. Ouvrir Nyon pourrait le détériorer et la garantie s'en trouverait annulée.
- N'utilisez pas l'ordinateur de bord comme une poignée. Si vous soulevez l'eBike en le saisissant par l'ordinateur de bord, vous risquez d'abîmer définitivement l'ordinateur de bord.
- L'ordinateur de bord Nyon n'est pas un appareil médical. Les valeurs affichées dans le mode « Fitness » peuvent différer des valeurs réelles.
- N'utilisez l'ordinateur de bord Nyon qu'avec l'unité de commande appropriée, dotée d'une manette. La manette de l'unité de commande dispose des mêmes fonctions que la manette de l'ordinateur de bord.
- Lisez et respectez les consignes de sécurité et les instructions de toutes les notices d'utilisation du système eBike, ainsi que la notice d'utilisation de votre eBike.

#### Consignes de sécurité en lien avec la navigation

- Ne programmez pas vos itinéraires pendant la conduite. Arrêtez-vous et entrez une nouvelle destination uniquement à l'arrêt. Si vous ne vous concentrez pas uniquement sur la circulation, vous risquez d'être impliqué dans un accident.
- Interrompez votre itinéraire si la navigation vous suggère un trajet qui s'avère risqué ou dangereux en termes de vos compétences de conduite. Laissez votre appareil de navigation vous proposer un itinéraire bis.
- Respectez toujours tous les panneaux de signalisation, même si la navigation vous indique un chemin particulier. Le système de navigation peut ne pas tenir compte des chantiers ou des déviations temporaires.
- N'utilisez pas la navigation dans des situations critiques ou incertaines en termes de sécurité (routes barrées, déviations, etc.). Emportez toujours avec vous des cartes et des moyens de communication supplémentaires.

# Description et performances du produit

#### Utilisation conforme

L'ordinateur de bord Nyon est conçu pour commander un système eBike Bosch et pour afficher les données de parcours. Nyon n'est pas adapté à une navigation sans vélo (pour les randonneurs ou les automobilistes).

#### Eléments de l'appareil

La numérotation des éléments se réfère aux représentations sur pages graphiques situées en début de notice. Toutes les pièces de vélo, à l'exception de l'unité d'entraînement, de l'ordinateur de bord et de l'unité de commande, du capteur de vitesse et de leurs fixations sont représentées de manière schématique, elles peuvent différer par rapport à celles réellement installées sur votre eBike.

- 1 Manette
- 2 Bouton « Home »
- 3 Ordinateur de bord
- 4 Support ordinateur de bord
- 5 Bouton Marche/Arrêt de l'ordinateur de bord
- 6 Bouton d'éclairage du vélo
- 7 Capteur de luminosité
- 8 Douille USB
- 9 Capuchon de protection de la douille USB
- 10 Unité de commande
- 11 Manette de l'unité de commande
- 12 Bouton « Home » de l'unité de commande

- **13** Diminuer l'assistance/feuilleter vers le bas
- 14 Augmenter l'assistance/feuilleter vers le haut
- 15 Bouton d'assistance au démarrage/à la poussée « WALK »
- 16 Dispositif d'arrêt de l'ordinateur de bord
- 17 Vis de blocage de l'ordinateur de bord Câble de charge USB (micro A – micro B)\*

#### \* ne figure pas ici, disponible comme accessoire

#### **Caractéristiques techniques**

| Ordinateur de bord                                       | Nyon     |                          |  |
|----------------------------------------------------------|----------|--------------------------|--|
| N° d'article                                             |          | 1 270 020 907/915        |  |
| Mémoire interne totale<br>1 270 020 907<br>1 270 020 915 | GB<br>GB | 1 8                      |  |
| Courant de charge max. de la connexion USB               | mA       | 500                      |  |
| Tension de charge de la<br>connexion USB                 | ۷        | 5                        |  |
| Câble de charge USB <sup>1)</sup>                        |          | 1 270 016 360            |  |
| Température de fonctionne-<br>ment                       | °C       | -5+40                    |  |
| Température de stockage                                  | °C       | -10+50                   |  |
| Température de charge                                    | °C       | 0+40                     |  |
| Batterie Li-ion interne                                  | V<br>mAh | 3,7<br>710               |  |
| Indice de protection <sup>2)</sup>                       |          | IP x7 (étanche à l'eau)  |  |
| Normes WiFi supportées                                   |          | 802.11b/g/n<br>(2,4 GHz) |  |
| Poids, env.                                              | kg       | 0,2                      |  |
| 1) non contenu dans la livraison standard                |          |                          |  |
| 2) avec le cache de protection USB fermé                 |          |                          |  |

Montage

#### Insertion et retrait de l'ordinateur de bord (voir figure A)

Pour **insérer** l'ordinateur de bord **3**, faites-le glisser dans le support **4** à partir de l'avant.

Pour **retirer** l'ordinateur de bord **3**, appuyez sur le dispositif d'arrêt **16** et faites-le glisser hors du support **4** vers l'avant.

▶ Retirez l'ordinateur de bord lorsque vous garez l'eBike.

Il est également possible de verrouiller l'ordinateur de bord dans son support pour qu'il ne puisse pas être enlevé. Pour cela, démontez le support 4 du guidon. Placez l'ordinateur de bord sur le support. Vissez par le dessous la vis de blocage **17** (filetage M3, 8 mm de long) dans le trou fileté du support prévu à cet effet. Remontez le support sur le guidon.

## Fonctionnement

#### **Mise en service**

#### **Conditions préalables**

Le système eBike ne peut être activé que si les conditions suivantes sont satisfaites :

- Un accu eBike suffisamment chargé est utilisé (voir la notice d'utilisation de l'accu).
- L'ordinateur de bord est correctement inséré dans le support (voir « Insertion et retrait de l'ordinateur de bord », page Français – 2).

#### Mise marche/Arrêt du système eBike

Pour mettre le système eBike **en marche**, vous avez les possibilités suivantes :

- Insérez l'ordinateur de bord sur le support **4**.
- Une fois l'ordinateur de bord et l'accu eBike insérés, appuyez brièvement une fois sur le bouton Marche/Arrêt 5 de l'ordinateur de bord.
- Une fois l'ordinateur de bord inséré, appuyez sur le bouton Marche/Arrêt de l'accu eBike (cf. la notice d'utilisation de l'accu).

Le système d'entraînement est activé dès que vous appuyez sur les pédales (sauf avec l'assistance de poussée ou avec le niveau d'assistance « **OFF** »). La puissance du moteur est déterminée par le niveau d'assistance paramétré au niveau de l'ordinateur de bord.

Dès que vous arrêtez de pédaler en mode normal ou dès que vous avez atteint une vitesse de 25/45 km/h, l'entraînement du vélo électrique éteint l'assistance. L'entraînement est automatiquement activé à nouveau dès que vous pédalez et que la vitesse est inférieure à 25/45 km/h.

Pour **arrêter** le système eBike, vous avez les possibilités suivantes :

- Appuyez sur le bouton Marche/Arrêt **5** de l'ordinateur de bord pendant au moins 1 seconde.
- Arrêtez l'accu eBike au niveau de son bouton Marche/Arrêt (voir la notice d'utilisation de l'accu).
- Retirez l'ordinateur de bord du support.

Si l'entraînement n'est pas sollicité pendant 10 min (par ex. parce que l'eBike ne roule pas) ou si aucun bouton n'est actionné sur le Nyon, le système eBike s'éteint automatiquement pour économiser l'énergie.

#### Le système de commande « Nyon »

Le système de commande Nyon se compose de trois composants :

- l'ordinateur de bord Nyon avec l'unité de commande
- l'application smartphone « Bosch eBike Connect »
- le portail en ligne « www.eBike-Connect.com »

De nombreux paramètres de configuration et fonctions peuvent être gérés et utilisés sur tous les composants. Certains paramètres de configuration et certaines fonctions ne sont atteignables ou utilisés que sur certains composants. La synchronisation des données s'effectue automatiquement en cas de connexion Bluetooth®/Internet. Le tableau suivant fournit un aperçu des fonctions disponibles.

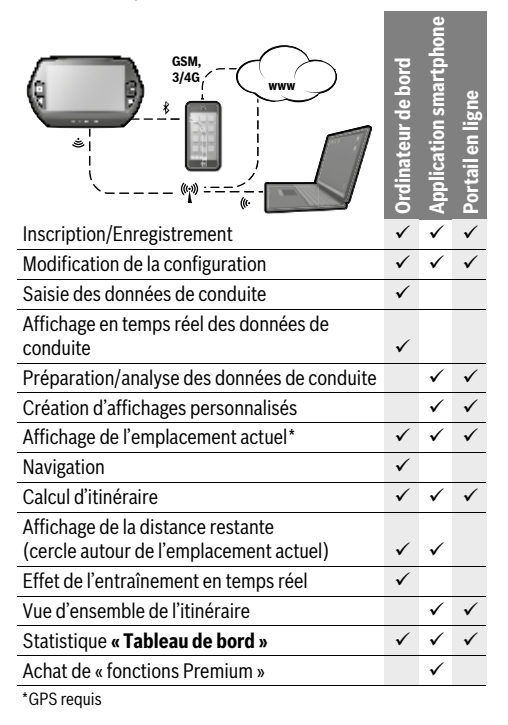

#### **Fonctions Premium**

Les fonctions standard du système de commande « Nyon » peuvent être étendues grâce à l'achat de « fonctions Premium » via l'App Store pour les iPhones d'Apple ou via le Google Play Store pour les appareils Android.

Outre l'application gratuite « **Bosch eBike Connect** », plusieurs fonctions Premium payantes sont également disponibles. Vous trouverez une liste détaillée des applications supplémentaires disponibles dans la notice d'utilisation en ligne sous « **www.Bosch-eBike.com/nyon-manual** ».

#### Mise en service de l'ordinateur de bord

Nyon est livré avec un accu partiellement chargé. Avant la première utilisation, chargez complètement l'accu Nyon via la connexion USB (voir « Alimentation en énergie de l'ordinateur de bord », page Français – 7), ou via le système eBike.

Pour pouvoir utiliser toutes les fonctions du système de commande, vous devez également vous enregistrer en ligne.

#### Inscription sur l'ordinateur de bord

- Allumez l'ordinateur de bord à l'aide du bouton Marche/ Arrêt 5.
- Sélectionnez à l'aide de la manette 1 votre langue préférée (sélection en appuyant sur la manette) et suivez les instructions.

Vous disposez de différentes possibilités pour mettre Nyon en marche :

#### - « ESSAI ROUT. »

Vous pouvez effectuer un trajet d'essai sans avoir à vous inscrire préalablement ni avoir à saisir de données. Après avoir éteint votre Nyon, toutes les données du trajet d'essai seront supprimées.

#### - « ENREGISTRER »>« HORS LIGNE »

Il s'agit d'un processus d'enregistrement limité très court sur Nyon. Hors ligne signifie dans ce cas que vos données de conduite et d'utilisateur ne sont sauvegardées que localement sur l'ordinateur de bord.

Suivez les instructions et sélectionnez l'une des options de réponses proposées. Les données saisies sont conservées après la mise hors service de Nyon, mais ne seront pas synchronisées sur le portail en ligne ou l'application smartphone.

#### - « ENREGISTRER »>« EN LIGNE »>« SMARTPH. »

Il s'agit d'un processus d'enregistrement complet. Raccordez Nyon au support **4**, téléchargez l'application **« Bosch eBike Connect »** sur votre smartphone et enregistrez-vous à l'aide de l'application. Une fois l'inscription effectuée, les données de conduite seront sauvegardées et synchronisées avec l'application smartphone et le portail en ligne.

#### « ENREGISTRER »>« EN LIGNE »>« WI-FI » Il s'agit d'un processus d'enregistrement complet. Placez-

vous dans la zone de réception d'un réseau WiFi. Raccordez l'ordinateur de bord Nyon au support **4**. Après le choix du réseau et l'entrée de l'identifiant et du mot de passe, Nyon se connecte ensuite au réseau WiFi de votre choix et vous êtes renvoyé sur le portail en ligne

« www.eBike-Connect.com » où vous pouvez effectuer l'enregistrement. Une fois l'inscription effectuée, les données de conduite seront sauvegardées et synchronisées avec le portail en ligne. Vous pouvez ensuite établir une liaison avec votre smartphone à partir de votre Nyon

(« Paramètres »>« Connexions »> « Connecter un smartphone »).

#### Enregistrement via smartphone et couplage Bluetooth®

La livraison n'inclut pas de smartphone. Il est nécessaire d'avoir une connexion Internet pour s'enregistrer à l'aide d'un smartphone, ce qui, selon les termes du contrat, peut entraîner des coûts auprès de votre fournisseur de téléphonie. Une connexion Internet est également nécessaire pour synchroniser des données entre le smartphone et le portail en ligne.

Afin de pouvoir utiliser pleinement toutes les fonctionnalités de votre ordinateur de bord, vous aurez besoin d'un smartphone doté de la version Android 4.0.3 ou ultérieure ou de la version iOS 8 et ultérieure. Vous trouverez une liste des smartphones testés/approuvés dans la notice d'utilisation en ligne sous « www.Bosch-eBike.com/nyon-manual ».

Les smartphones ne figurant pas dans cette liste mais dotés des systèmes d'exploitation mentionnés ci-dessus peuvent être connectés sous certaines conditions à l'ordinateur de bord. Toutefois, une compatibilité totale de l'ordinateur de bord avec les smartphones non répertoriés dans la liste ne peut pas être garantie.

Téléchargez l'application **« Bosch eBike Connect »** sur votre smartphone depuis l'App Store pour les iPhones d'Apple et depuis Google Play Store pour les appareils Android.

Démarrez l'application **« Bosch eBike Connect »** et suivez les instructions. Vous trouverez des instructions détaillées dans la notice d'utilisation en ligne sous

#### « www.Bosch-eBike.com/nyon-manual ».

Si l'application **« Bosch eBike Connect »** est active et qu'une connexion Bluetooth<sup>®</sup> est établie avec votre ordinateur de bord, les données se synchronisent automatiquement entre l'ordinateur de bord et le smartphone.

#### **Enregistrement en ligne**

Pour l'enregistrement en ligne, un accès à Internet est nécessaire.

Accédez via votre navigateur au portail en ligne « Bosch eBike Connect » sous **« www.eBike-Connect.com »** et suivez les instructions. Vous trouverez des instructions détaillées dans la notice d'utilisation en ligne sous

« www.Bosch-eBike.com/nyon-manual ».

#### Affichage et configuration de l'ordinateur de bord

**Note :** Tous les affichages et textes d'écran des pages qui suivent correspondent à la version initiale du logiciel. Etant donné que le logiciel Nyon fait l'objet de plusieurs mises à jour chaque année, il se peut les affichages et/ou textes d'écran diffèrent légèrement après une mise à jour.

#### Logique de commande

Il est possible de changer l'affichage tout en roulant à l'aide de l'unité de commande **10**. Vous pouvez ainsi garder les deux mains sur le guidon lorsque vous roulez.

Les commandes de l'ordinateur de bord vous offrent les options suivantes :

- Le bouton Marche/Arrêt **5** vous permet d'allumer ou d'éteindre l'ordinateur de bord.
- Le bouton « Home » (2 ou 12) vous permet d'accéder au mode de fonctionnement « standard » selectionné dans « Paramètres »>« Mon Nyon ».
- Le bouton d'éclairage du vélo 6 permet d'activer ou de désactiver l'éclairage du vélo.
- La manette 1 vous permet de naviguer entre les différents modes de fonctionnement. Appuyez sur la manette 1 lorsque vous souhaitez valider votre choix.

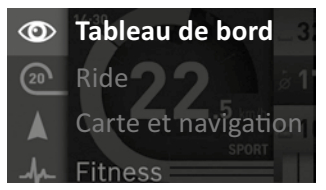

En appuyant vers la gauche avec la manette **1**, vous pouvez effectuer un fondu enchaîné du mode de fonctionnement actif vers le menu principal et passer au menu principal (voir photo ci-dessus).

Si vous appuyez sur la manette **1** vers la droite dans le mode de fonctionnement actif, les options de paramétrage possibles du mode activé viendront se superposer à l'écran actuel. Naviguez jusqu'à l'option souhaitée à l'aide de la manette **1** et sélectionnez-la en appuyant sur la manette.

**Conseil :** Si vous êtes dans un mode de fonctionnement actif, vous pouvez passer directement au mode de fonctionnement suivant en appuyant sur la manette **1** vers le haut ou vers le bas.

Au démarrage, si Nyon est installé sur l'eBike, le mode « **Ride** » s'affichera. Au démarrage, si Nyon n'est pas installé sur l'eBike, le mode « **Tableau de bord** » s'affichera.

#### Menu principal

| Symbole | Mode de<br>fonctionnement  | Fonction                                                                                                    |
|---------|----------------------------|----------------------------------------------------------------------------------------------------|
| ٢       | « Tableau de<br>bord »     | Ce mode vous montre diffé-<br>rentes données statistiques,<br>l'état de la connexion et<br>l'état de synchronisation.                                    |
| 20      | « Ride »                   | Ce mode de fonctionnement<br>vous transmet les données<br>de conduite actuelles.                                                                         |
|         | « Carte et<br>navigation » | Ce mode vous permet de<br>télécharger sur Internet des<br>cartes basées sur Open<br>Street Map (OSM). Vous<br>pouvez naviguer à l'aide de<br>ces cartes. |
| 4       | « Fitness »                | Ce mode vous permet de<br>visualiser les différentes<br>informations relatives à vos<br>activités sportives.                                             |
| \$      | « Paramètres »             | Ce mode vous permet de dé-<br>finir les paramètres de base<br>de votre ordinateur de bord.                                                               |

#### Mode de fonctionnement « Tableau de bord »

Ce mode vous montre différentes données statistiques, l'état de la connexion et l'état de synchronisation.

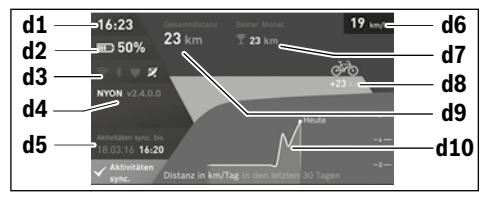

d1 Heure

- d2 Indicateur du niveau de charge de l'accu de l'eBike
- d3 État de la connexion
- d4 Version de l'ordinateur de bord Nyon
- d5 Informations sur la synchronisation de l'ordinateur de bord Nyon
- **d6** Affichage vitesse/état d'éclairage (quand l'ordinateur de bord est inséré dans son support)
- d6 Affichage du niveau de charge de l'accu de l'ordinateur de bord (quand l'ordinateur de bord n'est pas inséré dans son support)
- d7 Plus grand nombre de kilomètres parcourus pendant un mois
- d8 Kilomètres parcourus par rapport au mois précédent
- d9 Total des kilomètres parcourus
- d10 Kilomètres parcourus pendant les 30 derniers jours

Les données suivantes sont alors synchronisées :

- endroits et itinéraires enregistrés
- écrans utilisateur et des modes de conduite
- Paramètres utilisateur

La synchronisation s'effectue par WiFi ou Bluetooth®. Si ces deux modes de connexion sont désactivés, un message d'erreur s'affiche.

#### Mode de fonctionnement « Ride »

Ce mode de fonctionnement vous transmet les données de conduite actuelles.

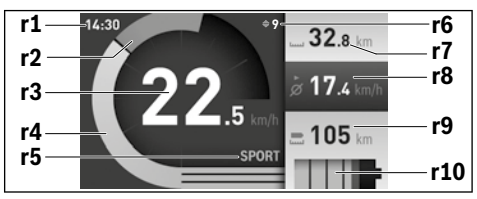

- r1 Heure
- r2 Puissance de l'utilisateur
- r3 Vitesse
- r4 Puissance du moteur
- r5 Affichage du niveau d'assistance
- **r6** Recommandation de changement de vitesse/affichages eShift
- r7 Compteur journalier
- r8 Vitesse moyenne
- r9 Distance restante
- r10 Indicateur du niveau de charge de l'accu eBike

#### Mode de fonctionnement « Carte et navigation »

Ce mode vous permet de télécharger sur Internet des cartes basées sur Open Street Map (OSM). Vous pouvez naviguer à l'aide de ces cartes.

L'acheteur se verra installer par le revendeur la carte correspondant à la région de son domicile. Si nécessaire, des cartes supplémentaires pourront être chargées sur **« Bosch eBike Connect »** votre ordinateur de bord. Vous trouverez des instructions détaillées dans la notice d'utilisation en ligne sous **« www.Bosch-eBike.com/nyon-manual »**.

Si vous disposez d'une connexion WiFi active, vous pouvez charger directement des cartes sur l'ordinateur de bord Nyon via « **Paramètres »>« Carte et navigation »>« Gestionnaire de carte »**.

Lorsque vous allumez Nyon, celui-ci commence par effectuer une recherche de satellite pour recevoir des signaux GPS. Dès que le nombre de satellites trouvés est suffisant, vous pouvez visualiser votre position actuelle sur la carte dans le mode **« Carte et navigation »**. En cas de conditions météorologiques

ou de lieux défavorables, la recherche de satellites peut prendre un peu plus longtemps. Si aucun satellite n'est trouvé au bout d'un laps de temps assez long, redémarrez Nyon. En appuyant sur la manette **1** vers la droite, vous pouvez sélectionner les sous-menus situés sur le côté droit et modifier ainsi le réglage du zoom sur la carte, afficher l'autonomie de l'accu de votre eBike ou choisir parmi différentes options de navigation. Les réglages du zoom pour la section de la carte peuvent également être modifiés en appuyant sur la manette.

La distance restante pouvant encore être parcourue avec l'accu peut être étendue en sélectionnant la fonction Premium « Topo-distance ». En cas d'utilisation de la fonction « Topodistance », l'ordinateur de bord calcule et affiche la distance restante sur la base des données topographiques. Vous trouverez des instructions détaillées dans la notice d'utilisation en ligne sous « www.Bosch-eBike.com/nyon-manual ».

#### Sous « Points d'intérêt » s'afficheront les « Bosch eBike experts » les plus proches. En sélectionnant le concession-

naire, l'itinéraire pour vous y rendre sera calculé et proposé à la sélection.

Si vous avez entré la destination (ville, rue, numéro de la maison), 3 itinéraires différents (**« Paysage », « Rapide »** et **« MTB » (Mountain bike [vélo tout terrain])**) vous seront proposés, parmi lesquels vous pourrez faire votre choix. Vous pouvez, en variante, vous laisser guider jusqu'à la maison, sélectionner l'une des dernières destinations ou revenir à des endroits et itinéraires enregistrés. (Vous trouverez des instructions détaillées dans la notice d'utilisation en ligne sous « www.Bosch-eBike.com/nyon-manual ».) L'itinéraire choisi s'affichera de la manière représentée sur

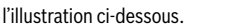

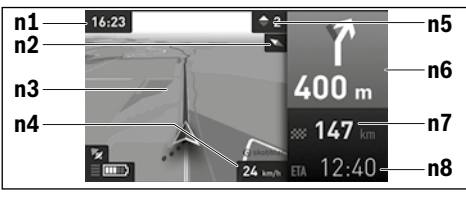

- n1 Heure
- n2 Aiguille de boussole
- n3 Carte
- n4 Vitesse
- n5 Recommandation de changement de vitesse
- **n6** Indication de changement de direction et distance jusqu'à la prochaine bifurcation
- n7 Distance jusqu'à la destination finale
- n8 Heure d'arrivée estimée à destination

Les informations relatives à l'itinéraire s'afficheront au cours de la navigation sous forme de fondu enchaîné (par exemple, tourner légèrement à gauche à 50 mètres), y compris dans les autres modes.

Si vous interrompez un trajet en cours de navigation et consultez ensuite **« Carte & navigation »**, il vous sera demandé si vous souhaitez reprendre la navigation ou non. Si vous poursuivez la navigation, le système de navigation vous guidera jusqu'à votre dernière destination. Si vous avez importé des itinéraires GPX via le portail en ligne, ceux-ci vous seront transférés sur votre Nyon via Bluetooth ou WiFi. Vous pouvez démarrer ces itinéraires, en cas de besoin. Si vous vous trouvez à proximité de l'itinéraire, vous pouvez vous laisser guider jusqu'au point de départ ou démarrer directement la navigation le long de l'itinéraire.

En cas de recours à des destinations intermédiaires, un message vous informera que vous êtes arrivé à une destination intermédiaire.

Nyon n'est pas adapté à une navigation sans vélo (pour les randonneurs ou les automobilistes).

En cas de températures inférieures à 0 °C, des écarts plus importants peuvent survenir lors de la mesure de l'altitude.

#### Mode de fonctionnement « Fitness »

Ce mode vous permet de visualiser les différentes informations relatives à vos activités sportives.

Sur la base de votre niveau d'activité identifié lors de l'enregistrement, affichage de l'effet des activités que vous aurez faites jusque-là sur votre niveau d'endurance (effet de l'entraînement).

Pour vérifier votre fréquence cardiaque, vous pouvez utiliser une ceinture pectorale que vous pouvez connecter à Nyon via Bluetooth®.

Vous trouverez les modèles compatibles dans la notice d'utilisation en ligne sous

#### « www.Bosch-eBike.com/nyon-manual ».

La livraison n'inclut pas de ceinture abdominale de frequence cardiaque.

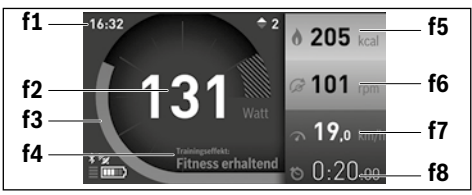

- f1 Heure
- f2 Performance/fréquence cardiaque actuelle\*
- f3 Représentation de l'effet de l'entraînement actuel
- f4 Effet de l'entraînement
- f5 Kilocalories dépensées
- f6 Cadence actuelle
- **f7** Vitesse actuelle
- f8 Durée

\* Si vous utilisez une ceinture pectorale (non fournie) pour mesurer votre fréquence cardiaque, votre fréquence cardiaque sera affichée à la place de votre performance.

Vous pouvez réinitialiser les valeurs moyennes ou passer à un affichage personnalisé via les sous-menus. Vous trouverez des instructions détaillées dans la notice d'utilisation en ligne sous **« www.Bosch-eBike.com/nyon-manual »**.

### Mode de fonctionnement « Paramètres »

Ce mode vous permet de définir les paramètres de base de

votre ordinateur de bord. Note : Certains réglages de base ne peuvent être modifiés

que si Nyon est inséré dans le support **4**. Pour accéder au menu **« Paramètres »**, appuyez sur la ma-

nette **1** vers le bas dans le menu principal jusqu'à ce que **« Paramètres »** s'affiche.

**Conseil :** Vous pourrez également accéder au menu « **Paramètres »** en appuyant longtemps vers le bas sur la manette.

Les paramètres de configuration suivants peuvent être effectués :

- « Connexions » : vous pouvez configurer les paramètres Bluetooth<sup>®</sup>, la connexion d'un nouveau smartphone, une connexion WiFi ou un cardiofréquencemètre.
   Lorsque vous activez le WiFi, Nyon cherche les réseaux disponibles. Une liste des réseaux trouvés vous apparaîtra alors. Utilisez la manette 1 pour sélectionner le réseau souhaité et entrez le mot de passe.
- « Carte et navigation » : vous pouvez configurer ici l'affichage de la carte et activer un ajustement automatique de la représentation en fonction de la luminosité ambiante.
- « Mon Profil » : vous pouvez afficher ici l'utilisateur actif.
- « Mon eBike »: une fois Nyon branché, vous pouvez changer la valeur de la circonférence de la roue entrée par défaut par le fabricant de ±5 %.

Le fabricant de vélos ou concessionnaire de vélos peut définir un certain kilométrage et/ou un laps de temps pour fixer la date d'entretien. **« Service »** vous indique l'échéance du prochain entretien.

« Conseil de changement de vitesse » permet d'activer / désactiver l'affichage « Recommandation de changement de vitesse ».

Si votre eBike est doté d'un système **« eShift »**, vous pouvez aussi configurer ici votre système eShift (voir « eShift (option) », page Français – 9).

- «Mon Nyon »: vous pouvez rechercher ici les mises à jour, configurer le bouton Home, effectuer chaque soir automatiquement la remise à « 0 » des compteurs, comme le kilométrage journalier, les calories dépensées et les valeurs moyennes ou réinitialiser Nyon sur les réglages d'usine.
   « Luminosité automatique » permet d'activer / désactiver l'adaptation automatique de la luminosité de l'écran. Pour compenser les changements liés aux conditions météorologiques, vous pouvez adapter sous « Correction de l'altitude » la valeur affichée à l'altitude réelle.
- « Région et langue » : vous pouvez afficher la vitesse et la distance en kilomètres ou en miles, afficher l'heure au format 12 heures ou 24 heures, sélectionner le fuseau horaire et définir votre langue préférée. L'heure actuelle est récupérée automatiquement à partir du signal GPS.

 Vous trouverez dans le menu « Aide » une sélection de FAQ (questions fréquemment posées), des informations de contact, des mentions juridiques ainsi que des informations sur le système et les licences.

#### Indicateurs d'état

Selon le mode de fonctionnement représenté, tous les indicateurs d'état ne sont pas toujours affichés. Les vues, qui apparaissent déjà sur l'écran principal, ne sont pas affichées une seconde fois. La position des vues peut varier. Lorsque l'ordinateur de bord est retiré de son support, le niveau de charge de l'accu de l'ordinateur de bord Nyon s'affiche à la place de l'affichage de l'éclairage du vélo.

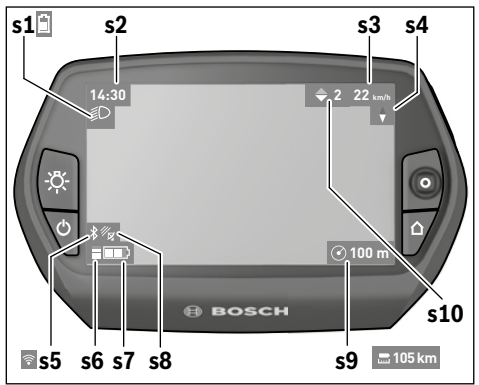

- s1 Indicateur de l'éclairage du vélo/Indicateur du niveau de charge de l'accu de Nyon
- s2 Affichage de l'heure
- s3 Affichage vitesse
- s4 Boussole
- s5 Indicateur de connexion Bluetooth®/WiFi
- s6 Affichage niveau d'assistance
- s7 Indicateur du niveau de charge de l'accu eBike
- s8 Affichage signal GPS
- s9 Affichage zone de zoom/distance restante
- **s10** Recommandation de changement de vitesse

#### Alimentation en énergie de l'ordinateur de bord

Si l'ordinateur de bord repose dans le support **4**, si un accu eBike suffisamment chargé est inséré dans l'eBike et si le système eBike est activé, alors l'accu de Nyon est alimenté en énergie par l'accu de l'eBike.

Si l'ordinateur de bord est retiré du support **4**, alors l'alimentation en énergie s'effectue via l'accu de Nyon. Si l'accu de Nyon est faible, un message d'avertissement s'affichera à l'écran.

Pour recharger l'accu du Nyon, placez à nouveau l'ordinateur de bord dans le support **4**. Veuillez noter que si l'accu de l'eBike n'est pas en charge, le système eBike s'éteint automatiquement après 10 minutes d'inactivité. Dans ce cas, la charge de l'accu du Nyon s'arrêtera également. Vous pouvez également recharger l'ordinateur de bord via le port USB. Il vous suffit alors d'ouvrir le cache de protection **9**. Branchez la prise USB **8** de l'ordinateur de bord via un microcâble USB à un chargeur USB standard (non compris dans la livraison standard) ou au port USB d'un ordinateur (tension de charge de 5 V, max. 500 mA de courant de charge).

**Note :** Si Nyon est éteint pendant la charge, Nyon ne pourra être activé à nouveau qu'une fois le câble USB retiré (seulement valable pour 1 270 020 907).

Si l'ordinateur de bord est retiré du support **4**, toutes les valeurs des fonctions restent sauvegardées et pourront continuer à être affichées.

Si l'accu du Nyon n'est pas rechargé à nouveau, la date et l'heure seront conservées pendant 6 mois maximum. Après le redémarrage, la date et l'heure seront réinitialisées une fois la localisation GPS réussie.

**Note :** Afin d'obtenir une longévité maximale de l'accu du Nyon, l'accu du Nyon doit être rechargé tous les six mois.

#### Allumer/éteindre l'ordinateur de bord

Pour **allumer** l'ordinateur de bord, appuyez brièvement sur le bouton Marche/Arrêt **5**.

Pour **éteindre** l'ordinateur de bord, appuyez sur le bouton Marche/Arrêt **5** pendant plus d'une seconde.

Si aucun bouton n'est actionné pendant 5 minutes, Nyon passe alors en mode d'économie d'énergie (sans rétroéclairage) et s'éteint automatiquement au bout de 5 minutes supplémentaires.

#### **Réinitialiser Nyon**

Si, contre toute attente, il devenait impossible d'utiliser Nyon, celui-ci peut-être réinitialisé en appuyant **simultanément** sur les boutons **1**, **2**, **5** et **6**. N'effectuez une réinitialisation que lorsque cela est absolument nécessaire car cela peut entraîner la perte d'un grand nombre de paramètres différents.

#### Voyant lumineux indiquant l'état de charge de l'accu

L'indicateur du niveau de charge de l'accu **r10 (s7)** indique l'état de charge de l'accu de l'eBike. L'état de charge de l'accu du Nyon peut être lu sur l'écran d'affichage **s1**. L'état de charge de l'accu de l'eBike peut également être lu au niveau des voyants LED de l'accu de l'eBike lui-même.

Sur l'affichage **r10** chaque barre du symbole d'accu représente environ 20 % de capacité :

| ł | III | ]] |
|---|-----|----|
| 1 | Δ   | נ  |
| Г | ⚠   | נך |

L'accu de l'eBike est complètement chargé.

L'accu de l'eBike a besoin d'être rechargé.

La capacité à disposition pour l'assistance de l'entraînement est épuisée. L'assistance est désactivée en douceur. La capacité restante sera utilisée pour l'éclairage du vélo et l'ordinateur de bord. La capacité de l'accu de l'eBike est suffisante pour encore 2 heures d'éclairage environ. Cette durée ne tient pas compte des autres besoins en courant (par ex. moyeu automatique à vitesses intégrées, charge d'appareils externes via la prise USB). Si l'ordinateur de bord est retiré du support **4**, le dernier niveau de charge de l'accu affiché restera mémorisé.

#### Réglage du niveau d'assistance

Vous pouvez configurer à l'aide de l'unité de commande **10** le niveau d'assistance du système d'entraînement de l'eBike lorsque vous pédalez. Le niveau d'assistance peut être modifié à tout moment, y compris au cours de la conduite.

**Note :** Dans certaines versions, il est possible que le niveau d'assistance soit préréglé et ne puisse pas être modifié. Il est également possible que moins de niveaux d'assistance soient disponibles qu'indiqués ici.

Les niveaux d'assistance suivants sont disponibles :

- « OFF »: l'assistance électrique est désactivée, l'eBike peut être utilisé comme un vélo normal sans assistance. Dans ce niveau d'assistance, l'assistance à la poussée n'est pas activable.
- « ECO » : assistance effective avec efficacité maximale, pour portée maximale
- « TOUR » : assistance régulière, pour des tours de grande portée
- « SPORT »: assistance puissante, pour parcours sportifs sur des chemins montagneux ainsi que pour la circulation urbaine
- « TURBO » : assistance maximale jusqu'à des fréquences de pédalage élevées, pour parcours sportifs

Pour accroître le niveau d'assistance, appuyez sur le bouton **« + » 14** au niveau de l'unité de commande jusqu'à ce que le niveau d'assistance souhaité s'affiche à l'écran **r5**, pour le **réduire** appuyez sur le bouton **« - » 13**.

La puissance du moteur sélectionnée apparaît sur l'écran **r4**. La puissance maximale du moteur dépend du niveau d'assistance sélectionné.

Si l'ordinateur de bord est retiré du support **4**, le dernier niveau d'assistance affiché restera mémorisé, le témoin **r4** de la puissance du moteur restera vide.

#### Allumer/éteindre l'assistance de poussée

L'assistance de poussée peut vous aider à pousser le vélo électrique. La vitesse possible avec cette fonction dépend de la vitesse passée et peut atteindre 6 km/h au maximum. Plus vous passez une vitesse basse, moins élevée sera la vitesse de cette fonction d'assistance de poussée (à pleine puissance).

► La fonction d'assistance de poussée ne doit être utilisée que quand vous poussez le vélo électrique. Les roues du vélo électrique doivent être en contact avec le sol lorsque l'assistance de poussée est utilisée, sinon il y a danger de blessures.

Pour **activer** l'assistance de poussée, appuyez brièvement sur la touche **« WALK »** de votre ordinateur de bord. Après l'activation, appuyez dans les 3 secondes qui suivent sur la touche **« + »** et maintenez-la enfoncée. L'entraînement du vélo électrique est activé. L'assistance à la poussée **se désactive** dès que l'une des situations suivantes se produit :

- Vous relâchez la touche « + » 14,
- les roues du vélo se bloquent (parex. lors d'un freinage ou d'un choc contre un obstacle),
- la vitesse devient supérieure à 6 km/h.

Après relâchement de la touche « + », l'assistance à la poussée reste opérationnelle pendant encore 3 s. En cas de nouvel actionnement de la touche « + » pendant ce laps de temps, l'assistance à la poussée est réactivée.

Note : Sur certains systèmes, l'assistance de poussée peut être directement activée en appuyant sur la touche « WALK ».

**Note :** Dans le niveau d'assistance « **OFF** », l'assistance à la poussée n'est pas activable.

#### Allumer/éteindre l'éclairage du vélo

Sur les modèles où l'éclairage est alimenté par le système eBike, les phares avant et arrière peuvent être allumés et éteints simultanément via l'ordinateur de bord à l'aide du bouton **6**.

Quand l'éclairage est allumé, le symbole d'éclairage **s1** s'affiche.

Le fait d'allumer ou d'éteindre l'éclairage du vélo n'a aucune incidence sur le rétro-éclairage de l'écran.

#### eShift (option)

eShift indique la présence d'un système de passage de vitesses automatique dans le système eBike. Les réglages relatifs à la fonction **« eShift »** se trouvent sous **« Mon eBike »**. La vitesse ou la fréquence de pédalage s'affichent dans les modes **« Ride »**, **« Fitness »** et **« Carte et navigation »**. Si le champ ne s'affiche pas, un message informant l'utilisateur de modifications apparaît à l'écran. Pour activer le mode eShift, actionnez longuement la touche **« Home » 12**. L'activation n'est possible qu'au niveau de l'unité d'affichage **10**. Pour quitter le mode **« eShift »**, actionnez à nouveau la touche **« Home »**.

#### eShift avec NuVinci H|Sync

Après avoir présélectionné la fréquence de pédalage souhaitée, le rapport de démultiplication optimal est automatiquement sélectionné en fonction de la vitesse de roulage. Dans le mode manuel, plusieurs rapports de démultiplication (vitesses) peuvent être librement sélectionnés.

Dans le mode « **Contrôle de la cadence** », il est possible d'augmenter ou de réduire la fréquence de pédalage au moyen des touches « – » et « + » de l'unité de commande. En cas d'actionnement prolongé de la touche « – » ou « + », la fréquence de pédalage augmente ou diminue par paliers de 5 tr/min. La fréquence de pédalage s'affiche sur l'écran.

Dans le mode « **Contrôle des vitesses** », il est possible de commuter dans les deux sens entre différents rapports de démultiplication prédéfinis au moyen des touches « – » et « + » de l'unité de commande. Le rapport de démultiplication (la vitesse) sélectionné s'affiche sur l'écran. « Calibrage vitesse » permet de calibrer le moyeu à changement de vitesse en continu. Suivez ensuite les instructions qui apparaissent à l'écran.

Un calibrage peut également s'avérer nécessaire en cours d'utilisation, en présence d'une anomalie de fonctionnement. Validez là aussi le calibrage et suivez les instructions à l'écran.

#### eShift avec SRAM DD3 Pulse

Le moyeu à vitesses intégrées SRAM DD3 Pulse fonctionne en fonction de la vitesse de l'eBike. L'une des trois vitesses du moyeu est automatiquement sélectionnée, indépendamment de la vitesse sélectionnée au moyen du dérailleur.

Là aussi, la vitesse peut être modifiée manuellement au moyen des touches « – » et « + ». Le mode automatique est activé automatiquement en cas d'actionnement de la touche « – » en première vitesse. Un actionnement de la touche

 « - » ou « + » dans le mode automatique provoque le retour au mode manuel. Dans le mode automatique, il apparaît seulement un « A » au niveau de l'affichage de vitesse. Il n'y a pas en mode automatique affichage de la vitesse actuellement sélectionnée lors d'un changement de vitesse automatique.

Lorsque vous ne vous trouvez pas dans le mode automatique, la nouvelle vitesse sélectionnée s'affiche brièvement sur l'écran à chaque changement de vitesse du moyeu.

Etant donné que l'unité d'entraînement détecte le changement de vitesse et réduit alors brièvement l'assistance électrique, il est à tout moment possible de changer de vitesse, même sous charge ou en côte.

Lorsque l'eBike est immobilisé à partir d'une vitesse supérieure à 10 km/h, le système rétrograde automatiquement à la « Vitesse d'arrêt » préréglée. La « Vitesse d'arrêt » est réglable sous « Mon eBike »> « eShift (SRAM) ».

#### eShift avec Shimano Di2

Dans le cas de l'eShift Shimano, le changement des vitesses s'effectue au moyen du levier de commande Shimano.

La vitesse s'affiche toujours dans le champ eShift. Lors de changements de vitesse, la nouvelle vitesse ne s'affiche brièvement que quand celle-ci n'est pas visible (par ex. dans les réglages).

Etant donné que l'unité d'entraînement détecte le changement de vitesse et réduit alors brièvement l'assistance électrique, il est à tout moment possible de changer de vitesse, même sous charge ou en côte.

Lorsque l'eBike est immobilisé à partir d'une vitesse supérieure à 10 km/h, le système rétrograde automatiquement à la « Vitesse d'arrêt » préréglée. La « Vitesse d'arrêt » est réglable sous « Mon eBike »> « eShift (Shimano) ».

#### Affichage code d'erreur

Les composants du système eBike sont vérifiés automatiquement en permanence. Si une erreur est détectée, le code d'erreur correspondant apparaît alors sur l'ordinateur de bord.

En fonction du type d'erreur, l'unité d'entraînement est éventuellement automatiquement arrêtée. Il est cependant à tout moment possible de continuer à rouler sans être assisté par l'unité d'entraînement. Il est recommandé de faire contrôler le vélo électrique avant d'autres parcours.

▶ Ne confiez les réparations qu'à un revendeur autorisé.

| Code | Cause                                                              | Remède                                                                                                    |
|------|--------------------------------------------------------------------|----------------------------------------------------------------------------------------------------|
| 410  | Un ou plusieurs boutons de l'ordina-<br>teur de bord sont bloqués. | Contrôlez si les touches sont coincées, par ex. par des encrassements<br>profonds. Le cas échéant, nettoyez les touches.                                                                                                    |
| 414  | Problème de connexion de l'unité de<br>commande                    | Faire contrôler les raccords et connexions                                                                                                    |
| 418  | Une ou plusieurs touches de l'unité de commande sont bloquées.     | Contrôlez si les touches sont coincées, par ex. par des encrassements profonds. Le cas échéant, nettoyez les touches.                                                                                                    |
| 419  | Erreur de configuration                                            | Redémarrez le système. Si le problème persiste, rendez-vous chez votre revendeur Bosch.                                                                                                    |
| 422  | Problème de connexion de l'unité<br>d'entraînement                 | Faire contrôler les raccords et connexions                                                                                                    |
| 423  | Problème de connexion de l'accu<br>eBike                           | Faire contrôler les raccords et connexions                                                                                                    |
| 424  | Erreur de communication des compo-<br>sants entre eux              | Faire contrôler les raccords et connexions                                                                                                    |
| 426  | Erreur de timeout interne                                          | Redémarrez le système. Si le problème persiste, rendez-vous chez votre revendeur Bosch. En présence de ce défaut, il n'est pas possible de visua-<br>liser ou de modifier la circonférence de pneu dans le menu Réglages de base. |
| 430  | Accu interne de l'ordinateur de bord vide                          | Charger l'ordinateur de bord (dans le support ou via une connexion USB)                                                                                                    |
| 431  | Erreur de version de logiciel                                      | Redémarrez le système. Si le problème persiste, rendez-vous chez votre revendeur Bosch.                                                                                                    |
| 440  | Erreur interne de l'unité d'entraîne-<br>ment                      | Redémarrez le système. Si le problème persiste, rendez-vous chez votre revendeur Bosch.                                                                                                    |
| 450  | Erreur logicielle interne                                          | Redémarrez le système. Si le problème persiste, rendez-vous chez votre revendeur Bosch.                                                                                                    |
| 460  | Erreur sur port USB                                                | Débranchez le câble du port USB de l'ordinateur de bord. Si le problème persiste, rendez-vous chez votre revendeur Bosch.                                                                                                    |
| 490  | Erreur interne de l'ordinateur de bord                             | Faire vérifier l'ordinateur de bord                                                                                                    |
| 500  | Erreur interne de l'unité d'entraîne-<br>ment                      | Redémarrez le système. Si le problème persiste, rendez-vous chez votre revendeur Bosch.                                                                                                    |
| 502  | Dysfonctionnement de l'éclairage du<br>vélo                        | Contrôlez l'éclairage et son câblage. Redémarrez le système. Si le pro-<br>blème persiste, rendez-vous chez votre revendeur Bosch.                                                                                                |
| 503  | Erreur du capteur de vitesse                                       | Redémarrez le système. Si le problème persiste, rendez-vous chez votre revendeur Bosch.                                                                                                    |
| 510  | Erreur interne du capteur                                          | Redémarrez le système. Si le problème persiste, rendez-vous chez votre revendeur Bosch.                                                                                                    |
| 511  | Erreur interne de l'unité d'entraîne-<br>ment                      | Redémarrez le système. Si le problème persiste, rendez-vous chez votre revendeur Bosch.                                                                                                    |
| 530  | Dysfonctionnement de l'accu                                        | Arrêtez le système eBike, retirez l'accu eBike et remettez-le en place.<br>Redémarrez le système. Si le problème persiste, rendez-vous chez votre<br>revendeur Bosch.                                                             |

| Code                 | Cause                                                               | Remède                                                                                                    |  |
|----------------------|---------------------------------------------------------------------|----------------------------------------------------------------------------------------------------|--|
| 531                  | Erreur de configuration                                             | Redémarrez le système. Si le problème persiste, rendez-vous chez votre revendeur Bosch.                                                                                                    |  |
| 540                  | Erreur de température                                               | Le vélo électrique se trouve en dehors de la plage de températures admis-<br>sible. Arrêtez le système eBike et laissez la température de l'unité<br>d'entraînement remonter ou redescendre jusque dans la plage de tempé-<br>ratures admissibles. Redémarrez le système. Si le problème persiste, ren-<br>dez-vous chez votre revendeur Bosch. |  |
| 550                  | Un consommateur électrique non<br>autorisé a été détecté.           | Retirez le consommateur électrique. Redémarrez le système. Si le pro-<br>blème persiste, rendez-vous chez votre revendeur Bosch.                                                                                                    |  |
| 580                  | Erreur de version de logiciel                                       | Redémarrez le système. Si le problème persiste, rendez-vous chez votre revendeur Bosch.                                                                                                    |  |
| 591                  | Erreur d'authentification                                           | Arrêtez le système eBike. Retirez l'accu et remettez-le en place. Redémar-<br>rez le système. Si le problème persiste, rendez-vous chez votre revendeur<br>Bosch.                                                                                                    |  |
| 592                  | Composant non compatible                                            | Utiliser un écran compatible. Si le problème persiste, rendez-vous chez votre revendeur Bosch.                                                                                                    |  |
| 593                  | Erreur de configuration                                             | Redémarrez le système. Si le problème persiste, rendez-vous chez votre revendeur Bosch.                                                                                                    |  |
| 595, 596             | Erreur de communication                                             | Contrôlez le câblage vers le moyeu et redémarrez le système. Si le pro-<br>blème persiste, rendez-vous chez votre revendeur Bosch.                                                                                                    |  |
| 602                  | Erreur interne de l'accu pendant le<br>processus de charge          | Déconnectez le chargeur de l'accu. Redémarrez le système eBike. Recon-<br>nectez le chargeur à l'accu. Si le problème persiste, rendez-vous chez<br>votre revendeur Bosch.                                                                                                    |  |
| 602                  | Erreur interne de l'accu                                            | Redémarrez le système. Si le problème persiste, rendez-vous chez votre revendeur Bosch.                                                                                                    |  |
| 603                  | Erreur interne de l'accu                                            | Redémarrez le système. Si le problème persiste, rendez-vous chez votre revendeur Bosch.                                                                                                    |  |
| 605                  | Erreur de température de l'accu                                     | Le vélo électrique se trouve en dehors de la plage de températures admis-<br>sible. Arrêtez le système eBike et laissez la température de l'unité<br>d'entraînement remonter ou redescendre jusque dans la plage de tempé-<br>ratures admissibles. Redémarrez le système. Si le problème persiste, ren-<br>dez-vous chez votre revendeur Bosch. |  |
| 605                  | Erreur de température de l'accu pen-<br>dant le processus de charge | Déconnectez le chargeur de l'accu. Laissez refroidir l'accu. Si le problème persiste, rendez-vous chez votre revendeur Bosch.                                                                                                    |  |
| 606                  | Erreur externe de l'accu                                            | Vérifiez le câblage. Redémarrez le système. Si le problème persiste, ren-<br>dez-vous chez votre revendeur Bosch.                                                                                                    |  |
| 610                  | Erreur de tension de l'accu                                         | Redémarrez le système. Si le problème persiste, rendez-vous chez votre revendeur Bosch.                                                                                                    |  |
| 620                  | Dysfonctionnement du chargeur                                       | Remplacez le chargeur. Rendez-vous chez votre revendeur Bosch.                                                                                                    |  |
| 640                  | Erreur interne de l'accu                                            | Redémarrez le système. Si le problème persiste, rendez-vous chez votre revendeur Bosch.                                                                                                    |  |
| 655                  | Erreur multiple de l'accu                                           | Arrêtez le système eBike. Retirez l'accu et remettez-le en place. Redémar-<br>rez le système. Si le problème persiste, rendez-vous chez votre revendeur<br>Bosch.                                                                                                    |  |
| 656                  | Erreur de version de logiciel                                       | Rendez-vous chez votre revendeur Bosch pour qu'il effectue une mise à jour du logiciel.                                                                                                    |  |
| 7xx                  | Défaut du moyeu                                                     | Consultez la notice d'utilisation du fabricant du moyeu.                                                                                                    |  |
| Pas d'affi-<br>chage | Erreur interne de l'ordinateur de bord                              | Redémarrez le système eBike en l'éteignant et en le rallumant.                                                                                                    |  |

#### Alimentation en énergie d'appareils externes par la connexion USB

Au moyen du douille USB, il est possible de faire fonctionner ou de charger la plupart des appareils pouvant être alimentés par USB (p. ex. téléphones portables).

La condition préalable au chargement est l'insertion dans l'eBike de l'ordinateur de bord et d'un accu suffisamment chargé.

Ouvrez le cache de protection **9** du port USB de l'ordinateur de bord. Connectez la prise USB de l'appareil externe à la prise USB **8** de l'ordinateur de bord au moyen d'un câble USB Micro A – Micro B (disponible chez votre revendeur eBike Bosch).

Après avoir déconnecté le consommateur électrique, recouvrez soigneusement le port USB avec le capuchon de protection **9**.

Une connexion USB n'est pas une fiche de raccordement étanche. En cas de trajets sous la pluie, aucun périphérique externe ne doit être connecté et le port USB doit être complètement fermé par le cache 9.

Attention : Les dispositifs consommateurs d'énergie raccordés au Nyon peuvent affecter l'autonomie de l'eBike.

#### Instructions pour utiliser le système eBike

#### Maniement soigneux du vélo électrique

Respectez les températures de fonctionnement et de stockage des composants de l'eBike. Protégez l'unité d'entraînement, l'ordinateur de bord et l'accu des températures extrêmes (par exemple d'une exposition intense aux rayons du soleil sans ventilation simultanée). Les composants (notamment l'accu) peuvent être endommagés par une exposition à des températures extrêmes.

Veillez à ce que l'écran de votre Nyon soit toujours propre. En cas de présence de salissure, la détection de la luminosité peut s'avérer erronée. En mode de navigation, le passage en mode jour/nuit peut en être altéré.

Un brusque changement des conditions ambiantes peut entraîner la formation de buée à l'intérieur sur le verre. Un équilibre des températures est retrouvé après un court moment et la buée disparaît alors à nouveau.

## **Entretien et Service Après-Vente**

#### Nettoyage et entretien

Les composants, y compris l'unité d'entraînement, ne doivent pas être immergés dans l'eau ou nettoyés avec de l'eau comprimée.

Pour nettoyer votre ordinateur de bord, utilisez un chiffon doux, légèrement humide. Utilisez uniquement de l'eau et aucun produit nettoyant.

Faites contrôler votre système eBike au moins une fois par an sur le plan technique (partie mécanique, actualité du logiciel système, etc.).

Par ailleurs le fabricant de vélos ou revendeur de vélos peut définir un certain kilométrage et/ou un laps de temps pour les échéances d'entretien. L'ordinateur de bord vous informera alors pendant 4 s, à chaque mise en marche, que la date d'entretien est arrivée à échéance.

Pour le Service Après-Vente ou des réparations sur votre vélo électrique, adressez-vous à un vélociste autorisé.

▶ Ne confiez les réparations qu'à un revendeur autorisé.

#### Service Après-Vente et Assistance

Pour toutes les questions concernant le système eBike et ses éléments, adressez-vous à un vélociste autorisé.

Vous trouverez les données de contact de vélocistes autorisés sur le site internet **www.bosch-ebike.com** 

#### Transport

Si vous devez transportez votre eBike à l'extérieur de votre voiture, par exemple, sur une galerie de toit de voiture, retirez l'ordinateur de bord et le bloc d'alimentation afin d'éviter tout dommage.

#### Élimination des déchets

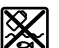

L'unité d'entraînement, l'ordinateur de bord et son unité de commande, l'accu, le capteur de vitesse, les accessoires et l'emballage doivent être triés afin d'être recyclés de façon respectueuse de l'environnement.

Ne jetez pas les vélos électriques et leurs éléments dans les ordures ménagères !

#### Seulement pour les pays de l'Union Européenne :

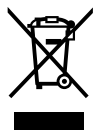

Conformément à la directive européenne 2012/19/UE, les équipements électriques dont on ne peut plus se servir, et conformément à la directive européenne 2006/66/CE, les accus/ piles usés ou défectueux doivent être isolés et suivre une voie de recyclage appropriée.

L'accu intégré dans l'ordinateur de bord ne doit être retiré que lorsque celui-ci doit être mis au rebut. L'ouverture de la coque du boîtier peut endommager l'ordinateur de bord.

Veuillez remettre les accus qui ne sont plus utilisables et l'ordinateur de bord à un revendeur de vélos agréé.

#### Lithium ion :

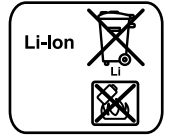

Respectez les indications données dans le chapitre « Transport », page Français – 12.

Sous réserve de modifications.

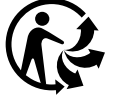

## Norme di sicurezza

#### Indicazioni generali di sicurezza

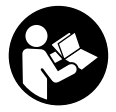

Leggere tutte le avvertenze di sicurezza e le istruzioni. Eventuali omissioni nell'adempimento delle istruzioni e indicazioni sulla sicurezza potranno causare scosse elettriche, incendi e/o lesioni gravi.

## Conservare tutte le avvertenze di sicurezza e le istruzioni per ogni esigenza futura.

Il termine «batteria» utilizzato nelle presenti istruzioni d'uso si riferisce, indipendentemente dalla forma costruttiva, in ugual misura alle batterie di tipo standard (batterie con supporto sul telaio della bicicletta) e a quelle a portapacchi (batterie con supporto nel portapacchi).

- ► Non lasciatevi distrarre dal display del computer di bordo. Se non vi concentrate esclusivamente sul traffico, rischiate di essere coinvolti in un incidente. Se desiderate effettuare impostazioni sul computer di bordo relative alla modifica del livello di assistenza, fermatevi ed inserite i dati specifici.
- Prima di iniziare un programma di allenamento, consultare un medico per conoscere quali sforzi potete sopportare. Solo così eviterete un possibile sforzo eccessivo per Voi.
- In caso di impiego di un sensore della frequenza cardiaca, la frequenza visualizzata può essere falsata da disturbi elettromagnetici. Le frequenze cardiache visualizzate fungono solo da riferimento. Per eventuali conseguenze dovute a frequenze cardiache non visualizzate correttamente, decliniamo ogni responsabilità.
- Non aprire il sistema Nyon. Aprendolo, si rischia di danneggiarlo irrimediabilmente e di far decadere i diritti di garanzia.
- ► Non utilizzare il computer di bordo come impugnatura. Se l'eBike viene sollevata agendo sul computer di bordo, quest'ultimo potrebbe subire danni irreparabili.
- ► Nyon non è un prodotto tecnico-medicale. I valori visualizzati nella modalità operativa «Fitness» possono differire dai valori effettivi.
- Utilizzare il computer di bordo Nyon esclusivamente con la relativa unità di comando, dotata di un proprio joystick. Il joystick dell'unità di comando offre la stessa gamma di funzioni di quello per il computer di bordo.
- ► Leggere e osservare le avvertenze di sicurezza e le indicazioni di tutte le Istruzioni d'uso del sistema eBike e dell'eBike stessa.

### Avvertenze di sicurezza relative alla navigazione

- ► Non pianificate percorsi durante la marcia. Fermatevi ed immettete una nuova destinazione esclusivamente a veicolo fermo. Se non vi concentrate esclusivamente sul traffico, rischiate di essere coinvolti in un incidente.
- Interrompete il percorso, qualora la navigazione vi suggerisca un tragitto che possa superare le vostre capacità o che presenti rischi. In tale caso, richiedete al navigatore un percorso alternativo.
- Non trascurate di rispettare alcun segnale stradale, anche quando la navigazione vi indichi un determinato percorso. Il sistema di navigazione non può prevedere eventuali cantieri o deviazioni di percorso temporanee.
- ► Non utilizzate la navigazione in situazioni critiche per la sicurezza, oppure non chiare (blocchi stradali, deviazioni, ecc.). Portate sempre con voi mappe supplementari e strumenti di comunicazione.

# Descrizione del prodotto e caratteristiche

#### Uso conforme alle norme

Il computer di bordo Nyon è concepito per il comando di un sistema eBike Bosch e per la visualizzazione dei dati di marcia.

Il sistema Nyon non è adatto per la navigazione senza bicicletta (per escursionisti o automobilisti).

#### Componenti illustrati

La numerazione dei componenti illustrati nelle figure è riferita alle rappresentazioni sulle pagine grafiche all'inizio delle istruzioni.

Tutte le rappresentazioni di parti della bicicletta, eccetto propulsore, computer di bordo e relativa unità di comando, sensore di velocità e relativi supporti, sono schematiche e potrebbero differire da modello a modello.

- 1 Joystick
- 2 Tasto «Home»
- 3 Computer di bordo
- 4 Supporto computer di bordo
- 5 Tasto ON/OFF computer di bordo
- 6 Tasto illuminazione bicicletta
- 7 Sensore di luminosità
- 8 Presa USB
- 9 Copertura di protezione della presa USB
- 10 Unità di comando
- 11 Joystick sull'unità di comando
- 12 Tasto «Home» sull'unità di comando
- **13** Tasto diminuzione supporto
- 14 Tasto aumento supporto

- 15 Tasta aiuto all'avviamento/alla spinta «WALK»
- 16 Elemento di bloccaggio computer di bordo
- 17 Vite di bloccaggio computer di bordo Cavo di ricarica USB (Micro A – Micro B)\*

\* senza illustrazione, fornibile come accessorio opzionale

#### Dati tecnici

| Computer di bordo                                        |          | Nyon                     |  |  |
|----------------------------------------------------------|----------|--------------------------|--|--|
| Codice prodotto                                          |          | 1 270 020 907/915        |  |  |
| Memoria interna totale<br>1 270 020 907<br>1 270 020 915 | GB<br>GB | 1<br>8                   |  |  |
| Corrente di ricarica<br>collegamento USB max.            | mA       | 500                      |  |  |
| Tensione di ricarica<br>collegamento USB                 | ۷        | 5                        |  |  |
| Cavo di ricarica USB <sup>1)</sup>                       |          | 1 270 016 360            |  |  |
| Temperatura di esercizio                                 | °C       | -5+40                    |  |  |
| Temperatura di magazzino                                 | °C       | -10+50                   |  |  |
| Temperatura di carica                                    | °C       | 0+40                     |  |  |
| Batteria al litio interna                                | V<br>mAh | 3,7<br>710               |  |  |
| Grado di protezione <sup>2)</sup>                        |          | IP x7 (impermeabile)     |  |  |
| Standard WiFi supportati                                 |          | 802.11b/g/n<br>(2,4 GHz) |  |  |
| Peso ca.                                                 | kg       | 0,2                      |  |  |
| 1) Non compreso nella dotazione standard                 |          |                          |  |  |

2) A sportello USB chiuso

## Montaggio

#### Inserimento e rimozione del computer di bordo (vedi figura A)

Per **inserire** il computer di bordo **3** spingerlo nel supporto **4** agendo dal lato anteriore.

Per **rimuovere** il computer di bordo **3** premere l'elemento di bloccaggio **16** e spingerlo in avanti estraendolo dal supporto **4**.

## ► Una volta parcheggiata l'eBike, rimuovere il computer di bordo.

Il computer di bordo può essere fissato nel supporto, al fine di impedirne la rimozione. A tale scopo, smontare il supporto **4** dal manubrio. Posizionare il computer di bordo nel supporto. Avvitare la vite di bloccaggio **17** (filettatura M3, lunghezza 8 mm) dal basso nell'apposita filettatura del supporto. Rimontare il supporto sul manubrio.

### Uso

#### Messa in funzione

#### Presupposti

Il sistema eBike può essere attivato solo se sono soddisfatti i seguenti presupposti:

- è inserita una batteria eBike sufficientemente carica (vedere Istruzioni d'uso della batteria).
- Il computer di bordo è inserito correttamente nel supporto (vedere «Inserimento e rimozione del computer di bordo», pagina Italiano – 2).

#### Attivazione/disattivazione del sistema eBike

Per l'**attivazione** del sistema eBike vi sono le seguenti possibilità:

- Inserire il computer di bordo nel supporto 4.
- Con computer di bordo inserito e batteria eBike montata, premere una volta brevemente il tasto ON/OFF 5 del computer di bordo.
- Con computer di bordo inserito, premere il tasto ON/OFF della batteria eBike (vedere istruzioni d'uso della batteria).

Il propulsore si attiverà non appena i pedali verranno azionati (ad eccezione della funzione di pedalata assistita, oppure nel livello di pedalata assistita **«OFF»**). La potenza del motore si basa sul livello di supporto impostato sul computer di bordo.

Nel funzionamento normale non appena si smette di pedalare oppure non appena viene raggiunta una velocità di 25/45 km/h, l'assistenza tramite l'azionamento eBike viene disattivata. L'azionamento viene attivato di nuovo automaticamente non appena si ricomincia a pedalare e la velocità è inferiore a 25/45 km/h.

Per la **disattivazione** del sistema eBike vi sono le seguenti possibilità:

- Premere il tasto ON/OFF 5 del computer di bordo per almeno 1 secondo.
- Disinserire la batteria eBike premendo il tasto ON/OFF (vedere istruzioni d'uso della batteria).
- Rimuovere il computer di bordo dal supporto.

Qualora la trasmissione non eroghi potenza per circa 10 min. (ad es. se l'eBike resta in sosta) o non venga premuto alcun tasto sul Nyon, il sistema eBike si disattiverà automaticamente per risparmiare energia.

#### Il sistema di comando «Nyon»

Il sistema di comando Nyon consta di tre componenti:

- il computer di bordo Nyon con unità di comando
- l'applicazione smartphone «Bosch eBike Connect»
- il portale online «www.eBike-Connect.com»

Numerose impostazioni e funzioni possono essere amministrate o utilizzate per tutti i componenti. Alcune impostazioni e funzioni possono essere raggiunte o comandate solo tramite determinati componenti. La sincronizzazione dei dati avviene in automatico con connessione Bluetooth®/Internet disponibile. Nella seguente tabella è riportata una panoramica relativa alle possibili funzioni.

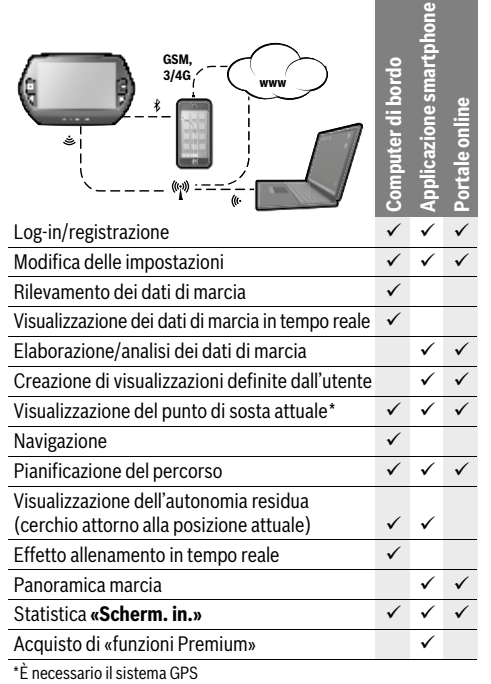

### Funzioni Premium

Play Store per dispositivi Android.

Le funzioni standard del sistema di comando «Nyon» possono essere ampliate acquistando in aggiunta le «funzioni Premium» tramite l'App Store per gli iPhone di Apple o Google

Oltre all'applicazione gratuita **«Bosch eBike Connect»** sono disponibili ulteriori funzioni Premium a pagamento. Un elenco dettagliato delle applicazioni supplementari disponibili è riportato nelle istruzioni d'uso online all'indirizzo **«www.Bosch-eBike.com/nyon-manual»**.

#### Messa in servizio del computer di bordo

Nyon viene fornito con una batteria parzialmente carica. Prima di iniziare, la batteria Nyon deve essere caricata completamente tramite l'attacco USB (vedere «Alimentazione di energia del computer di bordo», pagina Italiano – 7) o tramite il sistema eBike.

Per poter sfruttare tutte le funzioni del sistema di comando, è inoltre necessario registrarsi online.

#### Registrazione sul computer di bordo

- Accendere il computer di bordo con il tasto ON/OFF 5.
- Selezionare con il joystick 1 la lingua preferita (selezionare premendo il joystick) e seguire le istruzioni.

Per mettere in funzione il sistema Nyon è possibile procedere come segue:

#### – «PROVA»

È possibile effettuare una marcia di prova, senza doversi preventivamente registrare o immettere dati. In seguito allo spegnimento tutti i dati di marcia vengono cancellati.

#### – «REGISTER»>«OFFLINE»

Si tratta di un processo di registrazione molto rapido limitato al Nyon. Offline significa in tal caso che i Vostri dati di marcia e utente possono essere memorizzati solo localmente sul computer di bordo.

Seguite le istruzioni o selezionate una delle possibilità di risposta proposte. I dati immessi rimangono memorizzati in seguito allo spegnimento del Nyon, tuttavia non vengono sincronizzati con il portale online o l'applicazione smartphone.

- «REGISTER»>«ONLINE»>«SMARTPH.»

Si tratta di un processo di registrazione completo. Inserite Nyon sul supporto **4**, caricate l'applicazione

**«Bosch eBike Connect»** sul Vostro smartphone e registratevi mediante l'applicazione. Ad avvenuta registrazione, i dati di marcia vengono memorizzati e sincronizzati con l'applicazione smartphone ed il portale online.

- «REGISTER»>«ONLINE»>«WI-FI»

Si tratta di un processo di registrazione completo. Spostatevi all'interno del campo di ricezione di una rete WLAN. Inserite Nyon sul supporto 4. Dopo aver selezionato una rete ed inserito l'identificativo, compresa la password, Nyon si collegherà alla rete WLAN di vostra scelta e verrete reindirizzati al portale online **«www.eBike-Connect.com»**, dove potrete effettuare la registrazione. Ad avvenuta registrazione i dati di marcia verranno memorizzati e sincronizzati con il portale online. Un collegamento con il vostro smartphone potrà essere creato successivamente dal vostro Nyon (**«Impostazioni»** > **«Collegamenti»** > **«Collegare smartphone»**).

## Registrazione tramite smartphone ed accoppiamento Bluetooth $\ensuremath{^{\otimes}}$

Lo smartphone non rientra nel volume della fornitura. Per la registrazione con lo smartphone è necessaria una connessione Internet, che, a seconda della forma di contratto, può comportare costi da parte del proprio gestore telefonico. Anche per la sincronizzazione dei dati tra smartphone e portale online è necessaria una connessione Internet.

Per poter sfruttare pienamente le funzioni del Vostro computer di bordo, è necessario uno smartphone con i sistemi operativi Android versione 4.0.3 e superiori, oppure iOS 8 e superiori. Per l'elenco degli smartphone testati/approvati consultare le istruzioni d'uso online all'indirizzo

#### «www.Bosch-eBike.com/nyon-manual».

Anche gli smartphone con i sistemi operativi sopracitati non riportati nell'elenco, in determinate condizioni possono essere collegati con il computer di bordo. Tuttavia non è possibile garantire la totale compatibilità del computer di bordo con gli smartphone non riportati nell'elenco.

Caricate l'applicazione **«Bosch eBike Connect»** sul Vostro smartphone dall'App Store per gli iPhone di Apple o Google Play Store per dispositivi Android.

Avviate l'applicazione **«Bosch eBike Connect»** e seguite le istruzioni. Per le istruzioni dettagliate consultare a tal fine le istruzioni d'uso online all'indirizzo

#### «www.Bosch-eBike.com/nyon-manual».

Se l'applicazione **«Bosch eBike Connect»** è attiva e sussiste un collegamento Bluetooth<sup>®</sup> con il Vostro computer di bordo, i dati tra il computer di bordo e lo smartphone si sincronizzano automaticamente.

#### **Registrazione online**

Per la registrazione online è necessario un accesso a Internet.

Aprite con il Vostro browser il portale online «Bosch eBike Connect» all'indirizzo **«www.eBike-Connect.com»** e seguite le istruzioni. Per le istruzioni dettagliate consultare a tal fine le istruzioni d'uso online all'indirizzo

«www.Bosch-eBike.com/nyon-manual».

#### Visualizzazione e impostazioni del computer di bordo

**Nota bene:** Tutte le visualizzazioni e tutti i testi dell'interfaccia riportati nelle pagine seguenti corrispondono alla versione del software attualmente approvata. Poiché nel corso dell'anno il software Nyon viene aggiornato più volte, è possibile che, dopo un aggiornamento, le visualizzazioni e/o i testi dell'interfaccia presentino lievi differenze.

#### Logica di comando

Durante la marcia è possibile cambiare schermata tramite l'unità di comando **10**. In tal modo si possono tenere entrambe le mani sul manubrio durante la marcia.

Con gli elementi di comando sul computer di bordo è possibile quanto segue:

- Con il tasto ON/OFF 5 accendete o spegnete il computer di bordo.
- Con il tasto «Home» (2 o 12) si passa alla modalità operativa impostata in «Impostazioni»>«Il mio Nyon».
- Con il tasto illuminazione della bicicletta **6** è possibile accendere o spegnere le luci della bicicletta.
- Con il joystick 1 è possibile navigare nella modalità operativa specifica. Premendo il joystick 1 si effettua un selezione.

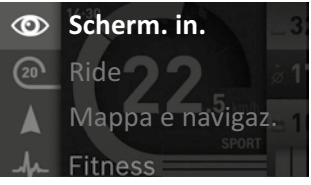

Con il joystick **1**, premendo in senso antiorario, è possibile sovrapporre la modalità operativa attiva con il menu principale e passare a questo menu (vedere figura in alto).

Quando nella modalità operativa attiva si preme il joystick **1** in senso orario, la schermata attuale viene sovrapposta con le opzioni di regolazione possibili per la modalità operativa attuale. Navigate con il joystick verso l'opzione desiderata e selezionate l'opzione desiderata premendo il joystick **1**.

**Suggerimento:** Quando siete nella modalità operativa attiva, premendo il joystick **1** verso l'alto o verso il basso è possibile passare direttamente alla modalità successiva.

Se il sistema Nyon è montato sull'eBike, dopo l'inserimento della modalità operativa viene visualizzato **«Ride»**. In caso contrario, viene visualizzata la modalità operativa **«Scherm. in.»**.

#### Menu principale

| Simbolo | Modalità<br>operativa | Funzione                                                                                                    |
|---------|-----------------------|----------------------------------------------------------------------------------------------------|
| ۲       | «Scherm. in.»         | Questa modalità operativa<br>indica vari dati statistici, lo<br>stato della connessione e<br>quello della sincronizzazione.                                                                         |
| 20      | «Ride»                | Questa modalità operativa<br>fornisce i dati di marcia<br>attuali.                                                                                                    |
|         | «Mappa e<br>navigaz.» | In questa modalità operativa<br>avrete la possibilità di scari-<br>care da Internet materiale<br>cartografico basato su Open<br>Street Map (OSM). Le mappe<br>vi consentiranno la naviga-<br>zione. |
| 4       | «Fitness»             | Tramite questa modalità<br>operativa è possibile visua-<br>lizzare diverse informazioni<br>rilevanti per il fitness.                                                                                |
| \$      | «Impostazioni»        | Con questa modalità opera-<br>tiva è possibile determinare<br>le impostazioni di base del<br>Vostro computer di bordo.                                                                              |

#### Modalità operativa «Scherm. in.»

Questa modalità operativa indica vari dati statistici, lo stato della connessione e quello della sincronizzazione.

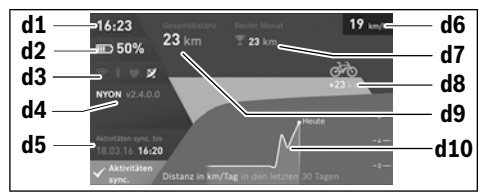

- d1 Ora
- d2 Indicatore stato di carica della batteria eBike
- **d3** Stato della connessione
- d4 Informazioni sulla versione di Nyon
- d5 Informazioni sulla sincronizzazione di Nyon
- d6 Visualizzazione della velocità/stato delle luci (con computer di bordo applicato)
- **d6** Visualizzazione dello stato di carica batteria del computer di bordo (con computer di bordo rimosso)
- **d7** Chilometraggio maggiormente percorso nel mese
- d8 Chilometri percorsi rispetto al mese precedente
- d9 Chilometri totali
- d10 Chilometri giornalieri percorsi negli ultimi 30 giorni

#### È possibile sincronizzare:

- percorsi e località memorizzate
- screen e modalità di marcia definiti dall'utente
- impostazioni dell'utente

La sincronizzazione avviene mediante WLAN o Bluetooth<sup>®</sup>. Qualora entrambi i tipi di connessione dovessero essere inattivi, l'utente riceverà un'apposita segnalazione di errore.

#### Modalità operativa «Ride»

Questa modalità operativa fornisce i dati di marcia attuali.

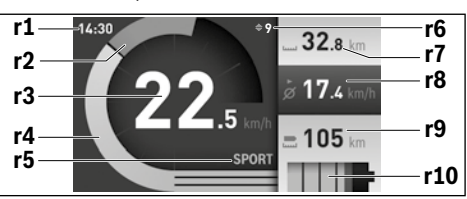

- r1 Ora
- r2 Propria potenza di pedalata
- r3 Velocità
- r4 Potenza del motore
- r5 Visualizzazione livello di assistenza
- r6 Indicazione cambio marcia/Visualizzazioni eShift
- r7 Contachilometri parziale
- r8 Velocità media
- r9 Autonomia residua
- r10 Indicatore stato di carica della batteria eBike

#### Modalità operativa «Mappa e navigaz.»

In questa modalità operativa avrete la possibilità di scaricare da Internet materiale cartografico basato su Open Street Map (OSM). Le mappe vi consentiranno la navigazione.

Il materiale cartografico pertinente all'abitazione viene installato dalla concessionaria di biciclette per il rispettivo acquirente. In caso di necessità è possibile scaricare altre mappe tramite la Vostra applicazione smartphone **«Bosch eBike Connect»** e trasferirle sul computer di bordo. Per le istruzioni dettagliate consultare a tal fine le istruzioni d'uso online all'indirizzo **«www.Bosch-eBike.com/nvon-manual»**.

Se si dispone di una connessione WLAN attiva, selezionando **«Impostazioni»** > **«Mappa e navigaz.»** > **«Gestore mappa»** è possibile caricare le mappe desiderate direttamente in Nyon.

Quando si inserisce Nyon, quest'ultimo inizia con la ricerca satellitare per poter ricevere segnali GPS. Non appena viene trovato un numero sufficiente di satelliti, nella modalità operativa viene visualizzata sulla mappa la posizione attuale.

«Mappa e navigaz.». In caso di condizioni atmosferiche avverse o posizioni sfavorevoli, la ricerca satellitare può richiedere un po' più di tempo. Qualora non venisse individuato alcun satellite dopo parecchio tempo, riavviare nuovamente il Nyon. Premendo il joystick **1** in senso orario, è possibile modificare l'impostazione dello zoom della sezione della mappa selezionando il sottomenu sul margine di destra, lasciare visualizzata l'autonomia della batteria eBike o selezionare un'opzione di navigazione tra quelle diverse disponibili. Le impostazioni dello zoom per la sezione della mappa possono essere modificate anche premendo il joystick.

La visualizzazione della sola autonomia residua della batteria può essere ampliata mediante la funzione Premium «Autonomia TOPO». Con «Autonomia TOPO», l'autonomia residua della batteria verrà calcolata e visualizzata in funzione delle condizioni geografiche. Per le istruzioni dettagliate consultare a tal fine le istruzioni d'uso online all'indirizzo

#### «www.Bosch-eBike.com/nyon-manual».

Alla voce **«Punti d'interesse»** potrete inoltre visualizzare i **«Bosch eBike experts»** di zona. Selezionando il rivenditore, il sistema calcolerà il relativo percorso, consentendovi di selezionarlo.

Una volta immessa la destinazione, (località, via, numero civico), potrete scegliere fra 3 percorsi diversi (**«Paesaggio»**, **«Rapido»** e **«MTB» (Mountain bike)**). In alternativa, potrete lasciarvi guidare fino a casa, selezionare una delle ultime destinazioni, oppure attingere alle località e ai percorsi memorizzati. (Per le istruzioni dettagliate consultare a tal fine le istruzioni d'uso online all'indirizzo.

#### «www.Bosch-eBike.com/nyon-manual».)

Il percorso selezionato viene visualizzato come nella figura seguente.

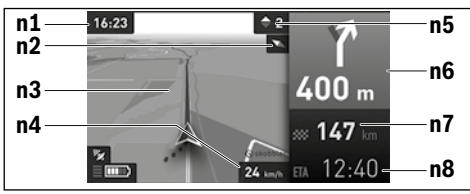

- n1 Ora
- n2 Ago della bussola
- n3 Mappa
- n4 Velocità
- n5 Indicazione cambio marcia
- **n6** Indicazione di svolta e distanza dal bivio
- n7 Distanza dalla destinazione
- n8 Ora di arrivo prevista a destinazione

Durante la navigazione vengono visualizzati i dati di percorso mediante sovrapposizione (ad es. tra 50 m svoltare a sinistra) anche nelle altre modalità operative.

Se interromperete un percorso assistito da navigazione, dopodiché richiamerete **«Mappa e navigaz.»**, il sistema vi chiederà se desideriate proseguire o meno con la navigazione. In caso affermativo, la navigazione vi guiderà alla destinazione che avrete selezionato per ultima. Se avrete importato percorsi GPX mediante il portale online, essi verranno trasferiti nel vostro Nyon tramite Bluetooth<sup>®</sup>, oppure mediante un collegamento WiFi. All'occorrenza potrete poi avviare tali percorsi. Se vi troverete in prossimità del percorso, potrete lasciarvi guidare verso il punto iniziale, oppure iniziare direttamente il percorso tramite la navigazione.

Qualora utilizziate destinazioni intermedie, quando raggiungerete una di tali destinazioni verrete informati da un'apposita segnalazione.

Il sistema Nyon non è adatto per la navigazione senza bicicletta (per escursionisti o automobilisti).

In caso di temperature inferiori allo 0 °C, è probabile che la misurazione dell'altitudine presenti forti discrepanze.

## Modalità operativa «Fitness»

Tramite questa modalità operativa è possibile visualizzare diverse informazioni rilevanti per il fitness.

Sulla base del Vostro livello di attività rilevato nella registrazione, viene visualizzato l'effetto delle Vostre attività precedenti sulle prestazioni di resistenza (effetto di allenamento).

Per il controllo della Vostra frequenza cardiaca, è possibile utilizzare una fascia toracica collegabile con Nyon tramite Bluetooth®.

Per i modelli compatibili consultare le istruzioni d'uso all'indirizzo **«www.Bosch-eBike.com/nyon-manual»**.

La fascia toracica non è parte integrante della fornitura.

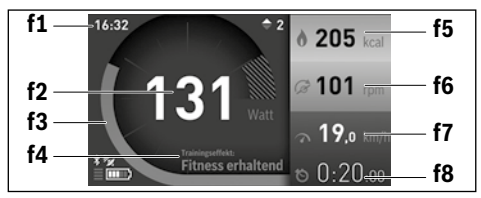

#### f1 Ora

- f2 Potenza/frequenza cardiaca attuale\*
- f3 Rappresentazione dell'effetto di allenamento attuale
- f4 Effetto di allenamento
- f5 Kilocalorie consumate
- f6 Cadenza della pedalata attuale
- **f7** Velocità attuale
- f8 Durata

# \* In caso di utilizzo di una fascia toracica per la misurazione della frequenza cardiaca (non compresa nella fornitura) al posto della potenza viene visualizzata la frequenza cardiaca attuale.

Tramite i sottomenu si possono resettare i valori medi o convertirli in indicazioni personalizzate. Per le istruzioni dettagliate consultare a tal fine le istruzioni d'uso online all'indirizzo **«www.Bosch-eBike.com/nyon-manual»**.

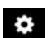

#### Modalità operativa «Impostazioni»

Con questa modalità operativa è possibile determinare le impostazioni di base del Vostro computer di bordo.

**Nota bene:** Alcune impostazioni di base possono essere modificate solo se Nyon è inserito nel supporto **4**.

Per entrare nel menu **«Impostazioni»**, premere verso il basso il joystick **1** nel menu principale, fino a visualizzare la voce **«Impostazioni»**.

Suggerimento: Se si tiene premuto verso il basso il joystick, si giunge così nel menu «Impostazioni».

È possibile effettuare le seguenti impostazioni:

- «Collegamenti»: è possibile configurare le impostazioni Bluetooth<sup>®</sup>, un nuovo collegamento smartphone, un collegamento WiFi o un misuratore della frequenza cardiaca. Se si attiva il WiFi, il sistema Nyon cerca le reti disponibili. Le reti trovate vengono riportate in un elenco. Con il joystick 1 selezionare la rete desiderata ed immettere la password.
- «Mappa e navigaz.» qui è possibile configurare la visualizzazione cartografica ed inserire un adattamento automatico della visualizzazione in funzione della luminosità ambientale.
- «Il mio profilo»: qui è possibile visualizzare il profilo utente attivo.
- «La mia eBike»: se il sistema Nyon è innestato, è possibile modificare il valore della circonferenza della ruota preimpostato dal costruttore del ± 5 %.

Come criterio per la scadenza di assistenza, il costruttore o il rivenditore può adottare una percorrenza e/o un lasso di tempo. Alla voce **«Service»** vi verrà indicata la prossima scadenza di assistenza.

Con **«Consiglio di cambio marcia»** potrete attivare o disattivare l'indicazione di cambio marcia.

Se la vostra eBike è dotata di **«eShift»**, con questa opzione potrete inoltre configurare il vostro sistema eShift (vedere «eShift (accessorio opzionale)», pagina Italiano – 9).

 «Il mio Nyon»: qui è possibile ricercare aggiornamenti, configurare il tasto Home, lasciare ogni notte impostati automaticamente su «O» i contatori, ad esempio quelli del chilometraggio parziale, delle calorie consumate e dei valori medi, oppure resettare Nyon alle impostazioni di fabbrica.
 Con «Luminosità automatica» potrete adattare automaticamente la luminosità del display.

Per compensare eventuali variazioni causate dalle condizioni meteo, con **«Correzione dell'altitudine»** potrete adattare il valore visualizzato all'altitudine effettiva.

- «Paese e Lingua»: è possibile lasciare visualizzate la velocità e la distanza in chilometri o miglia, l'ora nel formato 12/24, selezionare il fuso orario ed impostare la lingua preferita. L'ora attuale viene acquisita automaticamente dal segnale GPS.
- Alla voce di menu «Aiuto» potrete trovare una selezione di FAQ (domande poste frequentemente), informazioni di contatto, avvertenze legali ed informazioni in merito al sistema ed alle licenze.

#### Visualizzazioni dello stato

A seconda della modalità operativa illustrata, non sempre vengono indicate tutte le visualizzazioni dello stato. Eventuali indicazioni già presenti nella schermata principale non verranno ulteriormente visualizzate. Le posizioni delle visualizzazioni possono variare. Se il computer di bordo viene estratto dal suo supporto, verrà visualizzato – in luogo dell'indicazione relativa all'illuminazione bicicletta – il livello di carica della batteria Nyon del computer di bordo.

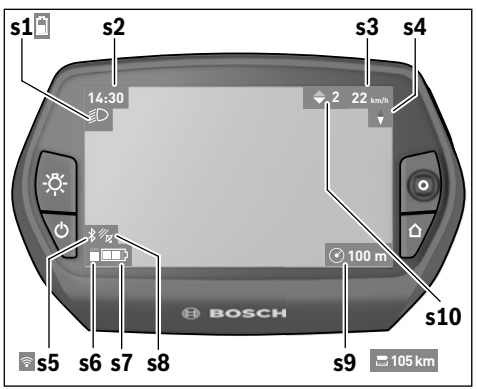

- **s1** Visualizzazione illuminazione bicicletta/Visualizzazione dello stato di carica della batteria Nyon
- s2 Visualizzazione dell'ora
- s3 Visualizzazione della velocità
- s4 Visualizzazione del Nord
- s5 Visualizzazione collegamento Bluetooth®/WiFi
- s6 Visualizzazione livello di supporto
- s7 Indicatore stato di carica della batteria eBike
- s8 Visualizzazione del segnale GPS
- s9 Visualizzazione area di zoom/autonomia residua
- s10 Indicazione cambio marcia

#### Alimentazione di energia del computer di bordo

Se il computer di bordo alloggia nel supporto **4**, nell'eBike è inserita una batteria eBike sufficientemente carica ed il sistema eBike è inserito, la batteria eBike alimenta di energia la batteria Nyon.

Se si toglie il computer di bordo dal supporto **4**, l'energia viene alimentata tramite la batteria Nyon. Se la batteria Nyon è scarica, sul display appare un messaggio di avvertimento.

Per ricaricare la batteria Nyon, riaccendere il computer di bordo nel supporto **4**. Prestare attenzione che se non caricate immediatamente la batteria eBike, il sistema eBike si disinserisce automaticamente dopo 10 minuti senza alcun azionamento. In tal caso anche la carica della batteria Nyon termina.

Potete ricaricare il computer di bordo anche tramite l'attacco USB. Aprite a tal fine il cappuccio di protezione **9**. Collegate la presa USB **8** del computer di bordo tramite un cavo micro-USB con un caricabatteria USB reperibile in commercio (non contenuto nel volume della fornitura standard) o con l'attacco USB di un computer (tensione di carica da 5 V; corrente di carica max 500 mA).

**Nota bene:** Se Nyon verrà disinserito durante l'operazione di ricarica, sarà possibile reinserirlo soltanto se il cavo USB sarà stato estratto (vale solo per 1 270 020 907).

Se il computer di bordo viene prelevato dal supporto **4**, tutti i valori delle funzioni rimangono memorizzati e possono ancora essere visualizzati.

Senza ricaricare ulteriormente la batteria Nyon, la data e l'ora restano visualizzati al massimo per 6 mesi. In seguito al reinserimento, ad avvenuta localizzazione GPS la data e l'ora vengono reimpostate.

**Nota bene:** Per raggiungere la durata massima della batteria Nyon, questa va ricaricata ogni sei mesi.

#### Accensione/spegnimento del computer di bordo

Per **accendere** il computer di bordo, premere brevemente il tasto ON/OFF **5**.

Per **spegnere** il computer di bordo premere il tasto ON/OFF **5** per oltre 1 secondo.

Senza premere alcun tasto, il Nyon commuta dopo 5 minuti nella modalità risparmio energetico (retroilluminazione OFF) e si disinserisce automaticamente dopo altri 5 minuti.

#### **Reset del Nyon**

Se contro ogni aspettativa non è più possibile comandare il Nyon, è possibile resettarlo premendo **contemporaneamen**te i tasti **1**, **2**, **5** e **6**. Eseguire il reset solo se strettamente necessario, poiché le impostazioni più disparate possono andare perse.

#### Visualizzazione dello stato di carica della batteria

L'indicatore di carica della batteria **r10** (**s7**) visualizza lo stato di carica della batteria eBike. Lo stato di carica della batteria Nyon può essere letto sul display **s1**. Lo stato di carica della batteria eBike può essere anch'esso letto sui LED della batteria eBike.

Nella visualizzazione **r10** ogni barretta nel simbolo della batteria ricaricabile corrisponde a circa il 20 % della capacità.

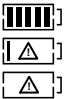

] La batteria eBike è completamente carica.

La batteria eBike va ricaricata.

La capacità di assistenza alla trasmissione è esaurita: l'assistenza verrà gradualmente disattivata. La capacità residua viene messa a disposizione per l'illuminazione della bicicletta ed il computer di bordo. La capacità residua della batteria eBike è sufficiente per circa 2 altre ore di illuminazione della bicicletta. Tale stima non considera eventuali altre utenze (ad es. cambio automatico o carica di dispositivi esterni al collegamento USB).

Se il computer di bordo viene prelevato dal supporto **4**, rimane memorizzato lo stato di carica della batteria visualizzato per ultimo.

#### Regolazione del livello di assistenza

Sull'unità di comando **10** è possibile impostare il livello di supporto del motore eBike durante la pedalata. Il livello di supporto può essere modificato in qualsiasi momento, anche durante la marcia.

Nota bene: In singoli modelli è possibile che il livello di assistenza sia preimpostato e che non possa essere cambiato. È anche possibile che vi siano a disposizione per la selezione meno livelli di assistenza di quelli indicati nelle presenti istruzioni.

Sono a disposizione al massimo i seguenti livelli di assistenza:

- «OFF»: il supporto del motore è disinserito, è possibile azionare l'eBike pedalando come su una normale bicicletta. In tale livello di pedalata assistita, il relativo sistema non potrà essere attivato.
- «ECO»: assistenza efficace alla massima efficienza, per massima autonomia
- «TOUR»: assistenza regolare, per percorsi con grande autonomia
- «SPORT»: assistenza energica, per guida sportiva su percorsi di montagna nonché per traffico cittadino
- «TURBO»: Assistenza massima fino alle massime frequenze di pedalata, per guida sportiva

Per aumentare il livello di supporto premere il tasto «+» 14 sull'unità di comando per quanto necessario fino a visualizzare sul display r5 il livello di supporto desiderato, per diminuirlo il tasto «-» 13.

La potenza del motore richiamata appare sul display **r4**. La potenza del motore massima dipende dal livello di supporto selezionato.

Se il computer di bordo viene prelevato dal supporto 4, rimane memorizzato il livello di supporto da ultimo visualizzato, la schermata **r4** della potenza del motore rimane vuota.

#### Inserimento/disinserimento dell'aiuto alla spinta

L'aiuto alla spinta può facilitare la spinta dell'eBike. La velocità in questa funzione dipende dalla marcia inserita e può raggiungere al massimo 6 km/h. Tanto inferiore sarà la marcia selezionata, tanto più bassa sarà la velocità nella funzione aiuto alla spinta (alla prestazione massima).

La funzione aiuto alla spinta deve essere utilizzata esclusivamente nel caso in cui l'eBike deve essere spinta. Se durante l'impiego dell'aiuto alla spinta le ruote dell'eBike non hanno alcun contatto con il terreno esiste il pericolo di lesioni.

Per **attivare** la pedalata assistita, premere brevemente il tasto **«WALK»** del computer di bordo. Una volta attivata la funzione, premere entro 3 secondi il tasto **«+»** e mantenerlo premuto. Il propulsore dell'eBike verrà inserito.

La pedalata assistita verrà **disattivata** al verificarsi di uno dei seguenti eventi:

- rilascio del tasto «+» 14;
- bloccaggio delle ruote dell'eBike (ad es. in caso di frenata o a causa di urto contro un ostacolo);
- velocità superiore a 6 km/h.

Una volta rilasciato il tasto **«+»**, la pedalata assistita resterà in stato operativo ancora per 3 secondi. Se entro tale lasso di tempo verrà nuovamente premuto il tasto **«+»**, la pedalata assistita verrà riattivata.

Nota bene: In alcuni sistemi, la pedalata assistita può essere avviata direttamente premendo il tasto «WALK».

Nota bene: Nel livello di pedalata assistita «OFF», il sistema non potrà essere attivato.

#### Accensione/spegnimento illuminazione della bicicletta

Nella versione in cui la luce di marcia viene alimentata dal sistema eBike, tramite il computer di bordo con il tasto **6** è possibile accendere e spegnere contemporaneamente la luce anteriore e quella posteriore.

A luci accese, verrà visualizzato il simbolo di illuminazione s1.

L'accensione e lo spegnimento dell'illuminazione della bicicletta non influiscono sulla retroilluminazione del display.

#### eShift (accessorio opzionale)

La definizione «eShift» indica l'integrazione di sistemi automatici di trasmissione nel sistema eBike. Le impostazioni della funzione **«eShift»** si potranno effettuare alla voce **«II mio eBike»**. La marcia attuale, oppure la cadenza di pedalata, verranno visualizzate nelle modalità operative **«Ride»**, **«Fitness»** e **«Mappa e navigaz.»**. Se il campo non verrà visualizzato, l'utente verrà informato di eventuali modifiche con un'apposita avvertenza sul display. La modalità eShift verrà attivata premendo a lungo il tasto **«Home» 12**. L'attivazione è possibile le soltanto tramite l'unità di comando **10**. Sarà possibile terminare nuovamente la modalità **«eShift»** premendo ripetutamente il tasto **«Home»**.

#### eShift con NuVinci H|Sync

In base alla cadenza di pedalata desiderata, verrà automaticamente impostata la marcia ottimale per la velocità del caso. In una modalità manuale, è possibile scegliere fra più marce.

In modalità **«Controllo cadenza di pedalata»**, con i tasti **« – »** o **«+»** dell'unità di comando, sarà possibile aumentare o ridurre la cadenza di pedalata desiderata. Mantenendo premuti i tasti **« – »** o **«+»**, la cadenza di pedalata verrà aumentata o ridotta in cinque step. La cadenza di pedalata desiderata verrà visualizzata sul display.

In modalità **«Controllo marcia»**, con i tasti **« – »** o **«+»** dell'unità di comando, sarà possibile aumentare o ridurre il rapporto, scegliendo fra quelli definiti. La marcia inserita verrà visualizzata sul display.

Con **«Registrare cambio»** sarà possibile effettuare la taratura del cambio continuo. Seguire quindi le indicazioni sul display.

Anche durante la marcia, in caso di guasto, potrebbe rendersi necessaria una taratura. Anche in tale caso, confermare la taratura e seguire le indicazioni sul display.

#### eShift con SRAM DD3 Pulse

Il cambio al mozzo dello SRAM DD3 Pulse funziona in base alla velocità. Indipendentemente dalla marcia inserita sul deragliatore, verrà inserita automaticamente una delle tre marce del cambio al mozzo.

Anche in tale caso, con i tasti « – » o «+», sarà possibile cambiare manualmente la marcia. La modalità automatica verrà attivata automaticamente premendo, in prima marcia, il tasto « – ». Premendo i tasti « – » o «+» in modalità automatica, si tornerà alla modalità manuale. In modalità automatica, nell'indicazione della marcia verrà sempre visualizzata soltanto una «A». Se il cambio eseguirà cambi di marcia in modalità automatica, la marcia **non** verrà visualizzata sul display.

Se non si starà marciando in modalità automatica, ad ogni cambio di marcia del cambio al mozzo, la marcia inserita verrà brevemente visualizzata sul display.

Poiché l'unità motrice rileva il cambio di marcia, riducendo quindi brevemente il supporto del motore, è possibile cambiare marcia in qualsiasi momento anche sotto carico o in salita.

Qualora l'eBike venga arrestata ad una velocità superiore a 10 km/h, il sistema potrà tornare automaticamente ad una **«Cambio iniziale»** impostata. La **«Cambio iniziale»** si potrà impostare alla voce **«La mia eBike»> «eShift (SRAM)»**.

#### eShift con Shimano Di2

Per Shimano eShift: cambiare le marce mediante la leva di comando Shimano.

La marcia verrà sempre visualizzata nel campo eShift. Soltanto se tale campo non sia visibile (ad es. in Impostazioni), ad un cambio di marcia la marcia stessa verrà brevemente visualizzata.

Poiché l'unità motrice rileva il cambio di marcia, riducendo quindi brevemente il supporto del motore, è possibile cambiare marcia in qualsiasi momento anche sotto carico o in salita.

Qualora l'eBike venga arrestata ad una velocità superiore a 10 km/h, il sistema potrà tornare automaticamente ad una **«Cambio iniziale»** impostata. La **«Cambio iniziale»** si potrà impostare alla voce **«La mia eBike»> «eShift (Shimano)**».

#### Visualizzazione codice errore

I componenti del sistema eBike vengono costantemente controllati automaticamente. Se si riscontra un'anomalia, sul computer di bordo appare il codice guasto corrispondente. In funzione del tipo di errore, l'azionamento viene eventual-

mente disattivato automaticamente. Il proseguimento della

corsa senza assistenza tramite l'azionamento è tuttavia possibile in ogni momento. Prima di ulteriori corse l'eBike dovrebbe essere controllata.

► Far eseguire tutte le riparazioni necessarie esclusivamente da un rivenditore di biciclette autorizzato.

| Codice | Causa                                                       | Rimedi                                                                                                    |
|--------|-------------------------------------------------------------|----------------------------------------------------------------------------------------------------|
| 410    | Uno o più tasti del computer di bordo sono bloccati.        | Controllare se i tasti sono incastrati ad es. a causa di sporcizia che è pene-<br>trata. Se necessario, pulire i tasti.                                                                                                    |
| 414    | Problema di collegamento dell'unità di<br>comando           | Fare controllare raccordi e collegamenti                                                                                                    |
| 418    | Uno o più tasti dell'unità di comando<br>sono bloccati.     | Controllare se i tasti sono incastrati ad es. a causa di sporcizia che è pene-<br>trata. Se necessario, pulire i tasti.                                                                                                    |
| 419    | Errore di configurazione                                    | Riavviare il sistema. Se il problema persiste, si prega di contattare il proprio rivenditore di eBike Bosch.                                                                                                    |
| 422    | Problema di collegamento dell'unità di<br>azionamento       | Fare controllare raccordi e collegamenti                                                                                                    |
| 423    | Problema di connessione della<br>batteria eBike             | Fare controllare raccordi e collegamenti                                                                                                    |
| 424    | Errore di comunicazione dei compo-<br>nenti uno con l'altro | Fare controllare raccordi e collegamenti                                                                                                    |
| 426    | Errore interno: timeout                                     | Riavviare il sistema. Se il problema persiste, si prega di contattare il<br>proprio rivenditore di eBike Bosch. In questo stato di errore non sarà<br>possibile visualizzare o adattare la circonferenza dei pneumatici nel menu<br>delle configurazioni base. |
| 430    | Batteria interna del computer di bordo<br>scarica           | Ricaricare il computer di bordo (nel supporto o tramite attacco USB)                                                                                                    |
| 431    | Errore versione del software                                | Riavviare il sistema. Se il problema persiste, si prega di contattare il proprio rivenditore di eBike Bosch.                                                                                                    |
| 440    | Errore interno dell'unità di aziona-<br>mento               | Riavviare il sistema. Se il problema persiste, si prega di contattare il proprio rivenditore di eBike Bosch.                                                                                                    |
| 450    | Errore interno: software                                    | Riavviare il sistema. Se il problema persiste, si prega di contattare il proprio rivenditore di eBike Bosch.                                                                                                    |
| 460    | Anomalia nel collegamento USB                               | Rimuovere il cavo collegamento USB del computer di bordo. Se il problema persiste, si prega di contattare il proprio rivenditore di eBike Bosch.                                                                                                    |
| 490    | Difetto interno del computer di bordo                       | Far controllare il computer di bordo                                                                                                    |
| 500    | Errore interno dell'unità di aziona-<br>mento               | Riavviare il sistema. Se il problema persiste, si prega di contattare il proprio rivenditore di eBike Bosch.                                                                                                    |
| 502    | Guasto nell'illuminazione della bici-<br>cletta             | Controllare le luci ed i relativi cablaggi. Riavviare il sistema. Se il problema persiste, si prega di contattare il proprio rivenditore di eBike Bosch.                                                                                                    |
| 503    | Errore del sensore di velocità                              | Riavviare il sistema. Se il problema persiste, si prega di contattare il proprio rivenditore di eBike Bosch.                                                                                                    |
| 510    | Errore interno: sensore                                     | Riavviare il sistema. Se il problema persiste, si prega di contattare il proprio rivenditore di eBike Bosch.                                                                                                    |
| 511    | Errore interno dell'unità di aziona-<br>mento               | Riavviare il sistema. Se il problema persiste, si prega di contattare il proprio rivenditore di eBike Bosch.                                                                                                    |
| 530    | Guasto nella batteria                                       | Disattivare l'eBike, rimuovere la batteria eBike e reinserirla. Riavviare il<br>sistema. Se il problema persiste, si prega di contattare il proprio rivendi-<br>tore di eBike Bosch.                                                                           |

| Codice                       | Causa                                                              | Rimedi                                                                                                    |
|------------------------------|--------------------------------------------------------------------|----------------------------------------------------------------------------------------------------|
| 531                          | Errore di configurazione                                           | Riavviare il sistema. Se il problema persiste, si prega di contattare il proprio rivenditore di eBike Bosch.                                                                                                    |
| 540                          | Errore di temperatura                                              | L'eBike si trova al di fuori del campo di temperatura consentito. Disatti-<br>vare il sistema eBike, in modo da far scendere o risalire la temperatura del<br>propulsore nel campo consentito. Riavviare il sistema. Se il problema<br>persiste, si prega di contattare il proprio rivenditore di eBike Bosch. |
| 550                          | È stata riconosciuta un'utenza non consentita.                     | Rimuovere l'utenza in questione. Riavviare il sistema. Se il problema persiste, si prega di contattare il proprio rivenditore di eBike Bosch.                                                                                                    |
| 580                          | Errore versione del software                                       | Riavviare il sistema. Se il problema persiste, si prega di contattare il proprio rivenditore di eBike Bosch.                                                                                                    |
| 591                          | Errore di autenticazione                                           | Disattivare il sistema eBike. Rimuovere la batteria e reinserirla. Riavviare il sistema. Se il problema persiste, si prega di contattare il proprio riven-<br>ditore di eBike Bosch.                                                                                                    |
| 592                          | Componente incompatibile                                           | Utilizzare un display compatibile. Se il problema persiste, si prega di contattare il proprio rivenditore di eBike Bosch.                                                                                                    |
| 593                          | Errore di configurazione                                           | Riavviare il sistema. Se il problema persiste, si prega di contattare il proprio rivenditore di eBike Bosch.                                                                                                    |
| 595, 596                     | Errore di comunicazione                                            | Controllare il cablaggio verso il cambio e riavviare il sistema. Se il problema persiste, si prega di contattare il proprio rivenditore di eBike Bosch.                                                                                                    |
| 602                          | Errore interno alla batteria durante<br>l'operazione di ricarica   | Scollegare il caricabatteria dalla batteria. Riavviare il sistema eBike.<br>Collegare il caricabatteria alla batteria. Se il problema persiste, si prega di<br>contattare il proprio rivenditore di eBike Bosch.                                                                                               |
| 602                          | Errore interno alla batteria                                       | Riavviare il sistema. Se il problema persiste, si prega di contattare il proprio rivenditore di eBike Bosch.                                                                                                    |
| 603                          | Errore interno alla batteria                                       | Riavviare il sistema. Se il problema persiste, si prega di contattare il proprio rivenditore di eBike Bosch.                                                                                                    |
| 605                          | Errore di temperatura batteria                                     | L'eBike si trova al di fuori del campo di temperatura consentito. Disatti-<br>vare il sistema eBike, in modo da far scendere o risalire la temperatura del<br>propulsore nel campo consentito. Riavviare il sistema. Se il problema<br>persiste, si prega di contattare il proprio rivenditore di eBike Bosch. |
| 605                          | Errore di temperatura batteria durante<br>l'operazione di ricarica | Scollegare il caricabatteria dalla batteria. Lasciar raffreddare la batteria.<br>Se il problema persiste, si prega di contattare il proprio rivenditore di<br>eBike Bosch.                                                                                                    |
| 606                          | Errore esterno alla batteria                                       | Controllare il cablaggio. Riavviare il sistema. Se il problema persiste, si prega di contattare il proprio rivenditore di eBike Bosch.                                                                                                    |
| 610                          | Errore di tensione nella batteria                                  | Riavviare il sistema. Se il problema persiste, si prega di contattare il proprio rivenditore di eBike Bosch.                                                                                                    |
| 620                          | Guasto nel caricabatteria                                          | Sostituire il caricabatteria. Si prega di contattare il proprio rivenditore di eBike Bosch.                                                                                                    |
| 640                          | Errore interno alla batteria                                       | Riavviare il sistema. Se il problema persiste, si prega di contattare il proprio rivenditore di eBike Bosch.                                                                                                    |
| 655                          | Errore multiplo nella batteria                                     | Disattivare il sistema eBike. Rimuovere la batteria e reinserirla. Riavviare il sistema. Se il problema persiste, si prega di contattare il proprio riven-<br>ditore di eBike Bosch.                                                                                                    |
| 656                          | Errore versione del software                                       | Si prega di contattare il proprio rivenditore di eBike Bosch per far eseguire un aggiornamento software.                                                                                                    |
| 7xx                          | Guasto al cambio                                                   | Osservare le Istruzioni d'uso del costruttore del cambio.                                                                                                    |
| Tutte le spie<br>sono spente | Difetto interno del computer di bordo                              | Riavviare il sistema eBike spegnendolo e riaccendendolo.                                                                                                    |

# Alimentazione di energia di apparecchi esterni tramite il collegamento USB

Con l'ausilio del collegamento USB possono essere fatti funzionare o ricaricati la maggior parte degli apparecchi la cui alimentazione di energia è possibile tramite USB (p. es. diversi cellulari).

Presupposto per la carica è che il computer di bordo ed una batteria sufficientemente carica siano inseriti nell'eBike.

Aprire il cappuccio di protezione **9** del collegamento USB sul computer di bordo. Allacciare il collegamento USB del dispositivo esterno, mediante il cavo di ricarica USB

Micro A – Micro B (disponibile presso il proprio rivenditore di eBike Bosch), alla presa USB **8** sul computer di bordo.

Dopo avere scollegato l'utenza, il collegamento USB andrà richiuso con cura, mediante l'apposito cappuccio di protezione **9**.

Il collegamento USB non è impermeabile. In caso di marcia sotto la pioggia, non è consentito collegare alcun dispositivo esterno e il collegamento USB dovrà essere completamente chiuso dall'apposito cappuccio di protezione 9.

Attenzione: le utenze collegate al Nyon possono pregiudicare l'autonomia dell'eBike.

#### Indicazioni per la guida con il sistema eBike

#### Trattamento e cura dell'eBike

Prestare attenzione alle temperature di esercizio e d'immagazzinamento dei componenti eBike. Proteggere l'unità di azionamento, il computer di bordo e la batteria da temperature estreme (ad es. da un forte irraggiamento solare senza contemporanea ventilazione). I componenti (in particolare la batteria) possono essere danneggiati da temperature estreme.

Tenete pulito il monitor del Vostro Nyon. In caso di imbrattamento la luminosità può risultare non corretta. Nella modalità di navigazione la commutazione giorno/notte può essere falsata.

A causa di un brusco cambiamento delle condizioni ambientali può verificarsi un appannamento interno del vetro. Dopo un breve lasso di tempo si verifica una compensazione della temperatura e l'appannamento scompare nuovamente.

## Manutenzione ed assistenza

#### Manutenzione e pulizia

Tutti i componenti, inclusa l'unità motrice, non andranno immersi in acqua, né puliti con un'idropulitrice.

Per pulire il computer di bordo, utilizzare un panno morbido, inumidito esclusivamente con acqua. Non utilizzare alcun tipo di detergente.

Sottoporre a verifica tecnica il sistema eBike almeno una volta all'anno (ad es. parte meccanica e grado di aggiornamento del software di sistema).

Come ulteriore criterio per la scadenza di assistenza, il costruttore o il rivenditore può adottare una percorrenza e/o un lasso di tempo. In tale caso, una volta acceso, il computer di bordo informerà della scadenza, visualizzando l'indicazione per 4 secondi.

Per Service e riparazioni all'eBike rivolgersi ad un rivenditore autorizzato di biciclette.

 Far eseguire tutte le riparazioni necessarie esclusivamente da un rivenditore di biciclette autorizzato.

#### Assistenza clienti e consulenza impieghi

Per tutte le domande relative al sistema eBike ed ai suoi componenti rivolgersi ad un rivenditore autorizzato di biciclette.

Le informazioni per contattare rivenditori autorizzati di biciclette sono riportate sulla pagina web

www.bosch-ebike.com

#### Trasporto

 Qualora si trasporti l'eBike all'esterno della propria vettura, ad es. su un portapacchi, prelevare il computer di bordo e il PowerPack, al fine di evitare danni.

#### Smaltimento

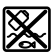

Unità di azionamento, computer di bordo incl. unità di comando, batteria, sensore di velocità, accessori e imballi devono essere riciclati in conformità con le normative ambientali.

Non gettare l'eBike ed i suoi componenti tra i rifiuti domestici!

#### Solo per i Paesi della CE:

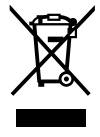

Conformemente alla direttiva europea 2012/19/UE gli apparecchi elettrici diventati inservibili e, in base alla direttiva europea 2006/66/CE, le batterie ricaricabili/batterie difettose o consumate devono essere raccolte separatamente ed essere inviate ad una riutilizzazione ecologica.

La batteria integrata nel computer di bordo può essere rimossa solo per lo smaltimento. Aprendo il guscio della scatola si rischia di danneggiare irrimediabilmente il computer di bordo.

Restituire batterie e computer di bordo non più funzionanti ad una concessionaria di biciclette autorizzata.

#### Li-lon:

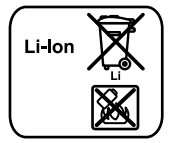

Si prega di tener presente le indicazioni riportare nel paragrafo «Trasporto», pagina Italiano – 12.

Con ogni riserva di modifiche tecniche.

| de | EU-Konformitätserklärung  |                                     | Wir erklären in alleiniger Verantwortung, dass die genannten Produkte allen                                                                                                    |  |
|----|---------------------------|-------------------------------------|----------------------------------------------------------------------------------------------------|--|
|    | Nyon                      | Sachnummer                          | einschlägigen Bestimmungen der nachfolgend aufgeführten Richtlinien und<br>Verordnungen entsprechen und mit folgenden Normen übereinstimmen.<br>Technische Unterlagen bei: *                                                             |  |
| en | EU Declaration of<br>Nyon | <b>Conformity</b><br>Article number | We declare under our sole responsibility that the stated products comply<br>with all applicable provisions of the directives and regulations listed below<br>and are in conformity with the following standards.<br>Technical file at: * |  |
| fr | Déclaration de co         | nformité UE                         | Nous déclarons sous notre propre responsabilité que les produits décrits                                                                                                    |  |
|    | Nyon                      | N° d'article                        | sont en conformité avec les directives, réglements normatifs et normes<br>énumérés ci-dessous.<br>Dossier technique auprès de : *                                                                                                    |  |
| es | Declaración de co         | onformidad UE                       | Declaramos bajo nuestra exclusiva responsabilidad, que los productos                                                                                                    |  |
|    | Nyon                      | Nº de artículo                      | nombrados cumplen con todas las disposiciones correspondientes de las<br>Directivas y los Reglamentos mencionados a continuación y están en<br>conformidad con las siguientes normas.<br>Documentos técnicos de: *                       |  |
| pt | Declaração de Co          | nformidade CE                       | Declaramos sob nossa exclusiva responsabilidade que os produtos                                                                                                    |  |
|    | Nyon                      | N.° do produto                      | mencionados cumprem todas as disposições e os regulamentos indicados e<br>estão em conformidade com as seguintes normas.<br>Documentação técnica pertencente à: *                                                                        |  |
| it | Dichiarazione di c        | onformità UE                        | Dichiariamo sotto la nostra piena responsabilità che i prodotti indicati sono                                                                                                    |  |
|    | Nyon                      | Codice prodotto                     | conformi a tutte le disposizioni pertinenti delle Direttive e dei Regolamenti<br>elencati di seguito, nonché alle seguenti Normative.<br>Documentazione Tecnica presso: *                                                                |  |
| nl | EU-conformiteits          | verklaring                          | Wij verklaren op eigen verantwoordelijkheid dat de genoemde producten                                                                                                    |  |
|    | Nyon                      | Productnummer                       | voldoen aan alle desbetreffende bepalingen van de hierna genoemde richt-<br>lijnen en verordeningen en overeenstemmen met de volgende normen.<br>Technisch dossier bij: *                                                                |  |
| da | EU-overensstem            | nelseserklæring                     | Vi erklærer som eneansvarlige, at det beskrevne produkt er i                                                                                                    |  |
|    | Nyon                      | Typenummer                          | overensstemmelse med alle gældende bestemmelser i følgende direktiver og<br>forordninger og opfylder følgende standarder.<br>Tekniske bilag ved: *                                                                                       |  |
| sv | EU-konformitetsf          | örklaring                           | Vi förklarar under eget ansvar att de nämnda produkterna uppfyller kraven i                                                                                                    |  |
|    | Nyon                      | Produktnummer                       | alla gällande bestämmelser i de nedan angivna direktiven och<br>förordningarnas och att de stämmer överens med följande normer.<br>Teknisk dokumentation: *                                                                              |  |
| no | EU-samsvarserkla          | æring                               | Vi erklærer under eneansvar at de nevnte produktene er i overensstemmelse                                                                                                    |  |
|    | Nyon                      | Produktnummer                       | med alle relevante bestemmelser i direktivene og forordningene nedenfor og<br>med følgende standarder.<br>Teknisk dokumentasjon hos: *                                                                                                   |  |
| fi | EU-vaatimustenm           | ukaisuusvakuutus                    | Vakuutamme täten, että mainitut tuotteet vastaavat kaikkia seuraavien                                                                                                    |  |
|    | Nyon                      | Tuotenumero                         | direktiivien ja asetusten asiaankuuluvia vaatimuksia ja ovat seuraavien<br>standardien vaatimusten mukaisia.<br>Tekniset asiakirjat saatavana: *                                                                                         |  |
| el | Δήλωση πιστότητ           | ας ΕΕ                               | Δηλώνουμε με αποκλειστική μας ευθύνη, ότι τα αναφερόμενα προϊόντα                                                                                                    |  |
|    | Nyon                      | Αριθμός ευρετηρίου                  | αντιστοιχούν σε όλες τις σχετικές διατάξεις των πιο κάτω αναφερόμενων<br>οδηγιών και κανονισμών και ταυτίζονται με τα ακόλουθα πρότυπα.<br>Τεχνικά έγγραφα στη: *                                                                        |  |

**CE**||

### II | CE

| pl | Deklaracja zgodności UE<br>Nyon Numer katalogowy |                                              | Oświadczamy z pełną odpowiedzialnością, że niniejsze produkty odpowiadają wszystkim wymaganiom poniżej wyszczególnionych dyrektyw i                                                                                                    |  |
|----|--------------------------------------------------|----------------------------------------------|----------------------------------------------------------------------------------------------------|--|
|    |                                                  |                                              | rozporządzen, oraz ze są zgodne z następującymi normami.<br>Dokumentacja techniczna: *                                                                                                    |  |
| CS | EU prohlášení o s<br>Nyon                        | <b>hodě</b><br>Objednací číslo               | Prohlašujeme na výhradní zodpovědnost, že uvedený výrobek splňuje<br>všechna příslušná ustanovení níže uvedených směrnic a nařízení a je<br>v souladu s následujícími normami:<br>Technické podklady u: *                                                          |  |
| sk | EU vyhlásenie o z<br>Nyon                        | <b>hode</b><br>Vecné číslo                   | Vyhlasujeme na výhradnú zodpovednosť, že uvedený výrobok spĺňa všetky<br>príslušné ustanovenia nižšie uvedených smerníc a nariadení a je v súlade<br>s nasledujúcimi normami:<br>Technické podklady má spoločnosť: *                                               |  |
| hu | EU konformitási r<br>Nyon                        | <b>iyilatkozat</b><br>Cikkszám               | Egyedüli felelőséggel kijelentjük, hogy a megnevezett termékek megfelelnek<br>az alábbiakban felsorolásra kerülő irányelvek és rendeletek valamennyi<br>idevágó előírásainak és megfelelnek a következő szabványoknak.<br>Műszaki dokumentumok megőrzési pontja: * |  |
| ro | Declarație de con<br>Nyon                        | <b>formitate UE</b><br>Număr de identificare | Declarăm pe proprie răspundere că produsele menționate corespund tuturor<br>dispozițiilor relevante ale directivelor și reglementărilor enumerate în cele ce<br>urmează și sunt în conformitate cu următoarele standarde.<br>Documentație tehnică la: *            |  |
| bg | EC декларация з<br>Nyon                          | <b>а съответствие</b><br>Каталожен номер     | С пълна отговорност ние декларираме, че посочените продукти<br>отговарят на всички валидни изисквания на директивите и разпоредбите<br>по-долу и съответства на следните стандарти.<br>Техническа документация при: *                                              |  |
| sl | Izjava o skladnos<br>Nyon                        | <b>ti ES</b><br>Številka artikla             | lzjavljamo pod izključno odgovornostjo, da je omenjen izdelek v skladu z<br>vsemi relevantnimi določili direktiv in uredb ter ustreza naslednjim<br>standardom.<br>Tehnična dokumentacija pri: *                                                                   |  |
| hr | EU izjava o suklac<br>Nyon                       | <b>Inosti</b><br>Kataloški br.               | Pod punom odgovornošću izjavljujemo da navedeni proizvodi odgovaraju<br>svim relevantnim odredbama direktiva i propisima navedenima u nastavku i<br>da su sukladni sa sljedećim normama.<br>Tehnička dokumentacija se može dobiti kod: *                           |  |
| et | EL-vastavusdekla<br>Nyon                         | <b>ratsioon</b><br>Tootenumber               | Kinnitame ainuvastutajatena, et nimetatud tooted vastavad järgnevalt<br>loetletud direktiivide ja määruste kõikidele asjaomastele nõuetele ja on<br>kooskõlas järgmiste normidega.<br>Tehnilised dokumendid saadaval: *                                            |  |
| lv | Deklarācija par at<br>standartiem<br>Nyon        | t <b>bilstību EK</b><br>Izstrādājuma numurs  | Mēs ar pilnu atbildību paziņojam, ka šeit aplūkotie izstrādājumi atbilst visiem<br>tālāk minētajās direktīvās un rīkojumos ietvertajām saistošajām nostādnēm,<br>kā arī sekojošiem standartiem.<br>Tehniskā dokumentācija no: *                                    |  |
| lt | ES atitikties dekla<br>Nyon                      | <b>aracija</b><br>Gaminio numeris            | Atsakingai pareiškiame, kad išvardyti gaminiai atitinka visus privalomus<br>žemiau nurodytų direktyvų ir reglamentų reikalavimus ir šiuos standartus.<br>Techninė dokumentacija saugoma: *                                                                         |  |

| Nyon | 1 270 020 907<br>1 270 020 915 | 1999/5/EC<br>2011/65/EU                                     | EN 62479:2010<br>EN 50566:2013<br>EN 60950-1:2006 +A11:2009 +A1:2010<br>+A12:2011 +AC:2011<br>ETSI EN 301 489-3 V1.6.1 (2013-08)<br>ETSI EN 301 489-17 V2.2.1 (2012-09)<br>ETSI EN 300 440-2 V1.4.1 (2010-08)<br>ETSI EN 300 440-2 V1.4.1 (2010-08)<br>EN 55022:2010<br>EN 55024:2010<br>EN 5194:2009 +A1:2011 |
|------|--------------------------------|-------------------------------------------------------------|----------------------------------------------------------------------------------------------------|
|      |                                | BOSCH *                                                     | Bosch eBike Systems<br>72703 Reutlingen<br>GERMANY                                                                                                    |
|      |                                | Claus Fleischer<br>Senior Vice President                    | Gunter Flinspach<br>Vice President                                                                                                    |
|      |                                | ppa C.AS                                                    | i.V. Fryl                                                                                                    |
|      |                                | Bosch eBike Systems, 72703 Reutli<br>Reutlingen, 01.04.2016 | ngen, GERMANY                                                                                                    |

# **Active Line/Performance Line**

**Robert Bosch GmbH** 

Bosch eBike Systems 72703 Reutlingen GERMANY

www.bosch-ebike.com

1 270 020 XBN (2016.05) T / 152 WEU